# Altai A8Ein Super WiFi Base Station

# Configuration Manual For Firmware Version 1.2.0.604

Version 1.0

Date: 16-Aug-2012

Copyright © 2012Altai Technologies Limited

ALL RIGHTS RESERVED.

#### Altai Technologies Limited

Unit 209, 2/Floor, East Wing, Building 17 Hong Kong Science Park, Sha Tin, New Territories, Hong Kong

Telephone: +852 3758 6000 Fax: +852 2607 4021 Web: <u>www.altaitechnologies.com</u>

Customer Support Centre:

Email: <a href="mailto:support@altaitechnologies.com">support@altaitechnologies.com</a>

#### **Radio Frequency Interference Requirements**

This device complies with Part 15 of FCC Rules. Operation is subject to the following conditions:

- 1. This device may not cause harmful interference.
- 2. This device must accept any interference received, including interference that may cause undesired operation.
- 3. This device should not be co-located or operating in conjunction with any other antenna or transmitter.

#### **Interference Statement**

This equipment has been tested and found to comply with the limits for a Class B digital device, pursuant to Part 15 of the FCC Rules. These limits are designed to provide reasonable protection against harmful interference in a residential installation. This equipment generates uses and can radiate radio frequency energy. If it is not installed and used in accordance with the instructions, harmful interference to radio communications may be caused.

However, there is no guarantee that interference will not occur in a particular installation. If this equipment does cause harmful interference to radio or television reception, which can be determined by turning the equipment off and on, the user is encouraged to try to correct the interference by one of the following measures:

- Reorient or relocate the receiving antenna.
- Increase the separation between the equipment and receiver.
- Connect the equipment into an outlet on a circuit different from that to which the receiver is connected.
- Consult the dealer or an experienced radio/TV technician for help.

FCC Caution: To assure continued compliance, (example – use only shielded interface cables when connecting to computer or peripheral devices) any changes or modifications not expressly approved by the party responsible for compliance could void the user's authority to operate this equipment.

This device complies with Industry Canada license-exempt RSS standard(s). Operation is subject to the following two conditions: (1) this device may not cause interference, and (2) this device must accept any interference, including interference that may cause undesired operation of the device

Cet appareil est conforme aux normes d'Industrie Canada exempts de licence RSS (s). Son fonctionnement est soumis aux deux conditions suivantes: (1) cet appareil ne doit pas provoquer d'interf érences, et (2) cet appareil doit accepter toute interf érence, y compris les interf érences pouvant provoquer un fonctionnement ind ésirable de l'appareil

#### Warning

The user is advised to keep away from the base-station and antenna with at least 20cm when the base-station is in operation.

Please install a lightning arrestor to protect the base station from lightning dissipation during rainstorms. Lightning arrestors are mounted outside the structure and must be grounded by means of a ground wire to the nearest ground rod or item that is grounded.

#### Disclaimer

All specifications are subject to changes without prior notice. Altai Technologies assumes no responsibilities for any inaccuracies in this document or for any obligation to update information in this document. This document is provided for information purposes only. Altai Technologies reserves the right to change, modify, transfer, or otherwise revise this publication without notice.

## **TABLE OF CONTENTS**

| 1  | INTRODUCTION                                                                                                    |                                              |  |
|----|----------------------------------------------------------------------------------------------------|----------------------------------------------|--|
| 2  | A8Ein Model and Firmware Version                                                                                                    |                                              |  |
| 3  | NEW FUNCTIONS INTRODUCTION                                                                                                    |                                              |  |
| 4  | GETTING STARTED4.1Setup Local Area Connection on Your PC4.2Check Access4.3Configuration with Web-Admin4.4Interface introduction4.5Logout from A8Ein interface                                                          | 8<br>10<br>10<br>11<br>12                    |  |
| 5  | SYSTEM STATUS         5.1       System         5.2       Interface         5.3       Log                                                                                                    | 12<br>12<br>14<br>23                         |  |
| 6  | SYSTEM CONFIGURATION         6.1       A8Ein configuration procedures         6.2       Basic configuration         6.3       Network Configuration         6.4       Wireless         6.5       Thin AP Configuration | 25<br>25<br>26<br>27<br>32<br>57             |  |
| 7  | ADMINISTRATION CONFIGURATION7.1Administration general setting7.2Web Admin.7.3SNMP setting7.4Certificate management                                                                                                    | 58<br>58<br>59<br>60<br>61<br>64<br>67<br>68 |  |
| 8  | SYSTEM TOOLS         8.1       Channel Scan         8.2       iPerf                                                                                                    | 77<br>77<br>84                               |  |
| 9  | A8EIN CPU USAGE                                                                                                    | 85                                           |  |
| 10 | A8EIN INFORMATION                                                                                                    |                                              |  |

## **Manual Conventions**

| Bold                                                                                                    | <b>Bold</b> Bold type within paragraph text indicates commands, files nam directory names, paths, output, or returned values.                                 |  |  |
|----------------------------------------------------------------------------------------------------|----------------------------------------------------------------------------------------------------|--|--|
| Italic                                                                                                    | <i>Italic</i> Within commands, italics indicate a variable that the user must specify Titles of manuals or other published documents are also set in italics. |  |  |
|                                                                                                    | Underline means that you have to pay attention to the words.                                                                                                  |  |  |
| Courier                                                                                                    | The courier font indicates output or display.                                                                                                    |  |  |
| [] Within commands, items enclosed in square brackets are parameters or values that the user can choose to specify or on |                                                                                                    |  |  |
| { } Within commands, item enclosed in braces are options which the must choose from.                                     |                                                                                                    |  |  |
| Within commands, the vertical bar separates options.                                                                     |                                                                                                    |  |  |
|                                                                                                    | An ellipsis indicates a repetition of preceding parameter.                                                                                                    |  |  |
| >                                                                                                    | The right angle bracket separates successive menu selection.                                                                                                  |  |  |

**NOTE**: This message denotes neutral or positive information that calls out important points to the text. A note provides information that applies only in special cases.

**Caution:** Cautions call special attention to hazards that can cause system damage or data corruption, to a lesser degree than warnings.

**Warnings:** Warnings call special attention to hazards that can cause system damage, data corruption, personal injury, or death.

### **1 INTRODUCTION**

This manual is to summarize how to perform basic configuration for the Altai A8Ein BTS through web-admin interface.

### 2 A8EIN MODEL AND FIRMWARE VERSION

This manual is applicable for the following models, hardware and firmware versions:

Product name : A8Ein Super WiFi Base Station

| Hardware Platform Firmware Version |      | Recommended<br>FPGA Version |  |  |
|------------------------------------|------|-----------------------------|--|--|
| V1.2                               | 0xa6 |                             |  |  |
| Table 2.1 AQEin model              |      |                             |  |  |

 Table 2-1
 A8Ein model

### **3** NEW FUNCTIONS INTRODUCTION

This table is the new functions description:

| No. | New functions<br>description | Property | Module | Chapter |
|-----|------------------------------|----------|--------|---------|
| 1   |                              |          |        |         |
| 2   |                              |          |        |         |
| 3   |                              |          |        |         |
| 4   |                              |          |        |         |
| 5   |                              |          |        |         |
| 6   |                              |          |        |         |
| 7   |                              |          |        |         |

Table Error! No text of specified style in document.-1 New functions introduction

### **4 GETTING STARTED**

#### 4.1 SETUP LOCAL AREA CONNECTION ON YOUR PC

A8Ein BTS can be connected to your PC in wired mode or in wireless mode. In the following, wired mode will be introduced. This is because the configurations are similar in wireless mode, except SSID has to be configured in both A8Ein BTS and PC.

• A8Ein BTS can be connected to your PC <u>directly or by a *switch* or a *hub*.</u>

Please kindly refer to the Altai A8Ein WiFi Base Station Cable Configuration Guide.

Start Network Configuration on your PC.

For Windows XP user,

- 1. Click the "start" menu and choose "Control Panel".
- 2. Click "Network Connections".

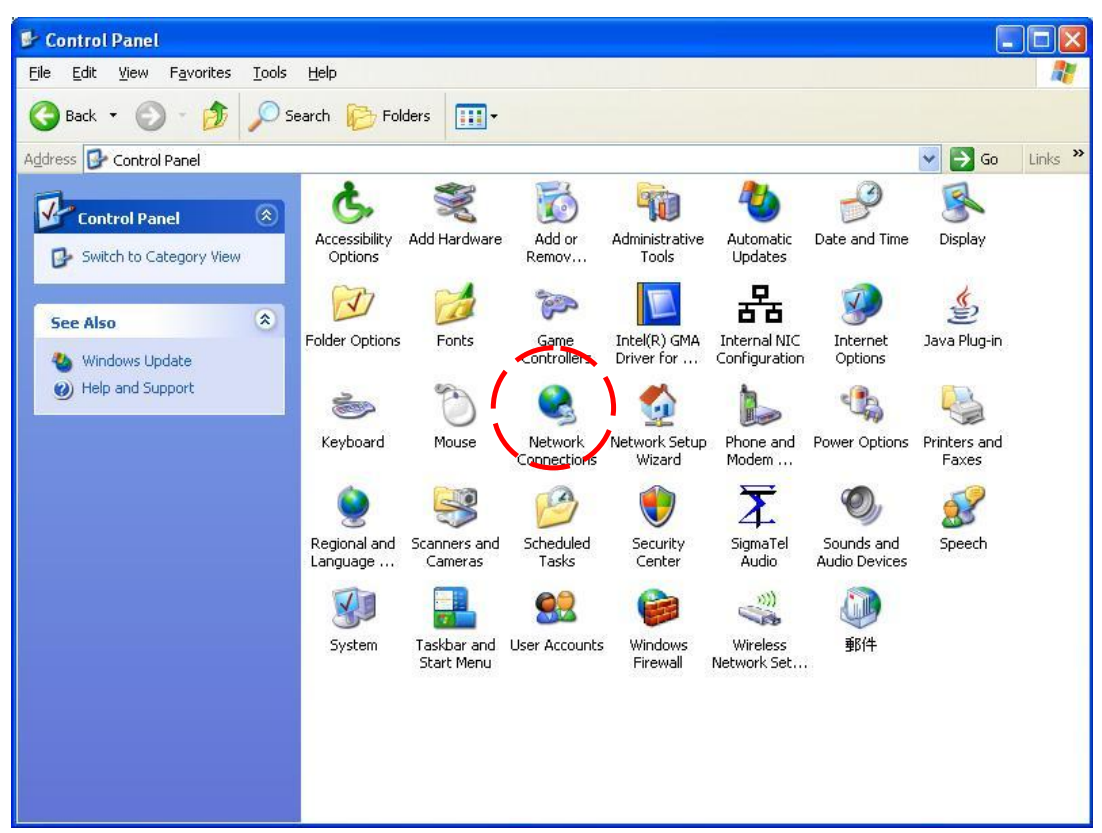

Figure 1 Control Panel in Windows XP

3. Right-click the "Local Area Connection" and select "Properties".

| le Edit View Favorites To                                                                                                    | ols Advanced Help                                                                                                    |                                                                                                    |
|----------------------------------------------------------------------------------------------------|----------------------------------------------------------------------------------------------------|----------------------------------------------------------------------------------------------------|
| 3 Back 🔹 🌍 - 🎓 🌶                                                                                                    | Search 🎓 Folders 📰 -                                                                                                    |                                                                                                    |
| dress 🔇 Network Connections                                                                                                    |                                                                                                    | Go Links <sup>3</sup>                                                                                                    |
| Network Tasks                                                                                                    | LAN or High-Speed Internet                                                                                                    |                                                                                                    |
| <ul> <li>Create a new connection</li> <li>Set up a home or small office network</li> <li>Change Windows Firewall settings</li> <li>Disable this network device</li> <li>Repair this connection</li> <li>Rename this connection</li> <li>New status of this connection</li> <li>Change settings of this connection</li> </ul> | 1394 Connection<br>Disabled, Firewalled<br>1394 Net Adapter<br>Wireless Network Connection<br>Disabled, Firewalled<br>Intel(R) PRO/Wireless 3945AB | Area Disable<br>ected, Stat <u>us</u><br>Regair<br>Bridge Connections<br>Create Shortcut<br>Delete<br>Rename<br>Properties |
| Other Places                                                                                                    |                                                                                                    |                                                                                                    |
| Control Panel  My Network Places  My Documents  My Computer                                                                                                    |                                                                                                    |                                                                                                    |
| Details 🛞                                                                                                    |                                                                                                    |                                                                                                    |
| Local Area Connection                                                                                                    | ×                                                                                                    |                                                                                                    |

Figure 2 Network Connections in Windows XP

4. After clicking "Properties", you will see the diagram as below.

| Authentication                                                                                   | Advanced                                                                  |                                 |
|--------------------------------------------------------------------------------------------------|---------------------------------------------------------------------------|---------------------------------|
| onnect using                                                                                     |                                                                           |                                 |
| 😰 Broadcom 440x                                                                                  | 10/100 Integrated Cc                                                      | Configure                       |
| his agnneation uses t                                                                            | he following items:                                                       |                                 |
| <ul> <li>✓ □ File and Printe</li> <li>✓ □ □ 0 oS Packet S</li> <li>✓ □ Internet Proto</li> </ul> | r Sharing for Microsoft N<br>icheduler<br>col (TCP/IP)                    | letworks                        |
| lastal                                                                                           | Innstal                                                                   | Pjoperties                      |
| Description<br>Transmission Control<br>wide area network p<br>across diverse interc              | Protocol/Internet Proto<br>rotocol that provides co<br>connected networks | col. The default<br>mmunication |
| Charling to an Million                                                                           | alion area when connec                                                    | ted                             |

Figure 3 Local Area Connection Properties in Windows XP

- 5. Mark the "Internet Protocol (TCP/IP)" and click "Properties".
- 6. Type in an "**IP address**", for example, 192.168.1.2, which is under the same subnet as the Default IP Address of A8Ein BTS (192.168.1.222).
- 7. Using the default "Subnet mask" (default: 255.255.255.0) setting in the first time.
- 8. Keep the "Default gateway" as "Blank".

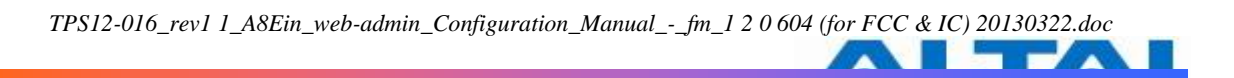

- 9. Keep the "Preferred DNS server" and "Alternate DNS server" as "Blank" also.
- 10. Click "**OK**" when you finish setting and close the Window.

| ineral                                                                                             |                                                                                     |
|----------------------------------------------------------------------------------------------------|-------------------------------------------------------------------------------------|
| fou can get IP tettings assigned<br>as capability. Di∿ewise, you na<br>ve appropriate IP settings. | automatically il your nateroik supports<br>ad to ask your nateroik administrator to |
| ⊖ <u>D</u> blain an IP address autom                                                               | istically                                                                           |
| Oge he following IP address                                                                        | 2                                                                                   |
| [P address:                                                                                        | 192 158 1 2                                                                         |
| Syltnet mask:<br>Default getoesay                                                                  | 255.255.255.0                                                                       |
|                                                                                                    |                                                                                     |
| O Ottom DVS survey address                                                                         | a dunistics by                                                                      |
| 🛞 like he following DNS serv                                                                       | er addresses                                                                        |
| Evelaned DNS server                                                                                |                                                                                     |
| altemple DNS server:                                                                               |                                                                                     |
|                                                                                                    |                                                                                     |
|                                                                                                    | Advanced                                                                            |

Figure 4 Internet Protocol (TCP/IP) Properties in Windows XP

#### 4.2 CHECK ACCESS

"ping" utility of Command Prompt is a handy tool to check the access to the A8Ein BTS.

- 1. Go to the Command Prompt by typing "cmd" in "Run".
- 2. Type command:

ping 192.168.1.222

The A8Ein BTS shall respond to your ping request if A8Ein BTS and your PC have a correct connection.

**NOTE:** Using the same PC to ping different A8Ein BTS may cause ping failure. This is because A8Ein BTS has the same default IP address <u>but different MAC addresses</u>. You need to type command "arp -d" in Command Prompt to clear ARP table on PC before each ping.

#### 4.3 CONFIGURATION WITH WEB-ADMIN

The A8Ein can be accessed through a Web Browser, for example, Internet Explorer (IE).

- 1. Open an IE session and type the IP address of the A8Ein BTS. Example: http://192.168.1.222 or https://192.168.1.222, where 192.168.1.222 is the A8Ein's IP address. The *default IP Address* is *192.168.1.222*.
- 2. A window will pop up, as shown in Figure 5. Enter the user name and password in the corresponding fields, which are the same as for the CLI. The *default User Name* and *Password* are shown in Table 2. They are <u>case sensitive</u>.

| Firmware | e version | Default User Name | Default Password |
|----------|-----------|-------------------|------------------|
| 1.2.0    | 0.604     | root              | superwifi123     |

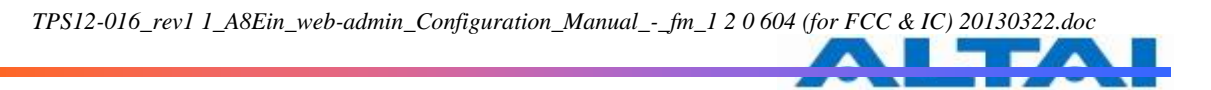

Table 2A8Ein default User Name and Password

|                                                                                                    | 🖉 A8n Super ♥ifi Base | Station Web Interface - Windows Inter    | net Explorer           |                      | - đ                                                                                                    |
|----------------------------------------------------------------------------------------------------|-----------------------|------------------------------------------|------------------------|----------------------|----------------------------------------------------------------------------------------------------|
| 文件 ① 解释 ② 基著 ② 外微天 ④ I具 ① 帮助 ①<br>◆ 体微天 ● ASh Super Yifi Base Station Yeb Interface                                                                       | 💽 🗢 🖉 http://192.1    | 168.1.222/cgi-bin/luci                   |                        | 🖌 😽 🗙 🔛 百度一下,你就知     | 道 <b>P</b> •                                                                                                    |
| ☆ 体線表 ● Ash Super Fifi Base Station Yeb Interface                                                                                                    | 文件(E) 编辑(E) 查看(Y)     | 收藏夹 (4) 工具 ① 帮助 (3)                      |                        |                      |                                                                                                    |
| Ermene Version: 12.06<br>Build Time: 2022-06 312 049<br>Light in 2012<br>Uptime: 00h 07 Im 2<br>Descenter your username and password.                     | 👷 收藏夹 🏉 A8n Super Wi  | fi Base Station Web Interface            |                        | 🏠 • 🗟 - 🖃 🖶 • 页面 🕑 • | 安全(5) • 工具(0) • 🕢 • "                                                                                             |
| Authorization Required         Please enter your username and password.         Username       root         Password       root         Reset       Login |                       | A8n                                      |                        |                      | Firmware Version: 1.2.0.604<br>Build Time: 2012-06-13 12:04:35<br>Load: 1.87, 1.11, 0.51<br>Uptime: 00h 07min 24s |
| Username root<br>Password Reset Login                                                                                                    |                       | Please enter your username and password. | Authorization Required |                      |                                                                                                    |
| Reset Login                                                                                                    |                       |                                          | Username root          |                      |                                                                                                    |
|                                                                                                    |                       |                                          |                        | Reset Login          |                                                                                                    |
|                                                                                                    |                       |                                          |                        |                      |                                                                                                    |
| 完成 👔 👔 Internet 🖓 • 🔍 100% •                                                                                                    | 完成                    |                                          |                        | 😜 Internet           | 👍 + 🔍 100% + 🚲                                                                                                    |

Figure 5 Enter User Name and Password

3. A login page in IE appears, as shown in Figure 6. A **Menu Bar** is located on the top of the IE window. Different functions can be accessed through the menu bar.

| ✓ 49m Sumar Hifi Bass Station Hab Interface - Mindows Internet Employer           |                          |               |                                                   |
|-----------------------------------------------------------------------------------|--------------------------|---------------|---------------------------------------------------|
| And Super first base station and interface - finnous internet explorer            |                          |               |                                                   |
| 🚱 😔 💌 🙋 https://192.168.1.222/cgi=bin/luci/;stok=930c4001683e29633eaee9b66e7d6ce1 | 🔽 😵 证书错误                 | 😽 🗙 📓 百度一下,倚  | 就知道                                               |
| 文件 (2) 编辑 (2) 查看 (V) 收藏夹 (4) 工具 (2) 帮助 (H)                                        |                          |               |                                                   |
| ☆ 收藏夹 🌈 A&n Super Wifi Base Station Web Interface                                 | <u>ئ</u> -               | 🔊 - 🖃 🖶 - 页面  | 匙 • 安全 ⑸ • 工具 ⑽ • ➋ • ᠉                           |
| A8n                                                                               |                          |               | Reboot AP   Looput<br>Firmware Version: 1.2.0.604 |
|                                                                                   |                          |               | Load: 1.09, 1.07, 0.62<br>Uptime: 00h 11min 13s   |
| Status Configuration Administration Tool<br>System Interface   Log                | s Statistics About       |               |                                                   |
|                                                                                   | System                   |               |                                                   |
| Product Type:                                                                     | A8n 2.4G Superwifi       |               |                                                   |
| Country Code:                                                                     | CHINA                    |               |                                                   |
| CPU Loading:                                                                      | 1.09, 1.07, 0.62         |               |                                                   |
| Memory Used:                                                                      | 136244                   |               |                                                   |
| Memory Free:                                                                      | 351808                   |               |                                                   |
| DHCP Client:                                                                      | Disable                  |               |                                                   |
| IP Address:                                                                       | 192.168.1.222            |               |                                                   |
| Subnet Mask:                                                                      | 255.255.255.0            |               |                                                   |
| Default Gateway Address:                                                          | 192.168.1.1              |               |                                                   |
| Mac Address:                                                                      | 00:19:be:20:03:ee        |               |                                                   |
| Time of Day:                                                                      | Wed Jun 13 11:48:54 2012 |               |                                                   |
| Uptime:                                                                           | 00h 11min 15s            |               |                                                   |
| Thin AP:                                                                          | ON                       |               |                                                   |
| AC IP Address:                                                                    |                          |               |                                                   |
| AC Assocation Status:                                                             | Unassociated             |               |                                                   |
| AC IP address(DHCP Option 43):                                                    | 0.0.0                    |               |                                                   |
| AC IP address(DHCP Option 60):                                                    | 0.0.0                    |               |                                                   |
| AC Online Time:                                                                   | 0 (seconds)              |               |                                                   |
|                                                                                   |                          |               |                                                   |
|                                                                                   |                          |               |                                                   |
|                                                                                   |                          | C Tet over at | TEX                                               |
|                                                                                   |                          | Unternet      | VG - V6 138                                       |

Figure 6 Web-admin Login Page

#### 4.4 INTERFACE INTRODUCTION

A8Ein interface is separated to 5 levels: Level 1 menu, Level 2 menu, Interface selection, Level 3 menu and Configuration options

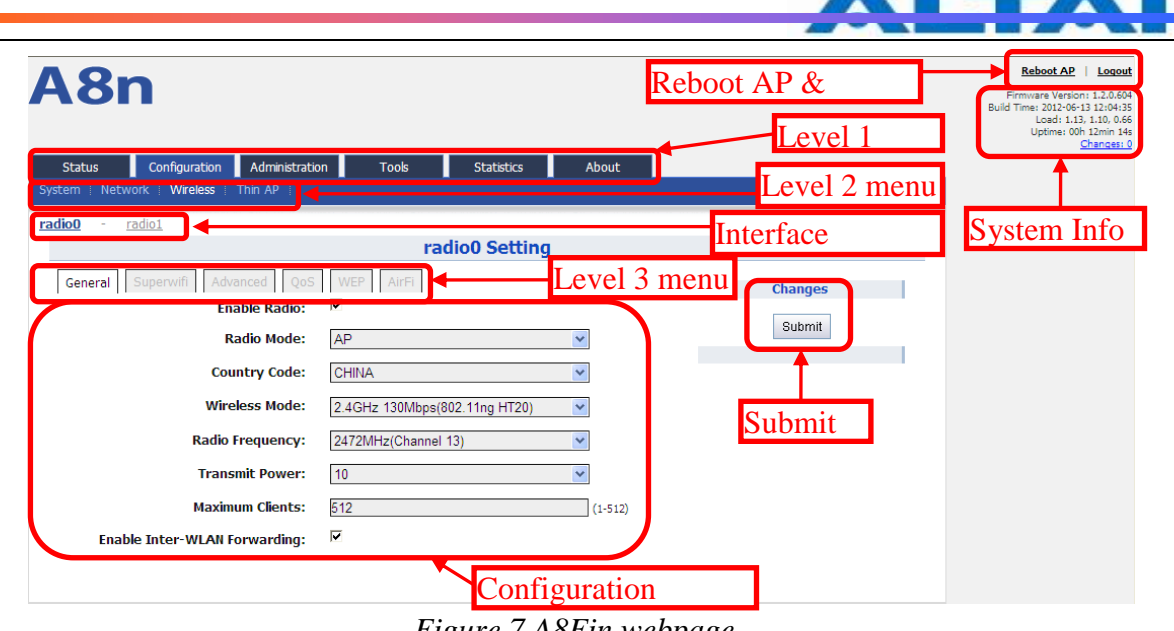

Figure 7 A8Ein webpage

#### 4.5 LOGOUT FROM A8EIN INTERFACE

On the right top corner of A8Ein Web interface, click "Logout" button to logout from A8Ein.

On the other side, you can directly close A8Ein webpage to logout from A8Ein.

| A8n                                                                                                    | Logout | Reboot AP<br>Firmware Version 1, 2, 0, 604<br>Build Time: 2012-06-13 12:04:35<br>Load: 1.13, 1.10, 0.66<br>Uptime: 00h 12min 14s<br><u>Changes: 0</u> |
|----------------------------------------------------------------------------------------------------|--------|----------------------------------------------------------------------------------------------------|
| Status         Configuration         Administration         Tools         Statistics         About           System         Network         Wireless         Thin AP |        |                                                                                                    |

Figure 8 Logout

#### **SYSTEM STATUS** 5

A8Ein Status function gives System information, interface information, Log and Statistics information.

#### 5.1 **System**

You can select Status -> System to check A8Ein basic information and real-time status.

| A8n                                                               |                          |
|-------------------------------------------------------------------|--------------------------|
| Status Configuration Administration Too<br>System Interface   Log | About Statistics About   |
|                                                                   | System                   |
| Product Type:                                                     | A8n 2.4G Superwifi       |
| Country Code:                                                     | CHINA                    |
| CPU Loading:                                                      | 1.18, 1.07, 0.96         |
| Memory Used:                                                      | 137992                   |
| Memory Free:                                                      | 350060                   |
| DHCP Client:                                                      | Disable                  |
| IP Address:                                                       | 192.168.1.222            |
| Subnet Mask:                                                      | 255.255.255.0            |
| Default Gateway Address:                                          | 192.168.1.1              |
| Mac Address:                                                      | 00:19:be:20:03:ee        |
| Time of Day:                                                      | Wed Jun 13 12:23:10 2012 |
| Uptime:                                                           | 00h 45min 31s            |
| Thin AP:                                                          | ON                       |
| AC IP Address:                                                    |                          |
| AC Assocation Status:                                             | Unassociated             |
| AC IP address(DHCP Option 43):                                    | 0.0.0                    |
| AC IP address(DHCP Option 60):                                    | 0.0.0                    |
| AC Online Time:                                                   | 0 (seconds)              |
|                                                                   |                          |

#### Figure 9 System information

Following information can be found from "System" function: Product Type : A8Ein base station model.

Country Code : A8Ein country code

CPU Loading : A8Ein CPU loading

Memory Used : A8Ein used memory (Byte)

Memory Free : The rest memory (Byte)

DHCP Client : Enable/disable DHCP Client

IP Address : A8Ein current IP address

Subnet Mask : A8Ein subnet mask

Default Gateway Address : A8Ein gateway address

Mac Address : A8Ein Ethernet interface MAC address

Time of Day : System time

Uptime : Operation time from last time reboot

Thin AP : ON/OFF Thin AP function

AC IP Address : On Thin AP mode, you will find AC IP Address

AC Association Status : On Thin AP mode, you will find the connection status between A8Ein and AC

AC IP Address(DHCP Option 43) : On Thin AP mode, you will find AC IP Address by DHCP Option 43

AC IP Address(DHCP Option 60) : On Thin AP mode, you will find AC IP Address by DHCP Option 60

AC Online time : Display AC online time

#### 5.2 INTERFACE

You can select Status -> Interface to check interface information which includes 2.4GHz (radio0), 5GHz (radio1) and Ethernet information.

#### A8n Configuration Administration Tools Statistics Status Interface Log radio0 radio1 ethernet radio0 Status Status Statistic Channel Usage WLAN A Mode: AP Radio Enable: on MAC Address: 00:19:be:00:1b:f0 Superwifi Status: on Radio Channel: 2412MHz(Channel 1)

Transmit Power:

Wireless Mode: 2.4GHz 130Mbps(802.11ng HT20)

22 dBm

#### Figure 10 Interface status

#### 5.2.1.1 2.4G INTERFACE STATUS

By selecting Status -> Interface-> radio0, you can find 2.4G interface (radio0) information which includes following 5 parts: Status, Statistic, Channel Usage, WLAN and Association List.

#### Status

Please select Status -> Interface-> radio0 -> status to check radio0 status, the webpage provides radio0 Mode, Radio Enable/Disable, MAC Address, Superwifi Status, Radio Channel, Transmit Power and Wireless Mode.

| A8n                                   |                                    |
|---------------------------------------|------------------------------------|
| Status Configuration Administration   | Tools Statistics About             |
| radio0 - radio1 - ethernet            |                                    |
|                                       | radio0 Status                      |
| Status Statistic Channel Usage WLAN A | Association List                   |
| Mc                                    | ode: AP                            |
| Radio Ena                             | able: on                           |
| MAC Addre                             | vess: 00:19:be:00:1b:f0            |
| Superwifi Sta                         | itus: on                           |
| Radio Chan                            | nel: 2412MHz(Channel 1)            |
| Transmit Pov                          | wer: 22 dBm                        |
| Wireless Mo                           | ode: 2.4GHz 130Mbps(802.11ng HT20) |
|                                       |                                    |

#### Figure 11 Interface status

Mode : Operation mode

Radio Enable : radio0 status (ON/OFF) MAC Address : radio0 MAC address · Superwifi Status : Superwifi Status (ON/OFF) Radio Channel : radio0 current channel Transmit Power : radio0 transmit power Wireless Mode : radio0 wireless mode

#### Statistic

Please select Status -> Interface-> radio0 -> Statistic to check radio0 statistics information which includes radio0 Tx and Rx Packets, Tx and Rx Octets, Packet Rate, Throughput.

## A8n

| System Interface Log<br>radio0 - radio1 - ethernet<br>Status Statistic Channel Usage WLAN Association List<br>TX RX<br>Packets 7952 218188<br>Octets 15813 40898807                                                                                 | Status Configuration Administ           |
|----------------------------------------------------------------------------------------------------|-----------------------------------------|
| radio0       -       radio0 Status         radio0 Status         Status       Statistic       Channel Usage       WLAN       Association List         TX       RX         Packets       7952       218188         Octets       15813       40898807 | vstem Interface Log                     |
| radio0 Status       Status     Statistic     Channel Usage     WLAN     Association List       TX     RX       Packets     7952     218188       Octets     15813     40898807                                                                      | adio0 - <u>radio1</u> - <u>ethernet</u> |
| StatusStatisticChannel UsageWLANAssociation ListTXRXPackets7952218188Octets1581340898807                                                                                                    |                                         |
| TX         RX           Packets         7952         218188           Octets         15813         40898807                                                                                                    | Status Statistic Channel Usage          |
| Packets         7952         218188           Octets         15813         40898807                                                                                                    | ТХ                                      |
| Octets 15813 40898807                                                                                                    | Packets 7952                            |
|                                                                                                    | <i>Octets</i> 15813                     |
| Packet Rate 0 0                                                                                                    | Packet Rate 0                           |
| Throughput 0 0                                                                                                    | Throughput 0                            |

Figure 12 Interface statistic

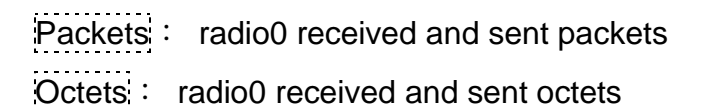

## Packet Rate : radio0 packet rate Throughput : radio0 throughput

#### Channel usage

Please select Status -> Interface-> radio0 -> Channel Usage to check radio0 channel usage information including: Sector, state, Tx Frame (%), Rx Frame (%), Busy State (%), Noise Floor (dBm), CTL0, CTL1, EXT0, EXT1

When the state of a sector is ON, it means this sector is enabled. When it is OFF, it means the sector is disabled or it is abnormal, please contact network administrator to check equipment.

## A8n

| Status | C              | onfiguration    | Administration | Tools              | Statistics                | About       |                |      |      |      |      |
|--------|----------------|-----------------|----------------|--------------------|---------------------------|-------------|----------------|------|------|------|------|
| System | Interface      | Log             |                |                    |                           |             |                |      |      |      |      |
| adio0  | - <u>radio</u> | <u>1 - ethe</u> | rnet           |                    |                           |             |                |      |      |      |      |
|        |                |                 |                | rad                | io <mark>0 Statu</mark> s |             |                |      |      |      |      |
| Statu  | Statis         | tic Channe      | el Usage WLA   | N Association List |                           |             |                |      |      |      |      |
|        |                |                 |                |                    |                           |             | Noise          |      |      |      |      |
| Sec    | tor Stat       | e Tx F          | rame(%)        | Rx Frame(%)        | ) Bu                      | sy State(%) | Floor<br>(dBm) | CTLO | CTL1 | ЕХТО | EXT1 |
| 0      | ON             |                 | 0%             | 4%                 |                           | 5%          | -95            | -95  | -96  | 0    | 0    |
| 1      | ON             |                 | 0%             | 6%                 |                           | 7%          | -95            | -94  | -95  | 0    | 0    |
| 2      | ON             |                 | 0%             | 4%                 |                           | 4%          | -96            | -96  | -96  | 0    | 0    |
| 3      | ON             |                 | 0.9/           | 70/                |                           | 70/         | -05            | -04  | -06  | 0    | 0    |

Figure 13 Channel usage

Sector : A8Ein has 4 sectors from 0~3 State : A8Ein sector state Tx Frame(%) : Sector based transmit frames percentage Rx Frame(%) : Sector based receive frames percentage Busy State(%) : Sector based busy state percentage Noise Floor(dBm) : Sector based noise floor CTL0 : • CTL1 : •

EXT1: 。

#### WLAN

Please select Status -> Interface-> radio0 -> WLAN to check radio0 wireless network information including: Device Id, WLAN, SSID, MAC Address, Auth Mode, Unicast Cipher, Multicast Cipher, Num of Station, Unicast Packets (TX/RX), State.

When you enable a WLAN, you can find its relevant information in "State".

| <b>A8</b> 1           | n               |                        |                    |              |                   |                     |                   |                               |         |
|-----------------------|-----------------|------------------------|--------------------|--------------|-------------------|---------------------|-------------------|-------------------------------|---------|
| Status<br>System Inte | Configu         | ration Adm             | inistration Tools  | Sta          | atistics          | About               |                   |                               |         |
| radio0 -              | <u>radio1</u> - | <u>ethernet</u>        |                    |              |                   |                     |                   |                               |         |
|                       |                 |                        |                    | radio0       | Status            |                     |                   |                               |         |
| Status                | Statistic       | Channel Usag           | e WLAN Association | List         |                   |                     |                   |                               |         |
| Device Id             | WLAN            | SSID                   | MAC Address        | Auth<br>Mode | Unicast<br>Cipher | Multicast<br>Cipher | Num of<br>Station | Unicast<br>Packets<br>(TX/RX) | State   |
| radio0                | 0               | Superwifi<br>Network 0 | 00:19:be:00:1b:f0  | open         | none              | none                | 0                 | 0/0                           | Enabled |
| radio0                | 1               | Superwifi<br>Network 1 | 02:19:be:00:1b:f0  | open         | none              | none                | 0                 | 0/0                           | Enabled |

Figure 14 WLAN information

Device Id: 2.4G interface ID

WLAN : Wireless network number

SSID: A8Ein default SSID is Superwifi Network x (x is from 0 to 15)

MAC Address : 2.4G wireless network MAC address (BSSID)

Auth Mode: Authentication mode for each wireless network

Unicast Cipher : Unicast cipher mode for each wireless network

Multicast Cipher : Multicast cipher mode for each wireless network

Num of Station : Associated client number

Unicast Packets (TX/RX) : Unicast sent and received packets for each wireless network

State : Wireless network state

#### Association list

Please select Status -> Interface-> radio0 -> Association List to get associated client information including: Total Client Association, Client Association Histogram, STA ID, Mac Address, Wlan ID, Sector, SNR, Download/Bytes, Upload/Bytes, Download Rate/kbps, Upload Rate/kbps.

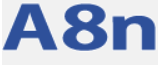

| Status      | Configuration         | Administr    | ation T        | ools                | Statistics      | About   |               |             |
|-------------|-----------------------|--------------|----------------|---------------------|-----------------|---------|---------------|-------------|
| System Inte | erface Log            |              |                |                     |                 |         |               |             |
| radio0 -    | radio1 - ethe         | ernet        |                |                     |                 |         |               |             |
|             |                       |              |                | rad                 | io0 Status      |         |               |             |
| Status      | Statistic Chann       | iel Usage    | WLAN Asso      | ciation List        |                 |         |               |             |
|             |                       | Total Clien  | t Association  | : 0                 |                 |         |               |             |
|             | Clien                 | t Associati  | on Histogram   | View H              | <u>istogram</u> |         |               |             |
| First 50 s  | ations are listed, fo | or more info | mation, please | click <u>Search</u> | 1               |         |               |             |
| STA ID<br>▲ | Mac Address           | Wlan ID      | Sector         | SNR                 | Download        | Upload  | Download Rate | Upload Rate |
|             |                       |              |                | (dB)                | (Bytes)         | (Bytes) | (Kbps)        | (Kbps)      |

Figure 15 Association list

Total Client Association : Total associated clients

Client Association Histogram : Association client history records

STA ID: Wireless client ID

Mac Address : Wireless client MAC address

Wlan ID : Client associated WLAN ID

Sector : Client associated sector

SNR : Wireless client SNR

Download : Wireless client download traffic (Bytes)

Upload : Wireless client upload traffic (Bytes)

Download Rate : Wireless client download rate (kbps) 。

Upload Rate : Wireless client upload rate (kbps) 。

Warnings : the interface will self-refresh with 10s interval.

#### 5.2.1.2 5G INTERFACE

Please select Status -> Interface-> radio1 to check 5G radio (radio1) state including Status, Statistic, Channel Usage, WLAN, Association List.

#### Status

Please select Status -> Interface-> radio1 -> status to check radio1 status. In this page, you will find radio1 mode, Radio Enable, MAC Address, Superwifi Status, Radio Channel, Transmit Power, Wireless Mode.

## A8n

| Status Configuration Administration Tool    | ols Statistics About |
|---------------------------------------------|----------------------|
| System Interface Log                        |                      |
| radio0 - radio1 - ethernet                  |                      |
|                                             | radio1 Status        |
| Status Statistic Channel Usage WLAN Associa | ation List           |
| Mode:                                       | AP                   |
| Radio Enable:                               | on                   |
| MAC Address:                                | 90:a4:de:81:10:17    |
| Superwifi Status:                           | off                  |
| Radio Channel:                              | 5180MHz(Channel 36)  |
| Transmit Power:                             | 14 dBm               |
| Wireless Mode:                              | 5GHz 54Mbps(802.11a) |
|                                             |                      |

Figure 16 5G interface state

Mode : radio1 operation mode Radio Enable : radio1 enabled or disabled MAC Address : radio1 MAC address Superwifi Status : Superwifi ON/OFF Status

| Radio Channel :  | radio1 current channel |
|------------------|------------------------|
| Transmit Power : | radio1 transmit power  |
| Wireless Mode :  | radio1 wireless mode   |

#### Statistic

Please select Status -> Interface-> radio1 -> Statistic to check radio1 statistic information which includes radio1 Tx & Rx Packets, Tx & Rx Octets, Packet Rate and Throughput.

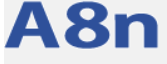

| Surta        | tatus Configur             | ation Administration   | Tools Statistics | About |
|--------------|----------------------------|------------------------|------------------|-------|
| Syste        | m i internace i Log        |                        |                  |       |
| <u>radio</u> | <u>0</u> - <u>radio1</u> - | <u>ethernet</u>        |                  |       |
|              |                            |                        | radio1 Status    |       |
| 3            | Status Statistic           | Channel Usage WLAN Ass | sociation List   |       |
|              |                            | ТХ                     | RX               |       |
|              | Packets                    | 66                     | 384              |       |
|              | <i>Octets</i>              | 6237                   | 51228            |       |
|              | Packet Rate                | 0                      | 0                |       |
|              | Throughput                 | 0                      | 0                |       |
|              |                            |                        |                  |       |

Figure 17 5G interface statistic

Packets : radio1 sent and received packets

Octets : radio1 sent and received octets

Packet Rate : radio1 packet rate

Throughput : radio1 throughput

#### **Channel usage**

Please select Status -> Interface-> radio1 -> Channel Usage to check radio1 channel usage information including Noise Floor (dBm), CTL0, CTL1, EXT0, EXT1.

| A8n                                              |                     |               |       |      |
|--------------------------------------------------|---------------------|---------------|-------|------|
| Status Configuration A<br>System Interface   Log | Iministration Tools | Statistics    | About |      |
| radio0 - radio1 - ethernet                       |                     |               |       |      |
|                                                  |                     | radio1 Status |       |      |
| Status Statistic Channel Us                      | age WLAN Associatio | on List       |       |      |
| Noise Floor(dBm)                                 | CTLO                | CTL1          | EXTO  | EXT1 |
| -104                                             | -103                | -104          | 0     | 0    |

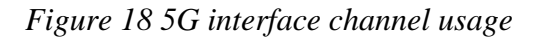

Noise Floor(dBm) : 5GHz noise floor in A8Ein surrounding environment

| CTL1 : | 0 |
|--------|---|
| EXT0:  | 0 |
| EXT1:  | 0 |

#### WLAN

Please select Status -> Interface-> radio1 -> WLAN to check radio1 wireless network information which includes Device Id, WLAN, SSID, MAC Address, Auth Mode, Unicast Cipher, Multicast Cipher, Num of Station, Unicast Packets (TX/RX) and State.

When you enable a WLAN, you can find its relevant information in "State".

## A8n

| Status   |        | Configu  | ration Adi             | ministration    | Tools             | Sta          | tistics           | About               |                   |                               |         |
|----------|--------|----------|------------------------|-----------------|-------------------|--------------|-------------------|---------------------|-------------------|-------------------------------|---------|
| System 1 | nterfa | ace Log  | 1                      |                 |                   |              |                   |                     |                   |                               |         |
| radio0 - | ra     | dio1 -   | ethernet               |                 |                   |              |                   |                     |                   |                               |         |
|          |        |          |                        |                 | ra                | dio1         | Status            |                     |                   |                               |         |
| Status   | S      | tatistic | Channel Usa            | ge WLAN         | Association Lis   | st           |                   |                     |                   |                               |         |
| Devic    | e Id   | WLAN     | SSID                   | MAC             | Address           | Auth<br>Mode | Unicast<br>Cipher | Multicast<br>Cipher | Num of<br>Station | Unicast<br>Packets<br>(TX/RX) | State   |
| radi     | 01     | 0        | Superwifi<br>Network 0 | <u>90:a4:de</u> | <u>2:81:10:17</u> | open         | none              | none                | 0                 | 0/0                           | Enabled |

Figure 19 5G interface WLAN information

Device Id : 5G interface ID

WLAN : Wireless LAN number

SSID: A8Ein default SSID is "Superwifi Network x" (x is from 0 to 15)

MAC Address : 5G wireless network MAC address (BSSID)

Auth Mode : Authentication mode for each wireless network

Unicast Cipher : Unicast cipher mode for each wireless network

Multicast Cipher : Multicast cipher mode for each wireless network

Num of Station : Associated client number

Unicast Packets (TX/RX) : Unicast sent and received packets for each wireless network

State : Wireless network state

#### Association List

Please select Status -> Interface-> radio1 -> Association List to get associated client information including: Total Client Association, Client Association Histogram, STA ID, Mac Address, Wlan ID, Sector, SNR, Download/Bytes, Upload/Bytes, Download Rate/kbps, Upload Rate/kbps.

| <b>A8</b> I           | n                        |                |             |                     |         |               |             |
|-----------------------|--------------------------|----------------|-------------|---------------------|---------|---------------|-------------|
| Status<br>System Inte | Configuration            | Administratior | Τα          | ools Statistics     | About   |               |             |
| <u>radio0</u> - I     | radio1 - etherne         | <u>et</u>      |             |                     |         |               |             |
|                       |                          |                |             | radio1 State        | us      |               |             |
| Status                | Statistic Channel U      | Jsage WL/      | Asso        | ciation List        |         |               |             |
|                       | То                       | tal Client As  | sociation:  | : 0                 |         |               |             |
|                       | Client A                 | ssociation H   | listogram:  | View Histogram      |         |               |             |
| First 50 st           | ations are listed, for m | nore informat  | ion, please | click <u>Search</u> |         |               |             |
| STA ID                | Mac Address              | Wlan ID        | SNR         | Download            | Upload  | Download Rate | Upload Rate |
|                       |                          |                | (dB)        | (Bytes)             | (Bytes) | (Kbps)        | (Kbps)      |

Figure 20 5G interface association list

Total Client Association : Total associated clients

Client Association Histogram : Association client history records

STA ID: Wireless client ID

Mac Address : Wireless client MAC address

Wlan ID : Client associated WLAN ID

Sector : Client associated sector

SNR : Wireless client SNR

Download : Wireless client download traffic (Bytes)

Upload : Wireless client upload traffic (Bytes)

Download Rate : Wireless client download rate (kbps) •

Upload Rate : Wireless client upload rate (kbps) 。

### Warnings : the interface will self-refresh with 10s interval.

#### 5.2.1.3 ETHERNET INTERFACE

Please select Status -> Interface-> Ethernet to check Ethernet interface information including Status and Statistic.

#### Status

Please select Status -> Interface-> ethernet -> status to check Ethernet interface status which includes Ethernet MAC Address, Speed, Duplex, Auto-negotiation and Link Detected.

| A8n                                                                                                    |                    |  |
|----------------------------------------------------------------------------------------------------|--------------------|--|
| Status         Configuration         Administration         Too           System         Interface         Log | k Statistics About |  |
| <u>radio0</u> - <u>radio1</u> - <u>ethernet</u>                                                                |                    |  |
|                                                                                                    | ethernet Status    |  |
| Status Statistic                                                                                               |                    |  |
| MAC Address:                                                                                                   | 00:19:be:20:03:ee  |  |
| Speed:                                                                                                    | 1000Mb/s           |  |
| Duplex:                                                                                                    | Full               |  |
| Auto-negotiation:                                                                                              | on                 |  |
| Link Detected:                                                                                                 | yes                |  |
|                                                                                                    |                    |  |

Figure 21 Ethernet interface state

MAC Address : A8Ein Ethernet MAC address

Speed : A8Ein Ethernet speed

Duplex : A8Ein Ethernet duplex mode (Full/Half)

Auto-negotiation : A8Ein Ethernet auto-negotiation mode ON or OFF, by default it is "ON".

Link Detected : Whether A8Ein Ethernet do link detection, by default it is "yes".

#### Statistic

Please select Status -> Interface-> ethernet -> Statistic to check Ethernet statistic information including Ethernet Tx & Rx Packets, Tx & Rx Octets, Packet Rate and Throughput.

## A8n

| Status Configur          | ation Administration | Tools Statistics | About |
|--------------------------|----------------------|------------------|-------|
| System Interface Log     |                      |                  |       |
| <u>radio0 - radio1 -</u> | ethernet             |                  |       |
|                          |                      | ethernet Statu   | IS    |
| Status Statistic         |                      |                  |       |
| o tatao    o tatade      |                      |                  |       |
|                          | TX                   | RX               |       |
| Packets                  | 174579               | 108935           |       |
| Octets                   | 167376982            | 15306552         |       |
| Packet Rate              | 14                   | 8                |       |
| Throughput               | 100384               | 10006            |       |

Figure 22 Ethernet interface statistic

Packets: Ethernet sent and received packetsOctets: Ethernet sent and received octetsPacket Rate: Ethernet interface packet rateThroughput: Ethernet interface throughput

#### 5.3 LOG

In order to realize easy monitoring and diagnosis, A8Ein provides log function. Selecting Status -> Log, you will find 4 sub-items below: System Log, Panic Log, Test Log and Download Logs.

#### System Log

The system log gives A8Ein system information like: software, hardware, system configuration, and self-checking result. Please select Status -> Log -> System Log to check system log:

| A8n                   |                             |               |            |       |  |
|-----------------------|-----------------------------|---------------|------------|-------|--|
| Status Confi <u>c</u> | guration Administration     | Tools         | Statistics | About |  |
| System Interface L    | og                          |               |            |       |  |
| System Log - Par      | nic Log - <u>Test Log</u> - | Download Logs |            |       |  |
|                       |                             | S             | ystem Logs |       |  |
| File Name             | Download                    |               |            |       |  |
|                       | •                           |               |            |       |  |

Figure 23 System log

File Name : The name of log files, you can click it to open the log file.

Download : Dowload log file. Please click the green downward arrow to download the log file.

Click File Name-> Syslog, and you will find the log page below:

| 8/        | n                    |                                                                             |   |
|-----------|----------------------|-----------------------------------------------------------------------------|---|
| Status    | Configuration        | Administration Tools Statistics About                                       |   |
| /stem Log | - <u>Panic Log</u> - | Test Log - Download Logs                                                    |   |
| Jun 13 1  | 11:38:11 kernel:     | syslog@ ethernet up                                                         |   |
| Jun 13 1  | 11:38:12 kernel:     | syslog@ ipchange 0.0.0.0 > 192.168.1.222                                    |   |
| Jun 13 1  | 11:38:27 kernel:     | syslog@ radio0 up                                                           |   |
| Jun 13 1  | 11:38:31 kernel:     | syslog@ [radio0] AGC started                                                |   |
| Jun 13 1  | 11:38:36 kernel:     | syslog@ system start                                                        |   |
| Jun 13 1  | 11:39:01 kernel:     | syslog@ ethernet up                                                         |   |
| Jun 13 1  | 11:40:49 kernel:     | : syslog@ reload network dhop acscron tobandwidth_otl thinap wireless monit |   |
| Jun 13 1  | 11:40:52 kernel:     | syslog@ ethernet down                                                       |   |
| Jun 13 1  | 11:40:56 kernel:     | syslog@ [radio0] AGC stopped                                                |   |
| Jun 13 1  | 11:40:56 kernel:     | syslog@ radio0 down                                                         |   |
| Jun 13 1  | 11:40:57 kernel:     | syslog@ etnernet up                                                         |   |
| Jun 13 1  | 11:40:58 kernel:     | syslog@ ipchange 192.168.1.222 > 10.6.168.210                               |   |
| Jun 13 1  | 11:41:06 kernel:     | syslog@ radio0 up                                                           |   |
| Jun 13 1  | 11:41:11 kernel:     | syslog@ (radio0) AGC started                                                |   |
|           | 图 Error!             | No text of specified style in document1 打开系统日                               | 志 |

Please click Back at the end of log to come back the previous page:

| Feb | 3 20:10:56 | kernel:    | syslog@     | [radio0 wla | an0] 4 | 44:a7:cf:83:88:cf associated at aid 1: short preamble, sho |
|-----|------------|------------|-------------|-------------|--------|------------------------------------------------------------|
| Feb | 3 20:11:33 | kernel:    | syslog@     | [radio0 wla | an0] : | received disassoc (reason:0x8) from 44:a7:cf:83:88:cf      |
| Feb | 3 20:11:51 | kernel:    | syslog@     | [radio0 wla | an0] : | received auth frame (algorithm 0 seq 1) from 44:a7:cf:83:8 |
| Feb | 3 20:11:51 | kernel:    | syslog@     | [radio0 wla | an0] : | send auth respone to 44:a7:cf:83:88:cf                     |
| Feb | 3 20:11:51 | kernel:    | syslog@     | [radio0 wla | an0] ( | 44:a7:cf:83:88:cf associated at aid 1: short preamble, sho |
| Feb | 3 20:12:30 | kernel:    | syslog@     | [radio0 wla | an0] : | received disassoc (reason:0x8) from 44:a7:cf:83:88:cf      |
| Feb | 3 20:12:34 | kernel:    | syslog@     | [radio0 wla | an0] : | received auth frame (algorithm 0 seq 1) from 44:a7:cf:83:8 |
| Feb | 3 20:12:34 | kernel:    | syslog@     | [radio0 wla | an0] s | send auth respone to 44:a7:cf:83:88:cf                     |
| Feb | 3 20:12:34 | kernel:    | syslog@     | [radio0 wla | an0] ( | 44:a7:cf:83:88:cf associated at aid 1: short preamble, sho |
| Feb | 3 20:13:29 | kernel:    | syslog@     | [radio0 wla | an0] : | received disassoc (reason:0x8) from 44:a7:cf:83:88:cf      |
| Feb | 3 20:13:33 | kernel:    | syslog@     | [radio0 wla | an0] : | received auth frame (algorithm 0 seq 1) from 44:a7:cf:83:8 |
| Fob | 0 00.10.00 | Ironno 1 + | avra1 a a A | Imadian     | - 10-4 | and with manage to 44.57.af.09.00.af                       |
|     |            |            |             |             |        | 2                                                          |

Figure 24 System log "Back" button

#### Panic Log

Panic Log is a self-generated log when the system finds some internal errors and need to reboot itself. Please select Status -> Log -> Panic Log to go to Panic log page:

| A8r           | า                     |                          |            |       |  |
|---------------|-----------------------|--------------------------|------------|-------|--|
| Status        | Configuration Adminis | stration Tools           | Statistics | About |  |
| System Interf | face Log              |                          |            |       |  |
| System Log -  | Panic Log - Test      | Log - <u>Download Lo</u> | gs         |       |  |
|               |                       |                          | Panic Logs |       |  |
| File Name     | Download              | Delete                   |            |       |  |

Figure 25 Panic Logs

File Name : The name of Panic log files, you can click it to open the log file.

Download : Dowload Panic log file. Please click the green downward arrow to download the log file.

Delete : Delete Panic log file.

#### Test Log

Please select Status -> Log -> Test Log to go to Test Log page:

| A8r             | 1                   |               |              |            |       |  |
|-----------------|---------------------|---------------|--------------|------------|-------|--|
| Status          | Configuration A     | dministration | Tools        | Statistics | About |  |
| System Interfac | ce Association List | Log           |              |            |       |  |
| System Log -    | Panic Log - T       | est Log - D   | ownload Logs |            |       |  |
|                 |                     |               |              | Test Logs  |       |  |
| File Name       | Download            | Delet         | e            |            |       |  |
|                 |                     |               |              |            |       |  |

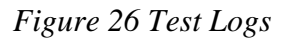

File Name : The name of Test log files, you can click it to open the log file.

Download : Dowload Test log file. Please click the green downward arrow to download the log file.

Delete : Delete Test log file.

#### Download Logs

Please select Status -> Log -> Download Logs to go to download logs page.

| <b>A8</b>                   | า                |                |               |            |       |  |  |
|-----------------------------|------------------|----------------|---------------|------------|-------|--|--|
| Status                      | Configuration    | Administration | Tools         | Statistics | About |  |  |
| System Inter                | face Log         |                |               |            |       |  |  |
| System Log -                | Panic Log -      | Test Log -     | Download Logs | 5          |       |  |  |
|                             |                  |                | Lo            | g Download | l     |  |  |
| Downloa                     | d all of logs    |                |               |            |       |  |  |
|                             |                  |                |               |            |       |  |  |
| <ul> <li>Downlop</li> </ul> | ad ALL Log files |                |               |            |       |  |  |

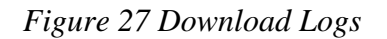

Download All Log files: Dowload all log files, clicking this button you can download all types of log files.

#### **6** SYSTEM CONFIGURATION

#### 6.1 **A8EIN CONFIGURATION PROCEDURES**

1 Users need to click Submit button to store the changed settings.

| A8n                                                                   |                            |          |         |
|-----------------------------------------------------------------------|----------------------------|----------|---------|
| Status Configuration Administratio<br>System Network Wireless Thin AP | n Tools Statisti           | cs About |         |
| radio0 - radio1                                                       |                            |          |         |
|                                                                       | radio0 Set                 | tting    |         |
| General Superwifi WLAN Advance                                        | d QoS WEP AirFi            |          | Changes |
| Enable Radio:                                                         |                            |          |         |
| Radio Mode:                                                           | AP                         | ~        | Submit  |
| Country Code:                                                         | HONG KONG                  | ~        |         |
| Wireless Mode:                                                        | 2.4GHz 130Mbps(802.11ng HT | 20) 💌    |         |
| Radio Frequency:                                                      | 2412MHz(Channel 1)         | ~        |         |
| Transmit Power:                                                       | 22                         | ~        |         |
| Maximum Clients:                                                      | 512                        | (1-512)  |         |
| Enable Inter-WLAN Forwarding:                                         | <b>v</b>                   |          |         |
|                                                                       |                            |          |         |

Figure 28 Submit changes

2 On the right top corner, there is an Unsaved Changes button, you can click it to check submitted items.

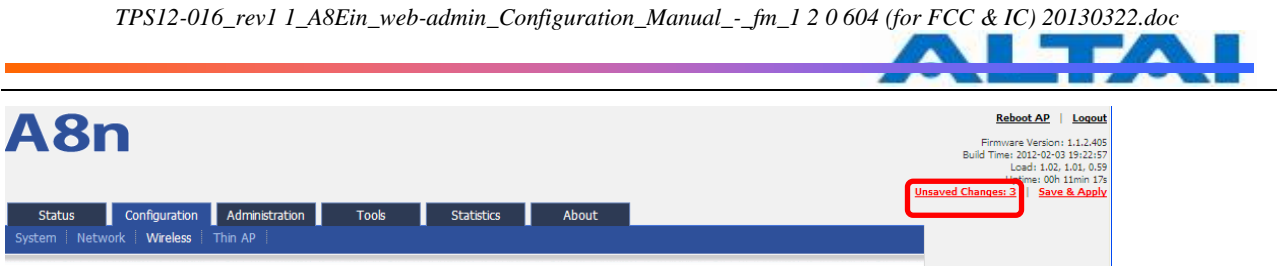

Figure 29 Unsaved changes

3 Please click Unsaved Changes button to check changed setting detail information.

| A8n                                                                                                    | Reboot AP   Logout<br>Firmware Version: 1.1.2.405<br>Build Time: 2012-02-03 19:22:57<br>Load: 1.00, 1.00, 0.03<br>Uptime: 00h 28min 31s |
|----------------------------------------------------------------------------------------------------|----------------------------------------------------------------------------------------------------|
| Status Configuration Administration Tools Statistics About                                                                                                    | Unsaveo Changes: 3                                                                                                    |
| Configuration / Changes                                                                                                    |                                                                                                    |
| Legend: Section added Section removed Option changed Option removed                                                                                                 |                                                                                                    |
| <pre>wireless.interface_radio0_1 wireless.interface_radio0_1.auth_mode=shared wireless.interface_radio0_1.cipher=wep wireless.interface_radio0_1.vap_enable=1</pre> |                                                                                                    |
| Васк                                                                                                    | Save & Apply Revert                                                                                                    |

Figure 30 Unsaved changes detail

4 Click Save&Apply button to perform all submitted changes:

| A8n                                                                     | Rebott AP         Logout           Firmware Version: 1.1.2.405         Build Time: 2012-02-03 19:22:57           Build Time: 2012-02-03 19:22:57         Load 10:5, 1.03, 0.88           Uptime: 001 Time: 10         Chances: |
|-------------------------------------------------------------------------|----------------------------------------------------------------------------------------------------|
| Status Configuration Administration Tools Statistics About              |                                                                                                    |
|                                                                         | _                                                                                                    |
| Configuration / Apply                                                   | Click                                                                                                    |
| Applying changes                                                        | Save& Appl                                                                                                    |
| The following changes have been committed:                              | SaveaApp                                                                                                    |
| The following changes have been committeed.                             |                                                                                                    |
| Legend: Section added Option removed Option changed Option removed      | J                                                                                                    |
| wireless.interface_radio0_2<br>wireless.interface_radio0_2.vap_enable=1 |                                                                                                    |

Figure 31 Save and Apply changes

5 You will find "The following changes have been committed"

| A8n                                                         | Reboot AP         Logout           Firmware Version:         1.1.2.405           Build Time:         2012-02-03           Load:         1.05, 1.03, 0.88           Uptime:         001           Changes:         0.6 |
|-------------------------------------------------------------|----------------------------------------------------------------------------------------------------|
| Status Configuration Administration Tools Statistics About  |                                                                                                    |
|                                                             |                                                                                                    |
| Configuration / Apply                                       |                                                                                                    |
| The following changes have been committed:                  |                                                                                                    |
| Section added Section removed Option changed Option removed |                                                                                                    |
| wireless.interface_radio0_2                                 |                                                                                                    |
| Wireless.interface_radio0_2.vap_enable=1                    |                                                                                                    |

Figure 32 Changes have been committed

6 The whole committing changes progress, it is no need to reboot A8Ein.

#### 6.2 **BASIC CONFIGURATION**

#### 6.2.1 NTP CONFIGURATION

NTP is a network time protocol for the A8Ein BTS to synchronize the system time. NTP is disabled by default. If NTP is needed, IP address of the NTP server must be added and A8Ein will synchronize with the NTP server. It is useful to maintain the network and make sure all APs are using the same system time by setting the same NTP server.

Please select Configuration -> System to configure NTP setting.

| A8n                                |                          |         |
|------------------------------------|--------------------------|---------|
| Status Configuration Administratio | n Tools Statistics About |         |
| System Network Wireless Thin AP    |                          |         |
|                                    |                          |         |
|                                    | Basic System Setting     |         |
| Enable NTP:                        | N                        | Changes |
| NTP Server IP:                     | 0.pool.ntp.org           | Submit  |
| NTP Polling Interval:              | 600                      |         |
|                                    | 🕲 (15-86400s)            |         |
| NTP Time Zone:                     | Asia/Hong Kong           |         |
| Daylight Saving Time:              |                          |         |

Figure 33 NTP Setting

Enable NTP : Enable or disable NTP function, by default it is selected.

NTP Server IP : NTP server IP address, please click "112" to add new NTP server IP address.

NTP Polling Interval : By default, it is 600s

NTP Time Zone: Time Zone setting, by default it is Asia/Hong Kong.

Daylight Saving Time : By default, it is not selected.

Procedures :

- 1 Select Configuration->System, to go to system setting page.
- 2 Select Enabled NTP to enable NTP.
- 3 Add NTP IP address in NTP Server IP.
- 4 Set NTP Polling Interval
- 5 Choose local NTP Time Zone
- 6 Set Daylight Saving Time (optinal)
- 7 Click Submit
- 8 Click Save&Apply to commit changes.

#### 6.3 NETWORK CONFIGURATION

Please select Configuration -> Network to go to Network configuration page.

| 6.3.1 GENERAL NETWORK                     | CONFIGURATION                      |                            |
|-------------------------------------------|------------------------------------|----------------------------|
| Please select Configuration               | -> Network -> General and start to | configure general settings |
| A8n                                       |                                    |                            |
| Status Configuration Administration       | on Tools Statistics About          |                            |
| <u>General</u> - <u>VLAN</u> - <u>STP</u> | General Network Setting            |                            |
|                                           | General Network Setting            |                            |
| Network Setting:                          | Switch Mode                        | Changes                    |
| Internet Connection Type:                 | Static 💌                           | Submit                     |
| IP Address:                               | 192 . 168 . 1 . 222                |                            |
| Subnet Mask:                              | 255 . 255 . 255 . 0                |                            |
| Default Gateway Address:                  | 192 . 168 . 1 . 1                  |                            |
| DNS Server IP Address:                    | <u> </u>                           |                            |
| DHCP Option 60 Enterprise Code:           | 16748 (0-65535)                    |                            |

Figure 34 Network Setting

Network Setting : Currently, it only has Switch Mode

Internet Connection Type : Static IP or DHCP client

IP Address : If A8Ein uses static IP, please give it a fixed IP

Subnet Mask : If A8Ein uses static IP, please give it a subnet mask

Default Gateway Address : If A8Ein uses static IP, please give it a Gateway address

DNS Server IP Address : If A8Ein uses static IP, please set DNS IP address

DHCP Option 60 Enterprise Code : DHCP Option 60 enterprise code is used to communicate with AC in Thin AP mode.

1.1.1.1 Network setting

Switch Mode

| A8n                                 |                     |           |         |
|-------------------------------------|---------------------|-----------|---------|
| Status Configuration Administration | n Tools Statistics  | About     |         |
| General - VLAN - STP                | General Network Se  | tting     |         |
| Network Setting:                    | Switch Mode         | ×         | Changes |
| Internet Connection Type:           | Static              | ~         | Submit  |
| IP Address:                         | 192 . 168 . 1 . 222 |           |         |
| Subnet Mask:                        | 255 . 255 . 255 . 0 |           |         |
| Default Gateway Address:            | 192 . 168 . 1 . 1   |           |         |
| DNS Server IP Address:              |                     | ]*        |         |
| DHCP Option 60 Enterprise Code:     | 16748               | (0-65535) |         |

Figure 35 Network Mode

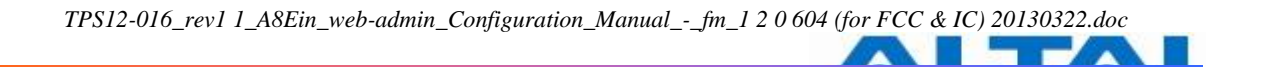

In switch mode, A8Ein works as a switch to deliver data between Ethernet interface and wireless interfaces.

Configuration procedures :

- 1 Select Configuration->Network->General to go to configuration page.
- 2 Network Setting: Switch Mode.
- 3 Click Submit.
- 4 Click Save&Apply to apply changes.
- 1.1.1.2 Internet Connection Type

In switch mode, there are 2 types: Static IP or DHCP client

| A8n                                                                |                       |       |         |
|--------------------------------------------------------------------|-----------------------|-------|---------|
| Status Configuration Administra<br>System Network Wireless Thin AP | tion Tools Statistics | About |         |
| <u>General</u> - <u>VLAN</u> - <u>STP</u>                          | General Network Se    | tting |         |
| Network Setting:                                                   | Switch Mode           |       | Changes |
| internet connection type:                                          | Static                |       | Submit  |
| IP Address:                                                        | 192 . 168 . 1 . 222   |       |         |
| Subnet Mask:                                                       | 255 . 255 . 255 . 0   |       |         |
| Default Gateway Address:                                           | 192 . 168 . 1 . 1     |       |         |
| DNS Server IP Address:                                             |                       |       |         |
|                                                                    |                       |       |         |

Figure 36 Internet Connection Type

#### Procedures :

- 1 Select Configuration->Network->General
- 2 Internet Connection Type : choose Static or DHCP
- 3 Click Submit
- 4 Click Save&Apply to apply.

#### 1) Static IP

Users need manually configure A8Ein IP address, subnet mask, gateway address and DNS server IP address:

| A8n                                |                              |         |
|------------------------------------|------------------------------|---------|
| Status Configuration Administ      | ation Tools Statistics About |         |
| System Network Wireless Thin AP    |                              |         |
| General - <u>VLAN</u> - <u>STP</u> |                              |         |
|                                    | General Network Setting      |         |
| Network Setting:                   | Switch Mode                  | Changes |
| Internet Connection Type.          | Static                       | Submit  |
| IP Address:                        | 192 . 168 . 1 . 222          |         |
| Subnet Mask:                       | 255 . 255 . 255 . 0          |         |
| Default Gateway Address:           | 192 . 168 . 1 . 1            |         |
| DNS Server IP Address:             | Ľ                            |         |
|                                    |                              |         |

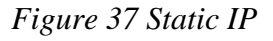

#### Procedures :

- 1 Select Configuration->Network->General
- 2 Internet Connection Type : choose "Static"
- 3 IP Address : input IP address
- 4 Subnet Mask : input subnet mask
- 5 Default Gateway Address : input gateway address
- 6 DNS Server IP Address: input DNS address
- 7 Click Submit
- 8 Click Save&Apply to apply

#### 2) DHCP

A8Ein will get IP from DHCP server

| A8n                                       |                         |         |
|-------------------------------------------|-------------------------|---------|
| Status Configuration Administration       | n Tools Statistics Abou | t       |
| System Network Wireless Thin AP           |                         |         |
| <u>General</u> - <u>VLAN</u> - <u>STP</u> |                         |         |
|                                           | General Network Setting |         |
| Network Setting:                          | Switch Mode             | Changes |
| Internet Connection Type:                 | DHCP                    | Submit  |
| DHCP Option 60 Enterprise Code:           | 16748 (0-65             | 5535)   |

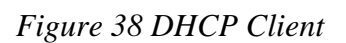

#### Procedures :

1 Select Configuration->Network->General

- 2 Internet ConnectionType : choose DHCP;
- 3 Click Submit
- 4 Click Save&Apply to apply

#### 6.3.2 VLAN FUNCTION

Select Configuration -> Network -> VLAN to access to VLAN configuration page.

| A8n                                       |             |                  |         |
|-------------------------------------------|-------------|------------------|---------|
| Status Configuration Administr            | ation Tools | Statistics About |         |
| <u>General</u> - <u>VLAN</u> - <u>STP</u> |             | VLAN             |         |
| Enable VLAN:                              |             |                  | Changes |
| Native VLAN Tagging:                      |             |                  | Submit  |
| Native VLAN TagId:                        | 1           | (1-4094)         |         |
| Management VLAN TagId:                    | 1           | (1-4094)         |         |
|                                           |             |                  |         |

Figure 39 VLAN Setting

By default, A8Ein VLAN setting is disabled. Enable VLAN : Enable or Disable VLAN function Native VLAN Tagging : By default, it is not selected. Native VLAN Tagld : Native VLAN ID Management VLAN Tagld : Management VLAN ID •

Procedures :

- 1 Select Configuration->Network->VLAN
- 2 Enable VLAN Enable or disable VLAN
- 3 Native VLAN Tagging : Enable or disable native VLAN tagging
- 4 Native VLAN TagId: input Native VLAN ID
- 5 Management VLAN TagId: input management VLAN ID
- 6 VLAN Tagld : input VLAN ID
- 7 Click Submit
- 8 Click Save&Apply to apply

#### **6.3.3** STP

Select Configuration -> Network -> STP to access STP configuration page.

| A8n                                                        |         |
|------------------------------------------------------------|---------|
|                                                            |         |
| Status Configuration Administration Tools Statistics About |         |
| System Network Wireless Thin AP                            |         |
| <u>General</u> - <u>VLAN</u> - <u>STP</u>                  |         |
| Spanning Tree Protocol                                     |         |
| Enable STP Mode:                                           | Changes |
|                                                            | Submit  |
|                                                            |         |

Figure 40 STP Setting

Enable STP Mode : By default, it is disabled

Procedures :

- 1 Select Configuration->Network->STP
- 2 Enable STP Mode : Select it to enable STP function. By default, it is disabled.
- 3 Click Submit
- 4 Click Save&Apply to apply

#### 6.4 WIRELESS

Select Configuration -> Wireless to access wireless network configuration page. There are 2 interfaces, 2.4G (radio0) and 5G (radio1) :

| A8n                                |                               |         |         |
|------------------------------------|-------------------------------|---------|---------|
| Status Configuration Administratio | n Tools Statistics            | About   |         |
|                                    | radio0 Setting                |         |         |
| General Superwifi WLAN Advanced    | d QoS WEP AirFi               |         | Changes |
| Enable Radio:<br>Radio Mode:       |                               | ~       | Submit  |
| Country Code:                      | HONG KONG                     | ~       |         |
| Wireless Mode:                     | 2.4GHz 130Mbps(802.11ng HT20) | *       |         |
| Radio Frequency:                   | 2412MHz(Channel 1)            | *       |         |
| Transmit Power:                    | 22                            | *       |         |
| Maximum Clients:                   | 512                           | (1-512) |         |
| Enable Inter-WLAN Forwarding:      |                               |         |         |

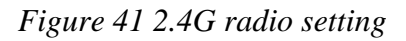

#### 6.4.1.1 2.4G RADIO

Select Configuration -> Wireless -> radio0 to change 2.4G radio setting. You can configure the items below: General, Superwifi, WLAN, Advanced, QoS, WEP, AirFi.

| 6.4.1.2 2.4G GENERAL CO             | ONFIGURATION                  |                             |              |
|-------------------------------------|-------------------------------|-----------------------------|--------------|
| Select Configuration -> Win         | eless -> radio0-> General to  | access 2.4G general configu | ration page: |
| A8n                                 |                               |                             |              |
|                                     |                               |                             |              |
| Status Configuration Administration | n Tools Statistics Abou       | ıt                          |              |
| radio0 - radio1                     |                               |                             |              |
|                                     | radio0 Setting                |                             |              |
|                                     |                               |                             | _            |
| General Supervin WLAN Advance       |                               | Changes                     |              |
| De die Medee                        |                               | Submit                      |              |
| Kadio Mode:                         |                               |                             |              |
| Country Code:                       | HONG KONG                     |                             |              |
| Wireless Mode:                      | 2.4GHz 130Mbps(802.11ng HT20) |                             |              |
| Radio Frequency:                    | 2412MHz(Channel 1)            |                             |              |
| Transmit Power:                     | 22                            |                             |              |
| Maximum Clients:                    | 512 (1-5                      | 12)                         |              |
| Enable Inter-WLAN Forwarding:       |                               |                             |              |

Figure 42 2.4G radio parameters

Enable Radio : Enable or disable 2.4G radio, by default it is enabled.

Radio Mode: 2.4G Radio mode

Country Code : By default, it is HONG KONG

Wireless Mode : By default, it is 2.4GHz 130Mbps(802.11ng HT20)

Radio Frequency: By default, it is 2412MHz(Channel 1)

Transmit Power : By default, it is 22

Maximum Clients : By default, it is 512

Enable Inter-WLAN Forwarding : By default, it is allowed.

Disable HT20/HT40 Auto Switch : In HT40 mode, enable or disable auto switch between HT40 and HT20.

Procedures :

- 1 Select Configuration->Wireless ->Radio0->General
- 2 Enable Radio : Select to enable 2.4G Radio
- 3 Radio Mode: Select to AP mode
- 4 Country Code: Select your country code
- 5 Wireless Mode Select wireless mode
- 6 Transmit Power Set transmit power
- 7 Maximum Clients Set 2.4G maximum clients
- 8 Click Submit

#### 9 Click Save&Apply to apply

#### 6.4.1.3 SUPERWIFI

Select Configuration -> Wireless -> radio0-> Superwifi to access to superwifi configuration page

| A8n                                                                       |                       |         |
|---------------------------------------------------------------------------|-----------------------|---------|
| Status Configuration Administration To<br>System Network Wireless Thin AP | ools Statistics About |         |
| radio0 - radio1                                                           | radio0 Setting        |         |
| Coneral Supervifi WIAN Advanced Oos                                       |                       |         |
| General Superwint Work Navanced Qus                                       |                       | Changes |
| Sector Index                                                              | State                 |         |
| 0                                                                         | ON C OFF              | Submit  |
| 1                                                                         | 🧟 ON 🗐 OFF            |         |
| 2                                                                         | ON OFF                |         |
| 3                                                                         | ON OFF                |         |
| Range Optimization: Auto                                                  | <b>*</b>              |         |

Figure 43 Superwifi setting

#### Procedures :

- 1. Select Configuration->Wireless->radio0->Superwifi
- 2. State enable or disable the sector
- 3. Range Optimization optimized for the coverage range
- 4. Click Submit
- 5. Click Save&Apply to apply

#### 6.4.1.4 2.4G WLAN

Select Configuration -> Wireless -> radio0-> WLAN to access to 2.4G radio WLAN setting page:

| 9           | Status                | Configuration          | Administratio | on           | Tools Statis                   | stics  | About |         |
|-------------|-----------------------|------------------------|---------------|--------------|--------------------------------|--------|-------|---------|
| Syste       | em Netwo              | ork Wireless           | Thin AP       |              |                                |        |       |         |
| <u>radi</u> | <u>00</u> - <u>ra</u> | adio1                  |               |              | 1.00                           |        |       |         |
|             |                       |                        |               |              | radiou Se                      | etting |       |         |
|             | General               | Superwifi WL           | AN Advance    | d Qo         | S WEP AirFi                    |        |       | Changes |
|             | WLAN                  | SSID                   | Max Clients   | Hide<br>SSID | Allow Intra-WLAN<br>Forwarding | Enable |       | Submit  |
|             | 0                     | Superwifi<br>Network 0 | 512           | No           | No                             | Yes    |       |         |
|             | 1                     | Superwifi<br>Network 1 | 512           | No           | No                             | No     |       |         |
|             | 2                     | Superwifi<br>Network 2 | 512           | No           | No                             | No     |       |         |
|             | 3                     | Superwifi<br>Network 3 | 512           | No           | No                             | No     |       |         |
|             | 4                     | Superwifi<br>Network 4 | 512           | No           | No                             | No     |       |         |
|             | 5                     | Superwifi<br>Network 5 | 512           | No           | No                             | No     |       |         |
|             | 6                     | Superwifi<br>Network 6 | 512           | No           | No                             | No     |       |         |
|             | 7                     | Superwifi<br>Network 7 | 512           | No           | No                             | No     |       |         |
|             | 8                     | Superwifi<br>Network 8 | 512           | No           | No                             | No     |       |         |

Figure 44 WLAN setting

A8Ein2.4G radio supports maximum 16 WLAN, and they can be configured separately.

WLAN : WLAN number, from 0-15

SSID : Support maximum 32 characters, default SSID is : Superwifi Network X, X is WLAN number.

Max Clients : Max. associated clients

Hide SSID : By default, it is disabled.

Allow Intra-WLAN Forwarding : Allow or block inter-WLAN communication

#### 6.4.1.5 WLAN X(0-15) GENERAL CONFIGURATION

Select Configuration -> Wireless -> radio0-> WLAN to edit "" WLAN, and then select WLAN General.

| A8n                                            |                     |            |          |                  |  |  |  |  |  |  |
|------------------------------------------------|---------------------|------------|----------|------------------|--|--|--|--|--|--|
| Status Configuration Administrati              | on Tools            | Statistics | About    |                  |  |  |  |  |  |  |
| radio0 - radio1                                |                     |            |          |                  |  |  |  |  |  |  |
| radio0:wlan0 Setting                           |                     |            |          |                  |  |  |  |  |  |  |
| WLAN General WLAN Security QoS<br>Enable WLAN: | Bandwidth Control   |            |          | Changes          |  |  |  |  |  |  |
| VLAN Pass Through:                             |                     |            | Submit   |                  |  |  |  |  |  |  |
| VLAN TagId:                                    | 1                   |            | (1-4094) |                  |  |  |  |  |  |  |
| Hide SSID:                                     |                     |            |          | Back to Overview |  |  |  |  |  |  |
| SSID:                                          | Superwifi Network 0 |            |          |                  |  |  |  |  |  |  |
| Allow Intra-WLAN Forwarding:                   |                     |            |          |                  |  |  |  |  |  |  |
| Max Clients:                                   | 512                 |            | (1-512)  |                  |  |  |  |  |  |  |
| Access Traffic Right:                          | Full Access         |            | *        |                  |  |  |  |  |  |  |
|                                                |                     |            |          |                  |  |  |  |  |  |  |

Figure 45 WLAN general setting

Enable WLAN : Enable or disable this WLAN

VLAN Pass Through : VLAN pass through this WLAN

VLAN Tagld : set VLAN ID

Hide SSID : Hide this SSID or not

SSID : set SSID

Allow Intra-WLAN Forwarding : Allow or block inter-WLAN communication

Max Clients : Maximum value is 512

Back to Overview : Go back to previous page

Procedures :

- 1. Select Configuration -> Wireless -> radio0-> WLAN to edit "" WLAN, and then select WLAN General.
- 2. Enable WLAN select to enable this WLAN
- 3. VLAN Pass Through allow or don't allow VLAN pass through
- 4. VLAN Tagld Set VLAN ID
- 5. SSID set SSID
- 6. Allow Intra-WLAN Forwarding: Allow or block
- 7. Max Clients Maximum is 512
- 8. Click Submit
- 9. Click Save&Apply to apply
#### 6.4.1.6 WLAN X(0-15) SECURITY

A8Ein 2.4GHz supports Open, Shared Key, WPA, WPA-PSK, WPA2, WPA2-PSK, WAPI, WAPI-PSK authentication mode, and Disabled, WEP, AES, TKIP, SMS4 cipher mode.

Select Configuration -> Wireless -> radio0-> WLAN to edit " $\square$ " WLAN, and then select WLAN Security to access to security configuration page.

# A8n

| Status Configuration Administration | n Tools Statistics      | About            |
|-------------------------------------|-------------------------|------------------|
| radio0 - radio1                     |                         |                  |
|                                     | radio0:wlan1 Settir     | ng               |
| WLAN General WLAN Security QoS      | Bandwidth Control       | Changes          |
| Authentication Mode:                | Open                    |                  |
| Cipher Mode:                        | Disabled                | Submit           |
| Access Control List:                | Enabled - Default Allow | Back to Overview |
| Denied MAC Address:                 |                         | *                |

Figure 46 WLAN security setting

#### 6.4.1.7 **OPEN**

After selecting Open, you can select Disabled or WEP:

# A8n

| Status Configuration Administration | on Tools Statistics About |                  |
|-------------------------------------|---------------------------|------------------|
| System Network Wireless Thin AP     |                           |                  |
| radio0 - radio1                     |                           |                  |
|                                     | radio0:wlan1 Setting      |                  |
| WLAN General WLAN Security QoS      | Bandwidth Control         | Changes          |
| Authentication Mode:                | Open 👻                    | -                |
| Cipher Mode:                        | Disabled                  | Submit           |
| Access Control List:                | Strict - Default Deny     | Back to Overview |
| Allowed MAC Address:                | <u> </u>                  |                  |

Figure 47 Open & No security

Open & No security procedures :

1. Select Configuration -> Wireless -> radio0-> WLAN to edit "<sup>III</sup>" WLAN, and then select WLAN Security to access to security configuration page

- 2. Authentication Mode choose Open
- 3. Cipher Mode choose Disabled
- 4. Click Submit
- 5. Click Save&Apply to apply

Open – WEP Procedures :

1. Select Configuration -> Wireless -> radio0-> WLAN to edit "" WLAN, and then select WLAN Security to access to security configuration page

- 2. Authentication Mode choose Open
- 3. Cipher Mode choose WEP
- 4. Default WEP Key set the password
- 5. Click Submit
- 6. Click Save&Apply to apply

| A8n                                |                      |             |       |                  |
|------------------------------------|----------------------|-------------|-------|------------------|
| Status Configuration Administratio | n Tools              | Statistics  | About |                  |
| radio0 - radio1                    |                      |             |       |                  |
|                                    | radio                | 0:wlan1 Set | ting  |                  |
| WLAN General WLAN Security QoS     | Bandwidth Control    |             |       | Changes          |
| Authentication Mode:               | Open                 |             | ~     | Pukmit           |
| Cipher Mode:                       | WEP                  |             | *     | Submit           |
| Default WEP Key:                   | 1                    |             | (1-4) | Back to Overview |
| Access Control List:               | Strict - Default Der | ıy          | *     |                  |
| Allowed MAC Address:               |                      |             |       |                  |

Figure 48 Open & WEP

| 6.4.1.8 SHARED KEY                  |                      |             |            |                  |
|-------------------------------------|----------------------|-------------|------------|------------------|
| A8n                                 |                      |             |            |                  |
| Status Configuration Administration | Tools                | Statistics  | About      |                  |
| System Network Wireless Thin AP     |                      |             |            |                  |
| radio0 - radio1                     |                      |             |            |                  |
|                                     | radio                | ):wlan1 Set | ting       |                  |
| WLAN General WLAN Security QoS      | Bandwidth Control    |             |            | Changes          |
| Authentication Mode:                | Shared               |             | *          |                  |
| Cipher Mode:                        | WEP                  |             | ~          | Submit           |
| Default WED Kou                     | 4                    |             |            |                  |
| Delault wer key.                    | 1                    |             | (1-4)      | Back to Overview |
| Access Control List:                | Strict - Default Den | У           | *          |                  |
| Allowed MAC Address:                |                      |             | _ <b>_</b> |                  |
|                                     |                      |             |            |                  |

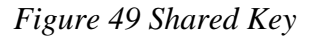

Shared key Procedures :

- 1. Select Configuration -> Wireless -> radio0-> WLAN to edit "<sup>III</sup>" WLAN, and then select WLAN Security to access to security configuration page
- 2. Authentication Mode choose Shared
- 3. Cipher Mode choose WEP
- 4. Default WEP Key set the password
- 5. Click Submit
- 6. Click Save&Apply to apply

#### 6.4.1.9 WPA/WPA2

WPA/WPA2 can be enabled by selecting WPA, WPA2 for Authentication Mode. The AES and TKIP are the two available options for Ciper mode.

| Status Configuration Administratio | n Tools Statistics About                                                                                                    |                  |
|------------------------------------|----------------------------------------------------------------------------------------------------|------------------|
| System Network Wireless Thin AP    |                                                                                                    |                  |
| radio0 - radio1                    |                                                                                                    |                  |
|                                    | radio0:wlan1 Setting                                                                                                    |                  |
| WLAN General WLAN Security QoS     | Bandwidth Control                                                                                                    | Changes          |
| Authentication Mode:               | WPA 💌                                                                                                    | Dut with         |
| Cipher Mode:                       | AES+TKIP                                                                                                    | Submit           |
| Group Key Update Interval:         | 86400 (s)                                                                                                    |                  |
| RADIUS Retry Timeout:              | 300 (0-65535 s)                                                                                                    | Back to Overview |
| RADIUS Server:                     |                                                                                                    |                  |
| RADIUS Port:                       | 1812                                                                                                    |                  |
| RADIUS Secret                      |                                                                                                    |                  |
| Wibibb Scher.                      | Image: Constant of the second second seco |                  |
| Secondary RADIUS Server:           | 0 . 0 . 0                                                                                                    |                  |
| Secondary RADIUS Port:             | 1812                                                                                                    |                  |
| Secondary RADIUS Secret:           | Show                                                                                                    |                  |
|                                    | In the second second |                  |
| Access Control List:               | Enabled - Default Allow                                                                                                    |                  |
| Denied MAC Address:                | [t]                                                                                                    |                  |
|                                    |                                                                                                    |                  |

Figure 50 WPA/WPA2

Authentication Model : WPA or WPA2Cipher Model : AES and TKIP can be choosed.Radius Server : set Radius server IP addressRadius Port : set Radius server portRadius Secret : set Radius passwordSecondary Radius Server : set Secondary Radius server IP addressSecondary Radius Port : set Secondary Radius server portSecondary Radius Secret : set Secondary Radius server portSecondary Radius Secret : set Secondary Radius server portSecondary Radius Secret : set Secondary Radius server port

#### WPA/WPA2 Procedures :

- 1. Select Configuration -> Wireless -> radio0-> WLAN to edit "≦" WLAN, and then select WLAN Security to access to security configuration page
- 2. Authentication Mode choose WPA or WPA2
- 3. Cipher Mode choose AES+TKIP
- 4. Radius Server set Radius server IP address
- 5. Radius Port set Radius server port
- 6. Radius Secret set Radius password
- 7. Secondary Radius Server set Secondary Radius server IP address (optinal)
- 8. Secondary Radius Port set Secondary Radius server port (optinal)
- 9. Secondary Radius Secret set Secondary Radius server password (optinal)
- 10. Click Submit
- 11. Click Save&Apply to apply

#### 6.4.1.10 WPA-PSK/WPA2-PSK

WPA-PSK can be enabled by selecting *WPA-PSK*, *WPA2-PSK* for Authentication Mode. The *AES* and *TKIP* are the two available options for Cipher Mode.

| A8n                                |                         |       |                  |
|------------------------------------|-------------------------|-------|------------------|
| Status Configuration Administratio | n Tools Statistics      | About |                  |
| radio0 - radio1                    |                         |       |                  |
|                                    | radio0:wlan1 Sett       | ing   |                  |
| WLAN General WLAN Security QoS     | Bandwidth Control       |       | Changes          |
| Authentication Mode:               | WPA-PSK                 | *     |                  |
| Cipher Mode:                       | AES+TKIP                | *     | Submit           |
|                                    |                         |       |                  |
| Group Key Update Interval:         | 86400                   | (s)   | Back to Overview |
| Pass Phrase:                       | (8-64)                  | Show  |                  |
| Access Control List:               | Enabled - Default Allow | *     |                  |
| Denied MAC Address:                |                         |       |                  |

Figure 51 WPA-PSK/WPA2-PSK

Authentication Mode : WPA or WPA2 Cipher Mode : AES and TKIP can be choosed. Group Key Update Interval : By default, it is 3600 Pass Phrase : from 8-64 bits

WPA-PSK/WPA2-PSK Procedures :

- Select Configuration -> Wireless -> radio0-> WLAN to edit "<sup>III</sup>" WLAN, and then select WLAN Security to access to security configuration page
- 2. Authentication Mode choose WPA-PSK or WPA2-PSK
- 3. Cipher Mode choose AES+TKIP
- 4. Group Key Update Interval: set interval
- 5. Pass Phrase set the password
- 6. Click Submit
- 7. Click Save&Apply to apply

# 6.4.1.11 ACL 配置

A8Ein supports ACL (Access Control List), it bases on MAC address filter.

| Status Configuration Administrat | ion I ools | Statistics Ab | put              |
|----------------------------------|------------|---------------|------------------|
| System Network Wireless Thin AP  |            |               |                  |
| radio0                           |            |               |                  |
|                                  | radio0     | wlan1 Setting |                  |
| WLAN General WLAN Security QoS   | ]          |               | Changes          |
| Authentication Mode:             | Open       | ~             |                  |
| Cipher Mode:                     | Disabled   | ~             | Submit           |
| Access Control List:             | Disabled   | ~             |                  |
|                                  |            |               | Back to Overview |
|                                  |            |               |                  |

Figure 52 ACL - Disable

| Status Configuration Administra<br>System Network Wireless Thin AP | ation Tools Statistics About |                  |
|--------------------------------------------------------------------|------------------------------|------------------|
| <u>radio0</u>                                                      |                              |                  |
|                                                                    | radio0:wlan1 Setting         |                  |
| WLAN General WLAN Security QoS                                     |                              | Changes          |
| Authentication Mode:                                               | Open 💌                       |                  |
| Cipher Mode:                                                       | Disabled 💌                   | Submit           |
| Access Control List:                                               | Enabled - Default Allow      |                  |
| Denied MAC Address:                                                |                              | Back to Overview |

Figure 53 ACL – Deny MAC address

| Status Configuration Administration | ation Tools Statistics About |                  |
|-------------------------------------|------------------------------|------------------|
| lio0                                |                              |                  |
|                                     | radio0:wlan1 Setting         |                  |
| WLAN General WLAN Security QoS      | 5                            | Changes          |
| Authentication Mode:                | Open 🗸                       |                  |
| Cipher Mode:                        | Disabled 🛛                   | Supmit           |
| Access Centrel List:                | Strict - Default Deny        |                  |
| Allowed MAC Address:                | <u>+</u>                     | Back to Overview |
|                                     |                              |                  |

Figure 54 ACL – Allow MAC address

Access Control List : There area 3 modes: Disabled, Enabled-Default Allow, Strict-Default Deny

Denied MAC Address : All MAC address in the list will be blocked.

Allowed MAC Address : Only MAC address in the list can access.

ACL Procedures :

- 1. Select Configuration -> Wireless -> radio0-> WLAN to edit "I" WLAN, and then select WLAN Security to access to security configuration page
- 2. Access Control List choose the control mode.
- 3. Denied MAC Address input MAC address
- 4. Allowed MAC Address input MAC address
- 5. Click Submit
- 6. Click Save&Apply to apply

| Status Configuration Administra<br>System Network Wireless Thin AP     | tion Tools Statis                                                 | tics About  |                   |
|------------------------------------------------------------------------|-------------------------------------------------------------------|-------------|-------------------|
| radio0                                                                 | radio0:wlan                                                       | 1 Setting   |                   |
| WLAN General WLAN Security QoS<br>Authentication Mode:<br>Cipher Mode: | Open<br>Disabled                                                  | ×<br>×      | Changes<br>Submit |
| Access Control List:<br>Denied MAC Address:                            | Enabled - Default Allow<br>00:00:00:aa:bb:cc<br>00:00:00:ab:ab:ab | ×<br>×<br>× | Back to Overview  |

Figure 55 ACL – Add Denied MAC address

| Status Configuration Administr | ation Tools Statistics About |                  |
|--------------------------------|------------------------------|------------------|
| radio0                         |                              |                  |
|                                | radio0:wlan1 Setting         |                  |
| WLAN General WLAN Security Qos | 5                            | Changes          |
| Authentication Mode:           | Open 🕑                       | Submit           |
| Cipher Mode:                   | Disabled 💙                   | Submit           |
| Access Control List:           | Strict - Default Deny        | Back to Overview |
| Allowed MAC Address:           | 00:00:00:bb:cc:dd            |                  |
|                                | 00:00:00:bc:bc               |                  |
|                                |                              |                  |

Figure 56 ACL – Add Allowed MAC address

#### 6.4.1.12 WLAN X(0-15) QoS

Select Configuration -> Wireless -> radio0-> WLAN to edit " WLAN, and then select QoS to access to QoS configuration page

| an                                                                                                    |                                                          |                                             |                                              |                                                  |                 |                  |  |
|----------------------------------------------------------------------------------------------------|----------------------------------------------------------|---------------------------------------------|----------------------------------------------|--------------------------------------------------|-----------------|------------------|--|
| Status Configura                                                                                                    | tion Adminit                                             | stration T                                  | ools                                         | Statistics                                       | About           |                  |  |
| dio0 - radio1                                                                                                    |                                                          | :                                           |                                              |                                                  |                 |                  |  |
|                                                                                                    |                                                          |                                             | radio0:                                      | wlan1 S                                          | etting          |                  |  |
| WLAN General WI                                                                                                    | AN Security                                              | OoS Bandw                                   | idth Contro                                  | si l                                             | _               | d                |  |
| Enable DSCP-to                                                                                                    | -WMM Mannin                                              |                                             | Control Control                              |                                                  |                 | Changes          |  |
|                                                                                                    | With Happin                                              | 9.                                          |                                              |                                                  |                 | Submit           |  |
|                                                                                                    |                                                          |                                             | DSCP                                         |                                                  |                 |                  |  |
| BestEffort (BF)                                                                                                    | 24                                                       |                                             | (0-63)                                       |                                                  |                 |                  |  |
| Background(BK)                                                                                                    | 18                                                       |                                             |                                              |                                                  | =               | Back to Overview |  |
| Video(VI)                                                                                                    | 40                                                       |                                             |                                              |                                                  |                 |                  |  |
| Voice(VO)                                                                                                    | 56                                                       |                                             |                                              |                                                  |                 |                  |  |
|                                                                                                    |                                                          |                                             |                                              |                                                  |                 |                  |  |
| WLAN(Client-side) V                                                                                                    | VMM Paramet                                              | ers                                         |                                              |                                                  |                 |                  |  |
|                                                                                                    | CWMIN                                                    | CWMAX                                       | AIFS                                         | 5 T)                                             | COP ACM         |                  |  |
|                                                                                                    | (0-15)                                                   | (0-15)                                      | (0-15)                                       | (0-                                              |                 |                  |  |
| BestEffort (BE)                                                                                                    | 4                                                        | 10                                          | 3                                            | 0                                                |                 |                  |  |
| BestEffort (BE)<br>Backaround(BK)                                                                                                   | 4                                                        | 10<br>10                                    | 3                                            | 0                                                |                 |                  |  |
| BestEffort (BE)<br>Background(BK)<br>Video(VI)                                                                                      | 4<br>4<br>3                                              | 10<br>10<br>4                               | 3<br>7<br>2                                  | 0                                                |                 |                  |  |
| BestEffort (BE)<br>Background(BK)<br>Video(VI)<br>Voice(VO)                                                                         | 4<br>4<br>3<br>2                                         | 10<br>10<br>4<br>3                          | 3<br>7<br>2<br>2                             | 0 0 300                                          |                 |                  |  |
| BestEffort (BE)<br>Background(BK)<br>Video(VI)<br>Voice(VO)                                                                         | 4<br>4<br>3<br>2                                         | 10<br>10<br>4<br>3                          | 3<br>7<br>2<br>2                             | 0<br>0<br>3000<br>150                            |                 |                  |  |
| BestEffort (BE)<br>Background(BK)<br>Video(VI)<br>Voice(VO)<br>Radio(AR-cide) WMI                                                   | 4                                                        | 10<br>10<br>4<br>3                          | 3<br>7<br>2<br>2                             | 0<br>0<br>3000<br>1500                           |                 |                  |  |
| BestEffort (BE)<br>Background(BK)<br>Video(VI)<br>Voice(VO)<br>Radio(AP-side) WMI                                                   | 4<br>4<br>3<br>2<br>M Parameters<br>CWMIN                | 10<br>10<br>4<br>3                          | 3<br>7<br>2<br>2<br>AIFS                     | 0<br>0<br>3003<br>1504                           | NOACK           |                  |  |
| BestEffort (BE)<br>Background(BK)<br>Video(VI)<br>Voice(VO)<br>Radio(AP-side) WMI<br>BestEffort (BE)                                | 4<br>4<br>3<br>2<br>M Parameters<br>CWMIN<br>4           | 10<br>10<br>4<br>3<br>CWMAX                 | 3<br>7<br>2<br>2<br>AIFS<br>3                | 0<br>0<br>3003<br>1504                           | NOACK           |                  |  |
| BestEffort (BE)<br>Background(BK)<br>Video(VI)<br>Voice(VO)<br>Radio(AP-side) WMI<br>BestEffort (BE)<br>Background(BK)              | 4<br>4<br>3<br>2<br>M Parameters<br>CWMIN<br>4<br>4<br>4 | 10<br>10<br>4<br>3<br>CWMAX<br>6<br>10      | 3<br>7<br>2<br>2<br>AIFS<br>3<br>7           | 0<br>0<br>3000<br>1500<br>TXOP<br>0<br>0         | NOACK<br>0      |                  |  |
| BestEffort (BE)<br>Background(BK)<br>Video(VI)<br>Voice(VO)<br>Radio(AP-side) WMI<br>BestEffort (BE)<br>Background(BK)<br>Video(VI) | 4<br>4<br>3<br>2<br>2<br>CWMIN<br>4<br>4<br>3            | 10<br>10<br>4<br>3<br>CWMAX<br>6<br>10<br>4 | 3<br>7<br>2<br>2<br>2<br>AIFS<br>3<br>7<br>1 | 0<br>0<br>3001<br>150-<br>TXOP<br>0<br>0<br>3008 | NOACK<br>0<br>0 |                  |  |

Figure 57 WLAN QoS

Enable DSCP-to-WMM Mapping : Enable mapping from DSCP to WMM.

DSCP: 4 priorities: BestEffort 
 Background 
 Video 
 Voice

WLAN(Client-side)WMM Parameters:Set CWMIN、CWMAX、AIFS、TXOP value

# Radio(AP-side) WMM Parameters : list WMM parameters

WLAN X QoS configuration procedures :

- 1. Select Configuration -> Wireless -> radio0-> WLAN to edit "" WLAN, and then select QoS to access to QoS configuration page
- 2. Enable DSCP-to-WMM Mapping (optinal)
- 3. DSCP choose one of priorities
- 4. WLAN (Client-side) WMM Parameters Set CWMIN, CWMAX, AIFS, TXOP value
- 5. Click Submit
- 6. Click Save&Apply to apply
- 6.4.1.13 WLAN X(0-15) BANDWIDTH CONTROL

| A8n |
|-----|
|-----|

| Status     Configuration     Administration     Tools     Statistics     About       System     Network     Wreless     Thin AP     Image: Configuration     Image: Configuration       radio0     -     -     radio0:wlan1 Setting       WLAN General     WLAN Security     QoS     Bandwidth Control       Throuthput Limits     WLAN Total     Per Station       (0-1000000 Kbps, 0: Disable)     (0-1000000 Kbps, 0: Disable)     Submit                                                                                                    |                      |                                   |                                   |       |                  |  |  |  |
|----------------------------------------------------------------------------------------------------|----------------------|-----------------------------------|-----------------------------------|-------|------------------|--|--|--|
| System       Network       Wireless       Thin AP         radio0       -       radio1:         radio0:wlan1 Setting         WLAN General       WLAN Security       QoS       Bandwidth Control       Changes         Throuthput Limits       WLAN Total       Per Station       Submit         (0-1000000 Kbps, 0: Disable)       (0-1000000 Kbps, 0: Disable)       Isobel                                                                                                    | Status Confi         | guration Administration Too       | ols Statistics                    | About |                  |  |  |  |
| viscol     viscol       wtan General     wtan Security     QoS     Bandwidth Control       Throuthput Limits     viscol     Changes       wtan Total     Per Station     Submit       uplink     0     0                                                                                                    | System Network V     | Vireless Thin AP                  |                                   |       |                  |  |  |  |
| radio0:wlan1 Setting       WLAN General     WLAN Security     QoS     Bandwidth Control     Changes       Throuthput Limits     WLAN Total     Per Station     Submit       (0-1000000 Kbps, 0: Disable)     (0-1000000 Kbps, 0: Disable)     Submit                                                                                                    | radio0 - radio1      |                                   |                                   |       |                  |  |  |  |
| WLAN General     WLAN Security     QoS     Bandwidth Control     Changes       Throuthput Limits     WLAN Total     Per Station     Submit       (0-1000000 Kbps, 0: Disable)     (0-1000000 Kbps, 0: Disable)     Submit       Uplink     0     0                                                                                                    | radio0:wlan1 Setting |                                   |                                   |       |                  |  |  |  |
| WLAN Total         Per Station         Submit           (0-1000000 Kbps, 0: Disable)         (0-1000000 Kbps, 0: Disable)         0           Uplink         0         0         0                                                                                                    | WLAN General         | VLAN Security QoS Bandwidth C     | Control                           |       | Changes          |  |  |  |
| WLAN Total         Per Station         Submit           (0-1000000 Kbps, 0: Disable)         (0-1000000 Kbps, 0: Disable)         Submit           Uplink         0         0         Image: Control of Control of Con | Throuthput Limits    | 3                                 |                                   |       |                  |  |  |  |
| (0-1000000 Kbps, 0: Disable) (0-1000000 Kbps, 0: Disable)<br>Uplink 0 0                                                                                                    |                      | WLAN Total                        | Per Station                       |       | Submit           |  |  |  |
|                                                                                                    | Uplink               | (0-1000000 Kbps, 0: Disable)<br>0 | (0-1000000 Kbps, 0: Disable)<br>0 | ]     |                  |  |  |  |
| Downlink 0 0 Back to Overview                                                                                                    | Downlink             | 0                                 | 0                                 | ]     | Back to Overview |  |  |  |

Figure 58 WLAN Bandwidth Control

Uplink : uplink bandwidth control, from 0-1000000Kbps

Downlink : downlink bandwidth control, from 0-1000000Kbps

WLAN X bandwidth control procedures :

- 1. Select Configuration -> Wireless -> radio0-> WLAN to edit "<sup>III</sup>" WLAN, and then select Bandwidth Control to access to QoS configuration page
- 2. Uplink set uplink bandwidth limitation
- 3. Downlink set downlink bandwidth limitation
- 4. Click Submit
- 5. Click Save&Apply to apply

#### 6.4.1.14 2.4G Advanced configuration

| A Q                                 |                         | -          |         |
|-------------------------------------|-------------------------|------------|---------|
| Aðn                                 |                         |            |         |
| Status Configuration Administration | nn Tools Statistics     | About      |         |
| System Network Wireless Thin AP     |                         | About      |         |
| radio0 - radio1                     |                         |            |         |
|                                     | radio0 Setting          |            |         |
| General Superwifi WLAN Advance      | d QoS WEP AirFi         |            | Changes |
| AMPDU:                              |                         |            | Submit  |
| AMSDU:                              |                         |            |         |
| ShortGI:                            |                         |            |         |
| Data Rate:                          | best                    | Y (Mbps)   |         |
| Beacon Interval:                    | 400                     | (40-3500)  |         |
| DTIM:                               | 1                       | (1-255)    |         |
| Fragmentation Threshold:            | 2346                    | (256-2346) |         |
| RTS/CTS Threshold:                  | 2346                    | (256-2346) |         |
| Distance:                           | 2                       | (0-31km)   |         |
| IGMP Snooping:                      | Disable                 | ~          |         |
| Multicast Traffic:                  | $\overline{\mathbf{v}}$ |            |         |
| Multicast Data Rate:                | min                     | 🖌 (Mbps)   |         |

Figure 59 2.4G Radio Advanced setting

A8Ein provides advanced parameter setting, it would change A8Ein performance. *Default setting is recommended.* 

Data Rate : Default setting is "*best*". The transmission data rate that appears on the drop-down menu is dependent on the Wireless Mode specified. The numbered data rates denote fixed rates for transmission.

**Beacon Interval**: Default setting is 100 ms (equivalent to 10 beacons per second). The amount of time between A8Ein BTS beacon transmissions for each supported BSS, with each BSS using the same beacon interval. The beacon interval can be configured between 20 and 1000 ms.

DTIM : Default setting is 1. DTIM Interval, always a multiple of the beacon period, determines how often the beacon contains a traffic indicator map (TIM). The TIM alerts clients in sleep state to stay awake long enough to receive their data frames. The value range is from 1 to 255.

**Fragmentation Threshold**: Default setting is 2346 bytes. The fragmentation threshold, specified in bytes, determines whether data packets will be fragmented and at what size. Frames that are smaller than the specified fragmentation threshold value will not be fragmented. Frames that are larger than the fragmentation threshold will be fragmented into smaller packets and transmitted a piece at a time instead of all at once. The setting must be within the range of 256 to 2346 bytes. It is recommended to use the default value or only minor reductions of this default value.

IGMP Snooping : AP is a Layer 2 device when it is configured as Switch mode. However, IGMP Snooping implementation on AP is a little bit different than that of standard Layer 2 Switch.

Each Virtual AP (VAP) port is similar to a Layer 2 switch port. With IGMP Snooping enabled in the AP, clients associated to a VAP will only receive multicast packets if there is at least one client joined the multicast group in that VAP. Unlike ordinary IGMP Snooping implementation, where Layer 2 switch converts multicast to unicast and delivers them to devices registered with the multicast group, AP should simply send out the multicast packets from the VAP which has at least one client joined the multicast group. This is done because the wireless media is a broadcast media. It does not need to be sent multiple times when there are more than one registered clients.

When IGMP Snooping is turned on, multicast packets should be dropped at the VAP exit if there is no client from the VAP who has joined the corresponding multicast group.

The IGMP snooping forwarding table (port and multicast MAC address mapping table) should support aging mechanism to age out the entry which has no multicast traffic for a period of time (120 seconds in A8Ein).

The default setting of the IGMP Snooping is "Disabled". •

Multicast Traffic : Default setting is "Enabled ". If set to "Enabled", the system allows multicast traffic in all VAPs. If set to "Disabled", all multicast traffic in all VAPs will be dropped.

A8Ein supports "*Multicast Traffic Data Rate Setting*" to transmit all multicast traffic of the 2.4G interface at the configured multicast data rate. The multicast data rate must be set to any of the basic data rates. Default setting is 1 Mbps °

Advanced configuration procedures :

- 1. Select Configuration->Wireless->radio0->Advanced
- 2. AMPDU selected by default
- 3. AMSDU selected by default
- 4. ShortGI un-selected by default
- 5. Data Rate by default it is "best"
- 6. Beacon Interval set beacon interval
- 7. Distance set target area distance
- 8. IGMP Snooping choose IGMP snooping mode
- 9. Multicast Traffic allow or block multicast traffic
- 10. Multicast Data Rate set multicast data rate
- 11. Click Submit
- 12. Click Save&Apply to apply

6.4.1.15 2.4G WIRELESS QOS CONFIGURATION A8n Configuration Administration Tools Status Statistics About System Network Wireless radio0 radio1 radio0 Setting General Superwifi WLAN Advanced QoS WEP AirFi Changes Radio(AP-side) WMM Parameters Submit CWMIN CWMAX AIFS тхор NOACK (0-15) (0-15) (0-15) (0-8192) 6 BestEffort (BE) 3 0 П Background(BK) 10 0 Г Video(VI) 3008 Voice(VO) 1504 

Figure 60 2.4G Radio QoS Parameters

QoS parameters configuration procedures :

- 1. Select Configuration->Wireless->radio0->QoS
- 2. Set values for this Priority-WMM table
- 3. Click Submit
- 4. Click Save&Apply to apply

#### 6.4.1.16 2.4G WEP KEY

| A8n                                                                                                    |                        |       |         |
|----------------------------------------------------------------------------------------------------|------------------------|-------|---------|
| Status         Configuration         Administration           System         Network         Wireless         Thin AP | Tools Statistics       | About |         |
| <u>radio0</u> - <u>radio1</u>                                                                                         |                        |       |         |
|                                                                                                    | radio0 Setting         |       |         |
| General Superwifi WLAN Advanced Qo                                                                                    | S WEP AirFi            |       | Changes |
| Key Entry Method: 🛛 Aso                                                                                               | cii Text 🤨 Hexadecimal |       |         |
| WEP Key 1:                                                                                                    |                        | Show  | Submit  |
| WEP Key 2:                                                                                                    |                        | Show  |         |
| WEP Key 3:                                                                                                    |                        | Show  |         |
| WEP Key 4:                                                                                                    |                        | Show  |         |

Figure 61 2.4G Radio WEP Key

#### Procedures :

- 1. Select Configuration->Wireless->radio0->WEP
- 2. Key Entry Method select the key format
- 3. Input key phrase in related WEP Key
- 4. Click Submit

#### 5. Click Save&Apply to apply

#### 6.4.1.17 2.4G RADIO AIRFI SETTING

| A8n                                                        |         |
|------------------------------------------------------------|---------|
| Status Configuration Administration Tools Statistics About |         |
| System   Network   Wireless   Thin AP                      |         |
| radio0 - radio1                                            |         |
| radio0 Setting                                             |         |
| General Superwifi WLAN Advanced QoS WEP AirFi              | Changes |
| AirFi Mode:                                                | 5       |
| AirFi Offset: Level                                        | Submit  |
|                                                            |         |

Figure 62 2.4G AirFi

#### Procedures :

- 1. Select Configuration->Wireless->radio0->AirFi
- 2. AirFi Mode enable AirFi to get enhanced throughput experience
- 3. AirFi Offset Level I is recommended
- 4. Click Submit
- 5. Click Save&Apply to apply

#### 6.4.2 5G WIRELESS SETTING

#### 6.4.2.1 5G GENERAL SETTING

| A8n                                                                        |                          |             |
|----------------------------------------------------------------------------|--------------------------|-------------|
| Status Configuration Administration<br>System Network   Wireless   Thin AP | n Tools Statistics About |             |
| radio0 - radio1                                                            |                          |             |
|                                                                            | radio1 Setting           |             |
| General WLAN Advanced QoS                                                  | WEP AirFi                | Changes     |
| Enable Radio:                                                              |                          | Que tran th |
| Radio Mode:                                                                | AP                       | Submit      |
| Country Code:                                                              | HONG KONG                |             |
| Wireless Mode:                                                             | 5GHz 54Mbps(802.11a)     |             |
| Radio Frequency:                                                           | Auto                     |             |
| Transmit Power:                                                            | 14                       |             |
| Maximum Clients:                                                           | 512 (1-512)              |             |
| Enable Inter-WLAN Forwarding:                                              | V                        |             |
| Periodic Auto channel Selection:                                           |                          |             |

# Figure 63 5G General setting

Enable Radio : Enable or disable 5G radio, by default it is enabled.

Radio Mode: You can choose AP or station mode

Country Code : By default, it is HONG KONG

Wireless Mode : By default, it is 5GHz 54Mbps(802.11a)

Radio Frequency : By default, it is Auto

Transmit Power: By default, it is 17

Maximum Clients : By default, it is 512

Enable Inter-WLAN Forwarding : By default, it is allowed.

Disable HT20/HT40 Auto Switch : In HT40 mode, enable or disable auto switch between HT40 and HT20.

Procedures :

- 10 Select Configuration->Wireless ->Radio1->General
- 11 Enable Radio : Select to enable 5G Radio
- 12 Radio Mode: Select to AP mode
- 13 Country Code: Select your country code
- 14 Wireless Mode Select wireless mode
- 15 Transmit Power Set transmit power
- 16 Maximum Clients Set 5G maximum clients
- 17 Click Submit
- 18 Click Save&Apply to apply

# 6.4.2.2 5G WLAN

| 3/             | Br          | 1                            |               |              |                                |        |       |         |
|----------------|-------------|------------------------------|---------------|--------------|--------------------------------|--------|-------|---------|
| Status<br>stem | s<br>Netwo  | Configuration<br>rk Wireless | Administratio | on           | Tools Statis                   | tics   | About |         |
| dio0 -         | - <u>ra</u> | dio1                         |               |              |                                |        |       |         |
|                |             |                              |               |              | radio1 Se                      | etting |       |         |
| Gener          | ral         | WLAN Advan                   | ced QoS       | WEP          | AirFi                          |        |       | Changes |
| wi             | LAN         | SSID                         | Max Clients   | Hide<br>SSID | Allow Intra-WLAN<br>Forwarding | Enable |       | Submit  |
|                | 0           | Superwifi<br>Network 0       | 512           | No           | No                             | Yes    |       |         |
|                | 1           | Superwifi<br>Network 1       | 512           | No           | No                             | No     |       |         |
|                | 2           | Superwifi<br>Network 2       | 512           | No           | No                             | No     | Z     |         |
|                | 3           | Superwifi<br>Network 3       | 512           | No           | No                             | No     |       |         |
|                | 4           | Superwifi<br>Network 4       | 512           | No           | No                             | No     |       |         |
|                | 5           | Superwifi<br>Network 5       | 512           | No           | No                             | No     |       |         |
|                | 6           | Superwifi<br>Network 6       | 512           | No           | No                             | No     |       |         |

# Figure 64 5G WLAN setting

| A8n                  |                     |            |              |         |
|----------------------|---------------------|------------|--------------|---------|
| Status Configura     | tion Administration | Tools Stat | istics About |         |
| System Network Wirel | ess Thin AP         |            |              |         |
| radio0 - radio1      |                     |            |              |         |
|                      |                     | radio1 S   | etting       |         |
| General WLAN A       | dvanced WEP         |            |              | Changes |
| WLAN                 | SSID                | Enable     |              | Rubmit  |
| 0                    | Network 0           | Yes        |              | Submit  |
|                      |                     |            |              |         |

Figure 65 5G WLAN information

A8Ein2.4G radio supports maximum 16 WLAN, and they can be configured separately.

WLAN : WLAN number, from 0-15

SSID : Support maximum 32 characters, default SSID is : Superwifi Network X, X is WLAN number.

Max Clients : Max. associated clients

Hide SSID : By default, it is disabled.

Allow Intra-WLAN Forwarding : Allow or block inter-WLAN communication

# 6.4.2.3 WLAN X(0-15) BASIC SETTING

| A8n                                |                     |             |          |                  |
|------------------------------------|---------------------|-------------|----------|------------------|
| Status Configuration Administratio | n Tools             | Statistics  | About    |                  |
| radio0 - <u>radio1</u>             |                     |             |          |                  |
|                                    | radio1:w            | lan1 Settin | ig       |                  |
| WLAN General WLAN Security QoS     | Bandwidth Control   |             |          | Changes          |
| Enable WLAN:                       |                     |             |          |                  |
| VLAN Pass Through:                 |                     |             |          | Submit           |
| VLAN TagId:                        | 1                   |             | (1-4094) |                  |
| Hide SSID:                         |                     |             |          | Back to Overview |
| SSID:                              | Superwifi Network 1 |             |          |                  |
| Allow Intra-WLAN Forwarding:       |                     |             |          |                  |
| Max Clients:                       | 512                 |             | (1-512)  |                  |
| Access Traffic Right:              | Full Access         |             | *        |                  |

Figure 66 5G WLAN General setting

| A8n                                                                                                    |                     |              |       |                   |
|----------------------------------------------------------------------------------------------------|---------------------|--------------|-------|-------------------|
| Status         Configuration         Administratio           System         Network         Wireless         Thin AP | n Tools             | Statistics   | About |                   |
| radio0 - radio1                                                                                                    | radio               | 1:wlan0 Sett | ing   |                   |
| WLAN General WLAN Security QoS<br>Enable WLAN:<br>WLAN Mode:                                                         | <b>▽</b><br>Station |              |       | Changes<br>Submit |
| SSID:<br>Target BSSID:                                                                                               |                     |              |       | Back to Overview  |

Figure 67 5G Station Mode WLAN General setting

Enable WLAN : Enable or disable this WLAN

VLAN Pass Through : VLAN pass through this WLAN

VLAN Tagld : set VLAN ID

Hide SSID : Hide this SSID or not

SSID : set SSID

Allow Intra-WLAN Forwarding : Allow or block inter-WLAN communication

Max Clients : Maximum value is 512

Back to Overview : Go back to previous page

Procedures :

10. Select Configuration -> Wireless -> radio1-> WLAN to edit " WLAN, and then select WLAN General.

- 11. Enable WLAN select to enable this WLAN
- 12. VLAN Pass Through allow or don't allow VLAN pass through
- 13. VLAN Tagld Set VLAN ID
- 14. SSID set SSID
- 15. Allow Intra-WLAN Forwarding: Allow or block
- 16. Max Clients Maximum is 512
- 17. Click Submit
- 18. Click Save&Apply to apply

# 6.4.2.4 WLAN X(0-15) SECURITY

A8Ein 5GHz supports Open, Shared Key, WPA, WPA-PSK, WPA2, WPA2-PSK, WAPI, WAPI-PSK authentication mode, and Disabled, WEP, AES, TKIP, SMS4 cipher mode.

Select Configuration -> Wireless -> radio1 -> WLAN to edit " $\square$ " WLAN, and then select WLAN Security to access to security configuration page.

**Note: Please refer to 6.4.1.5 WLAN security setting** 

| A8n                                 |                         |                  |
|-------------------------------------|-------------------------|------------------|
| Status Configuration Administration | n Tools Statistics Abo  | ut               |
| System Network Wireless Thin AP     |                         |                  |
| radio0 - radio1                     |                         |                  |
|                                     | radio1:wlan1 Setting    |                  |
| WLAN General WLAN Security QoS      | Bandwidth Control       | Changes          |
| Authentication Mode:                | Open 💌                  |                  |
| Cipher Mode:                        | Disabled 🗸              | Submit           |
| Access Control List:                | Enabled - Default Allow | Back to Overview |
| Denied MAC Address:                 | <u> </u>                |                  |

Figure 68 5G AP Mode WLAN Security setting

| A8n                                |                     |       |                  |
|------------------------------------|---------------------|-------|------------------|
| Status Configuration Administratio | on Tools Statistics | About |                  |
| System Network Wireless Thin AP    |                     |       |                  |
| radio0 - radio1                    |                     |       |                  |
|                                    | radio1:wlan0 Sett   | ing   |                  |
| WLAN General WLAN Security QoS     |                     |       | Changes          |
| Authentication Mode:               | Open                | ~     | Outwitt          |
| Cipher Mode:                       | Disabled            | ~     | Submit           |
|                                    |                     |       | Back to Overview |

Figure 69 5G Station Mode WLAN Security setting

| 2.5 WLAN                                                 | <b>X(0-15</b> )                        | ) QOS SET          | TING        |                   |                  |                  |
|----------------------------------------------------------|----------------------------------------|--------------------|-------------|-------------------|------------------|------------------|
| 8n                                                       |                                        |                    |             |                   |                  |                  |
| tatus Configura<br>m Network Wirek                       | ion Admir<br>ss Thin AP                | nistration         | rools       | Statistics        | About            |                  |
| <u>0</u> - <u>radio1</u>                                 |                                        |                    | radio0      | uulan1 G          | otting           |                  |
|                                                          |                                        |                    | raulou      | .wiani 5          | econg            |                  |
| VLAN General WLA                                         | N Security                             | QoS Bandv          | vidth Contr | ol                |                  | Changes          |
| Enable DSCP-to-                                          | WMM Маррі                              | ing: 🖻             |             |                   |                  | Submit           |
|                                                          |                                        |                    | DSCP        |                   |                  |                  |
| BestEffort (BE)                                          | 24                                     |                    | (0-03)      |                   |                  |                  |
| Background(BK)                                           | 16                                     |                    |             |                   |                  | Back to Overview |
| Video(VI)                                                | 40                                     |                    |             |                   |                  |                  |
| Voice(VO)                                                | 56                                     |                    |             |                   |                  |                  |
| VLAN(Client-side) W<br>BestEffort (BE)<br>Background(BK) | MM Parame<br>CWMIN<br>(0-15)<br>4<br>4 | (0-15)<br>10<br>10 | (0-15<br>3  | S T<br>5) (0<br>0 | XOP ACM<br>8192) |                  |
| Video(VI)                                                | 3                                      | 4                  | 2           | 300               | 8                |                  |
| Voice(VO)                                                | 2                                      | 3                  | 2           | 150               | 4                |                  |
| adia (AD aida) WM                                        | Davameter                              | -                  |             |                   |                  |                  |
| auto(AP side) WHI                                        | CWMIN                                  | CWMAX              | AIFS        | тхор              | NOACK            |                  |
| PortEffort (PE)                                          | 4                                      | 6                  | 3           | 0                 | 0                |                  |
| DestEnort (DE)                                           |                                        |                    |             |                   | -                |                  |
| Background(BK)                                           | 4                                      | 10                 | 7           | 0                 | 0                |                  |
| Background(BK)<br>Video(VI)                              | 4<br>3                                 | 10<br>4            | 7           | 0<br>3008         | 0                |                  |

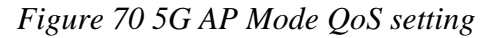

# A8n

| Status Configuration                                        | Administration               | Tools          | Statistics  | Abou |                   |
|-------------------------------------------------------------|------------------------------|----------------|-------------|------|-------------------|
| radio0 - radio1                                             |                              |                |             |      |                   |
|                                                             |                              | radio1         | L:wlan0 Set | ting |                   |
| WLAN General WLAN S Enable DSCP-to-W                        | ecurity QoS<br>MM Mapping: 🕅 | DSCP<br>(0-63) |             |      | Changes<br>Submit |
| BestEffort (BE)<br>Background(BK)<br>Video(VI)<br>Voice(VO) | 24<br>16<br>40<br>56         |                |             |      | Back to Overview  |

Figure 71 5G Station Mode QoS setting

Enable DSCP-to-WMM Mapping : Enable mapping from DSCP to WMM. DSCP : 4 priorities: BestEffort 、Background 、Video 、Voice WLAN (Client-side) WMM Parameters : Set CWMIN、CWMAX、AIFS、TXOP value Radio(AP-side) WMM Parameters : list WMM parameters WLAN X QoS configuration procedures :

- 1. Select Configuration -> Wireless -> radio1-> WLAN to edit "" WLAN, and then select QoS to access to QoS configuration page
- 2. Enable DSCP-to-WMM Mapping (optinal)
- 3. DSCP choose one of priorities
- 4. WLAN (Client-side) WMM Parameters Set CWMIN, CWMAX, AIFS, TXOP value
- 5. Click Submit
- 6. Click Save&Apply to apply

# 6.4.2.6 WLAN X(0-15) BANDWIDTH CONTROL

| A8n                             |                                |                              |                  |  |  |  |  |  |
|---------------------------------|--------------------------------|------------------------------|------------------|--|--|--|--|--|
| Status Config                   | guration Administration Too    | ls Statistics Al             | bout             |  |  |  |  |  |
| System Network Wireless Thin AP |                                |                              |                  |  |  |  |  |  |
| radio0 - radio1                 |                                |                              |                  |  |  |  |  |  |
|                                 | r                              | adio1:wlan1 Setting          |                  |  |  |  |  |  |
| WLAN General V                  | VLAN Security QoS Bandwidth Co | ontrol                       | Changes          |  |  |  |  |  |
| Throuthput Limits               | 1                              |                              |                  |  |  |  |  |  |
|                                 | WLAN Total                     | Per Station                  | Submit           |  |  |  |  |  |
|                                 | (0-1000000 Kbps, 0: Disable)   | (0-1000000 Kbps, 0: Disable) |                  |  |  |  |  |  |
| Uplink                          | 0                              | 0                            |                  |  |  |  |  |  |
| Downlink                        | 0                              | 0                            | Back to Overview |  |  |  |  |  |

Figure 72 5G Bandwidth Control

Uplink : uplink bandwidth control, from 0-1000000Kbps

Downlink : downlink bandwidth control, from 0-1000000Kbps

WLAN X bandwidth control procedures :

- 6. Select Configuration -> Wireless -> radio1-> WLAN to edit "<sup>III</sup>" WLAN, and then select Bandwidth Control to access to QoS configuration page
- 7. Uplink set uplink bandwidth limitation
- 8. Downlink set downlink bandwidth limitation
- 9. Click Submit
- 10. Click Save&Apply to apply

| 6.4.2.7 | <b>5G ADVANCED CONFIGUR</b>        | ATION     |                |         |         |
|---------|------------------------------------|-----------|----------------|---------|---------|
|         | A8n                                |           |                |         |         |
|         |                                    |           |                |         |         |
|         | Status Configuration Administratio | n Tools S | Statistics Abo | ut      |         |
|         | System Network Wireless Thin AP    |           |                |         |         |
|         | radio0 - radio1                    |           |                |         |         |
|         |                                    | radio1    | Setting        |         |         |
|         | General WLAN Advanced QoS          | WEP AirFi |                |         | Changes |
|         | AMPDU:                             |           |                |         |         |
|         | AMSDU:                             | V         |                |         | Submit  |
|         | ShortGI:                           |           |                |         |         |
|         | Data Rate:                         | best      | ✓ (Mł          | ops)    |         |
|         | Beacon Interval:                   | 400       | (40            | -3500)  |         |
|         | DTIM:                              | 1         | (1-            | 255)    |         |
|         | Fragmentation Threshold:           | 2346      | (25            | 6-2346) |         |
|         | RTS/CTS Threshold:                 | 2346      | (25            | 6-2346) |         |
|         | Distance:                          | 2         | (0-:           | 31km)   |         |
|         | IGMP Snooping:                     | Disable   | *              |         |         |
|         | Multicast Traffic:                 |           |                |         |         |
|         | Multicast Data Rate:               | min       | ✓ (Mł          | ops)    |         |

Figure 73 5G AP Mode Advanced Setting

| A8n                                |                    |            |           |  |  |  |  |
|------------------------------------|--------------------|------------|-----------|--|--|--|--|
| Status Configuration Administratio | n Tools Statistics | About      |           |  |  |  |  |
| System Network Wireless Thin AP    |                    |            |           |  |  |  |  |
| radio0 - radio1                    |                    |            |           |  |  |  |  |
|                                    | radio1 Setting     |            |           |  |  |  |  |
| General WLAN Advanced WEP          |                    |            | Changes   |  |  |  |  |
| Data Rate:                         | best               | Y (Mbps)   | Quit with |  |  |  |  |
| Fragmentation Threshold:           | 2346               | (256-2346) | Submit    |  |  |  |  |
| RTS/CTS Threshold:                 | 2346               | (256-2346) |           |  |  |  |  |
| Distance:                          | 2                  | (0-31km)   |           |  |  |  |  |
| IGMP Snooping:                     | Disable            | ~          |           |  |  |  |  |
| Multicast Traffic:                 |                    |            |           |  |  |  |  |
| Multicast Data Rate:               | min                | V (Mbps)   |           |  |  |  |  |

Figure 74 5G Station Mode Advanced Setting

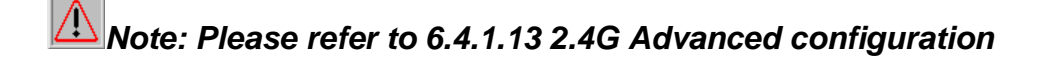

|           |                           |               |              |        |            |       |         | - |
|-----------|---------------------------|---------------|--------------|--------|------------|-------|---------|---|
| 6.4.2.8 5 | <b>G</b> WIRELESS         | QoS co        | NFIGURAT     | TION   |            |       |         |   |
| A         | 8n                        |               |              |        |            |       |         |   |
|           |                           |               |              |        |            |       |         |   |
|           | Status Configur           | ation Admini  | istration To | ools   | Statistics | About |         |   |
| Syst      | em Network Wire           | eless Thin AP |              |        |            |       |         |   |
| radi      | <u>00</u> - <u>radio1</u> |               |              |        |            |       |         |   |
|           |                           |               |              | radio  | 1 Setting  |       |         |   |
| [         | General WLAN              | Advanced Qo   | S WEP AirF   | i      |            |       | Changes |   |
|           | Radio(AP-side) WM         | M Parameters  |              |        |            |       | changes |   |
|           |                           | CWMIN         | CWMAX        | AIFS   | ТХОР       | NOACK | Submit  |   |
|           |                           | (0-15)        | (0-15)       | (0-15) | (0-8192)   | _     |         |   |
|           | BestEffort (BE)           | 4             | 6            | 3      | 0          |       |         |   |
|           | Background(BK)            | 4             | 10           | 7      | 0          |       |         |   |
|           | Video(VI)                 | 3             | 4            | 1      | 3008       |       |         |   |
|           | Voice(VO)                 | 2             | 3            | 1      | 1504       |       |         |   |

Figure 75 5G QoS parameters

QoS parameters configuration procedures :

- 5. Select Configuration->Wireless->radio1->QoS
- 6. Set values for this Priority-WMM table
- 7. Click Submit
- 8. Click Save&Apply to apply

# 6.4.2.9 5G WEP KEY

# A8n

| Status Configuration Administration Tools Statistics About |         |
|------------------------------------------------------------|---------|
| System   Network   Wireless   Thin AP                      |         |
| radio0 - radio1                                            |         |
| radio1 Setting                                             |         |
| General WLAN Advanced QoS WEP AirFi                        | Changes |
| Key Entry Method: 🖸 Ascii Text 🖻 Hexadecimal               |         |
| WEP Key 1:                                                 | Submit  |
| WEP Key 2:                                                 |         |
| WEP Key 3:                                                 |         |
| WEP Key 4:                                                 |         |

Figure 76 5G WEP Key

Procedures :

- 6. Select Configuration->Wireless->radio1->WEP
- 7. Key Entry Method select the key format
- 8. Input key phrase in related WEP Key
- 9. Click Submit
- 10. Click Save&Apply to apply

# 6.4.2.10 5G WIRELESS AIRFI SETTING

| A8n                                                        |         |
|------------------------------------------------------------|---------|
| Status Configuration Administration Tools Statistics About |         |
| System ; Network ; Whereas ; Thin AP ;                     |         |
| radio0 - radio1                                            |         |
| radio1 Setting                                             |         |
| General WLAN Advanced QoS WEP AirFi                        | Changes |
| AirFi Offset: Level I                                      | Submit  |
|                                                            |         |

Figure 77 5G AirFi

# Procedures :

- 6. Select Configuration->Wireless->radio1->AirFi
- 7. AirFi Mode enable AirFi to get enhanced throughput experience
- 8. AirFi Offset Level I is recommended
- 9. Click Submit
- 10. Click Save&Apply to apply

# 6.5 THIN AP CONFIGURATION

| A8n                                                                       |                           |                   |
|---------------------------------------------------------------------------|---------------------------|-------------------|
| Status Configuration Administration<br>System Network Wireless   Thin AP  | on Tools Statistics About |                   |
|                                                                           | Thin AP Configuration     |                   |
| Thin AP:<br>AC IP Address:<br>AP Name:<br>AP Location:<br>AC debug level: |                           | Changes<br>Submit |

Figure 78 Thin AP configuration

Thin AP : Enable or disable Thin AP mode

AC IP Address : Set static IP address or automatically get AC IP address

AP Name: Thin AP name

AP Location : Thin AP location information

AC debug level : AC debug level, from 0-10

# 7 ADMINISTRATION CONFIGURATION

# 7.1 ADMINISTRATION GENERAL SETTING

Please select Administration -> General to change login username and password.

There are 2 types of user account : root and admin. Default username is : root, default password is : superwifi123  $_{\circ}$ 

| A8n                                                                                 |                       |
|-------------------------------------------------------------------------------------|-----------------------|
| Status Configuration Administration Tools Statistics About                          |                       |
| Genernal Web Admin SNMP Certificate SysLog Firmware Update Factory Default Backup / | Restore Customization |
|                                                                                     |                       |
| General Administration                                                              |                       |
|                                                                                     |                       |
| Userwame:                                                                           | Changes               |
| Password:                                                                           | Update                |
| Confirm Password:                                                                   |                       |
|                                                                                     |                       |

Figure 79 General Administration

Procedures :

- 1. Select Administration -> General,
- 2. UserName choose "root" or "admin" user
- 3. Password set password
- 4. Confirm Password input password again to confirm
- 5. Click Submit
- 6. Click Save&Apply to apply

# 7.2 WEB ADMIN

| ŀ | 18                 | 'n             |                |                    |                     |                    |                      |  |
|---|--------------------|----------------|----------------|--------------------|---------------------|--------------------|----------------------|--|
|   | Status             | Configuration  | Administration | Tools              | Statistics          | About              |                      |  |
| G |                    | Web Admin SNMP | Certificate Sy | ysLog 🕴 Firmware l | _<br>Jpdate Factory | Default Backup / R | estore Customization |  |
|   | WEB Administration |                |                |                    |                     |                    |                      |  |
|   |                    | Auto Refree    | h Interval:    | 10                 |                     | 🖌 (seconds)        | Changes              |  |
|   |                    |                |                |                    |                     |                    | Submit               |  |
|   |                    |                |                |                    |                     |                    |                      |  |

Figure 80 WEB Administration

# Auto Refresh Interval : set auto refresh interval

# 7.3 SNMP SETTING

| A8<br>Status      | Configurat   | ion Admi                       | nistration Tools                             | Statistics               | About                   |                   |
|-------------------|--------------|--------------------------------|----------------------------------------------|--------------------------|-------------------------|-------------------|
| Genernal We       | b Admin 🕴 Sl | MMP Certif                     | icate SysLog Firmware U                      | pdate 🕴 Factory D        | )efault 🕴 Backup / Rest | ore Customization |
|                   |              |                                |                                              |                          |                         |                   |
|                   |              |                                | SNMP                                         | Configurat               | ion                     |                   |
|                   | Re           | ad Commu                       | nity: public                                 |                          |                         | Changes           |
|                   | Wi           | ite Commu                      | nity:                                        |                          | Show                    | Submit            |
| Toos Useh         |              |                                |                                              |                          |                         |                   |
| ID ID             | Trap Host    | Trap Port                      | Trap Community                               | Enable                   |                         |                   |
| ID<br>1           | Trap Host    | Trap Port<br>162               | Trap Community<br>public                     | Enable<br>No             |                         |                   |
| ID<br>1<br>2      | Trap Host    | <b>Trap Port</b><br>162<br>162 | Trap Community<br>public<br>public           | Enable<br>No<br>No       |                         |                   |
| ID<br>1<br>2<br>3 | Trap Host    | Trap Port<br>162<br>162<br>162 | Trap Community<br>public<br>public<br>public | Enable<br>No<br>No<br>No |                         |                   |

Figure 81 SNMP Configuration

Read Community : SNMP protocol read community, by default it is "public"

Write Community : SNMP protocol write community, by default it is "write"

Show : show write community phrase

Trap Host ID : SNMP Trap host ID, it supports Max. 4 Trap Host

Trap Host : Trap Host IP address

Trap Port: Trap port, by default it is 162

Trap Community : Trap community information

Enable : Trap Host state (enabled or disabled)

# Press 🗹 : to edit Trap Host

| Status Configuration Administratio  | n Tools Statistics About                                      |                  |
|-------------------------------------|---------------------------------------------------------------|------------------|
| Genernal Web Admin SNMP Certificate | SysLog   Firmware Update   Factory Default   Backup / Restore | Customization    |
|                                     |                                                               |                  |
|                                     | Trap Host                                                     |                  |
| Fachle Trees                        | <b>U</b>                                                      |                  |
| Enable Trap:                        |                                                               | Changes          |
| Trap Host ID:                       | 1                                                             | Submit           |
| Trap Host:                          | 0.0.0.0                                                       |                  |
| Tran Ports                          | 162                                                           |                  |
| hap fore.                           | 102                                                           | Back to Overview |
| Trap Community:                     | public                                                        |                  |
|                                     |                                                               |                  |

Figure 82 SNMP Trap Host

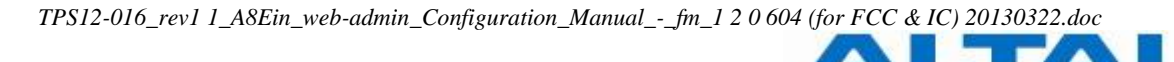

| ERTIF      | ICATE MANAGEMENT                                                                                                    |
|------------|----------------------------------------------------------------------------------------------------|
| <b>8</b> A | sn (                                                                                                    |
| Status     | Configuration Administration Tools Statistics About                                                                                  |
| Genernal   | Web Admin SNMP Certificate SysLog Firmware Update Factory Default Backup / Restore Customization                                     |
|            |                                                                                                    |
|            | Certificate Management                                                                                                    |
|            | Http Cert File: 浏览 Upload                                                                                                    |
|            | Http Key File: 浏览 Upload                                                                                                    |
|            | BEGIN CERTIFICATE                                                                                                    |
|            | MIICBTCCAW4CCQC9nFKw4ItsNTANBgkqhkiG9w0BAQUFADBHMQswCQYDVQQGEwJD                                                                     |
|            | TjELMAKGA1UEBwwCQ04xDTALBgNVBA0MBEFXU1QxDTALBgNVBAsMBEFXU1QxDTAL<br>BgNVBAMMBEFXU10wHbgNMTEyMia4MDYwMzM2WbgNMiEyMia1MDYwMzM2WiBHM0sw |
|            | COVDVOOGEWJDT 1 ELMAKGA1UEBwwCOO 4 xDTALBaNVBAOMBEFXUI 0 xDTALBaNVBASM                                                               |
|            | BEFXULQxDTALBGNVBAMMBEFXULQwgZ8wDQYJKoZIhvcNAQEBBQADgY0AMIGJAoGB                                                                     |
|            | AOdCPTHFmkFrhymk+6EI8XTyzKtP90GJMf07zEbCMyXhFSWKeyX8nM84oBObJVP0                                                                     |
|            | o+5VSNhl3SNt2YBMis1PQaw7j3wQ2QhVO3AH6fhyNKkkwnrTGeSO+SJ08tF9zmZq                                                                     |
|            | quc4dvmtHtc1C4grWuagB1pCzhJx4o7IqH7zOCh2kXijAgMBAAEwDQYJKoZIhvcN                                                                     |
|            | AQEFBQADgYEABohsAZdBeZavLtZ1PJPbVMceyL0i1+z66XC7WkIqt9eefyXgqaDe                                                                     |
|            | BCUNJGZ288UKREGUPKBMYNMFAX2xbDU/K32PECINIDKGBSH28ADVSelN+liyuLhY                                                                     |
|            | <pre>vCyvdi+gnDkSwk/PsGmsdLLatadomWubGrCunCSLINNwweOID1VP2VM=<br/></pre>                                                             |
|            | BU CENTICAL                                                                                                    |
|            | MIICXgIBAAKBgODnOj0xz5pBa4cppPuhCPF08syrT/dBiTH908xGwiM14RUlins1                                                                     |
|            | /JzPOKATmyVT9KPuVUjYZdOjbdmATIrJT0Gs0498ENkIVTtwB+n4cjSpJMJ60xnk                                                                     |
|            | jvkidPLRfc5maqrnOHb5rR7XNQuIK1rmoAdaQs4SceKOyKh+8zgoWZF4owIDAQAB                                                                     |
|            | AoGBAMHqLzoXZLe6nKn05/LOdvmjpq937FMN4dcAT3h92znGFV9XUZA21J6GUuRd                                                                     |
|            |                                                                                                    |
|            | udum2feznaQnbnnw51Lh3bCv3vAIKeZK9IerOWqJKpVG+rAmIfH3OPJYE4IJXn10                                                                     |

Figure 83 Certificate Management

#### Procedures :

- 1. Press Administration -> Certificate
- 2. Http Cert File click "browse" to choose Http Certificate file, and then click Upload.
- 3. Http Key File click "browse" to choose Http Key file, and then click Upload.
- 7.5 Syslog

| A8n                                 |                                                            |                   |
|-------------------------------------|------------------------------------------------------------|-------------------|
| Status Configuration Administration | n Tools Statistics About                                   |                   |
| Genernal Web Admin SNMP Certificate | SysLog   Firmware Update   Factory Default   Backup / Rest | ore Customization |
|                                     | System Log Configuration                                   |                   |
| Enable Syslog:                      | <b>v</b>                                                   | Changes           |
| Server IP Address:                  | 0 . 0 . 0                                                  | Submit            |
| Severity:                           | Informational 💌                                            |                   |

Figure 84 System Log Configuration

| Syslog severity |  |  |
|-----------------|--|--|
| Emergency       |  |  |
| Alert           |  |  |
| Critical        |  |  |
| Error           |  |  |
| Warning         |  |  |
| Notice          |  |  |
| Information     |  |  |
| Debug           |  |  |

Table 7-1 Syslog severity

Procedures :

- 1. Select Administration -> SysLog
- 2. Enable Syslog enable syslog function
- 3. Server IP Address The events which meet the severity condition will be sent to Syslog server
- 4. Severity
- 5. Click Submit
- 6. Click Save&Apply to apply
- 7.6 FIRMWARE UPDATE

Go to Administration -> Firmware Update to update the firmware of A8Ein :

| <b>8</b> | ßn                |             |                   |                |                |         |                 |                 |              |
|----------|-------------------|-------------|-------------------|----------------|----------------|---------|-----------------|-----------------|--------------|
| Status   | Configu           | iration     | Administration    | Tools          | Statistics     | Ab      | out             |                 |              |
| Genernal | Web Admin         | SNMP        | Certificate Sys   | Log Firmware l | Jpdate Factory | Default | Backup / Restor | e Customization |              |
|          |                   |             |                   |                |                |         |                 |                 |              |
|          |                   |             |                   | Firn           | nware Upda     | ite     |                 |                 |              |
| Flash    | Firmware          |             |                   |                |                |         |                 |                 |              |
| Upload a | n Firmware ima    | age file to | reflash the devic | e.             |                |         |                 |                 |              |
| Firmware | e image:          |             | 浏览                |                |                |         |                 |                 |              |
| 🔽 Keep o | configuration fil | es          |                   |                |                |         |                 |                 | Upload image |

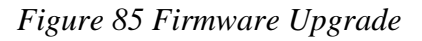

**Caution:** Do not interrupt the process of firmware update. Please maintain network connection and power supply. A8Ein will not function properly if interruption happened during firmware update.

#### Procedures:

1. Go to Aministration -> Firmware Update,

2. Press Browse, select the firmware,

| Status Configurati<br>enernal Web Admin SN | on Administration Tools Statistics<br>MP Certificate SysLog Firmware Update Factory Defaul                                                                 | About<br>It   Backup / Restore   Customization                  |
|--------------------------------------------|----------------------------------------------------------------------------------------------------|-----------------------------------------------------------------|
|                                            | Firmware Update                                                                                                    |                                                                 |
| Flash Firmware                             | Choose File to Upload                                                                                                    | <ul> <li>✓ 4y Search Firmware</li> </ul>                        |
| irmware image:                             | Organize 👻 New folder                                                                                                    | ≣≕ ▼ 🗔 🔞                                                        |
| Keep configuration file                    | <ul> <li>★ Favorites</li> <li>▲ Desktop</li> <li>▲ Downloads</li> <li>▲ Recent Places</li> <li>▲ Documents</li> <li>▲ Music</li> <li>➡ Personal</li> </ul> | Date modified Type<br>8/22/2012 4:47 PM BIN File<br>Upload imag |
|                                            | Pictures Videos Work File name:                                                                                                    | ▼ All Files (*.*)<br>Open Cancel                                |

# Figure 86 Select firmware file

3. Press Upload image to begin the update, the keep configuration files allow user to keep the current configuration after update,

| A8n                                                                                                    |              |
|----------------------------------------------------------------------------------------------------|--------------|
| Status Configuration Administration Tools Statistics About                                                            |              |
| Genernal   Web Admin   SNMP   Certificate   SysLog   Firmware Update   Factory Default   Backup / Restore   Customiza | tion         |
| Firmware Update                                                                                                    |              |
| Flash Firmware                                                                                                    |              |
| Upload an Firmware image file to reflash the device.                                                                  |              |
| Firmware image:<br>F:\product release\A8n\1.2.0.6xx\A8 浏览                                                             |              |
| ₩ Keep configuration files                                                                                            | Upload image |

Figure 87 Press Upload Image to start firmware update

4. A8Ein will run the checksum on the firmware, once it validate the firmware, press proceed to continue,

| <b>\8n</b>                                                                                                    |                       |
|----------------------------------------------------------------------------------------------------|-----------------------|
| Status         Configuration         Administration         Tools         Statistics         About           enernal         Web         Admin         SNMP         Certificate         SysLog         Firmware Update         Factory Default         Backup / Restore         Customia | ation                 |
| Firmware Update                                                                                                    |                       |
| Flash Firmware                                                                                                    |                       |
| The flash image was uploaded. Below is the checksum and file size listed, compare them with the original file to ensure data<br>Click "Proceed" below to start the flash procedure.<br>• Checksum: b12cef0a969d176a7be99346/d62bfe3<br>• Size: 0.3 1 MB                                  | i integrity.          |
| • 2156: 2121 MP                                                                                                    | Cancel                |
| Figure 88 Press "Proceed"                                                                                                    |                       |
| You will find following notification:                                                                                                    |                       |
| <b>\8n</b>                                                                                                    |                       |
| Status         Configuration         Administration         Tools         Statistics         About           Senemal         Web Admin         SNMP         Certificate         SysLog         Firmware Update         Factory Default         Backup / Restore         Customiza        | tion                  |
| Firmware Update                                                                                                    |                       |
| Flash Firmware                                                                                                    |                       |
| The system is flashing now.<br>DO NOT POWER OFF THE DEVICE!<br>Wait a few minutes until you try to reconnect. It might be necessary to renew the address of your computer to reach the devic<br>your settings.                                                                           | e again, depending on |
| Firmware upgrade start<br>AWRT CTL set: usyslog info -> Firmware update start(keep configuration files)<br>Saving config files<br>Disabling process monitor<br>Switching to ramdisk<br>Performing system upgrade                                                                         | ~                     |

#### Figure 89 Progress of firmware update

- 6. A8Ein will reboot and load the Main page after firmware update.
- 7. Login with username and password, check the firmware version on the top right corner or go to the "About" page.

| A8n<br>Status Configuration Administration Tools Statistics About                                                                                                    | Reboot AP   Logout<br>Firmware Version: 1.2.0.604<br>Dist Traces 1.2.0.604<br>Load: 1.0.7.1.0.31<br>Uptime: 00h GSmin GSs<br><u>Chances: 0</u> |
|----------------------------------------------------------------------------------------------------|----------------------------------------------------------------------------------------------------|
| Product Version Super WiFi Base Station Version Product Information Product Type: A8n 2.46 Superwifi                                                                                                  |                                                                                                    |
| Product Code: 5D.A8-N000-00<br>Product Mail Number: 1ANI21120007<br>Product Model: WA8011N<br>AC Power: not supported<br>DC Power: not supported<br>PoE: supported<br>Housing: N<br>Heater: supported |                                                                                                    |
| Initiativale version         Version: 1.2           RFJ Version: 1.1         RFJ Version: 0.0           Sortware version: 1.2.0.604         EPGA-10x46           MIB: 1.0         MIB: 1.0            |                                                                                                    |
| Radio Information(radio0)           Anterna Type: 3           Filters: 0/0/1/0/1/0           Radio Information(radio1)           Anterna Type: 5           Filters: 0/0/0/0/0                         |                                                                                                    |
| Company Internation<br>Company Name: Company<br>Technical Support:<br>Web Site: http://                                                                                                    |                                                                                                    |

Figure 90 Information after firmware update

#### 7.7 **Restore Factory Default**

There are 2 ways to reset the system back to factory default settings.

•via user interfaces (eg. SSH/Console/Web)

•via hardware reset button

#### 7.7.1 RESET BACK TO FACTORY DEFAULT VIA USER INTERFACES

Under Aministration -> Factory Default, user can reset the A8Ein back to Factory Default Configuration.

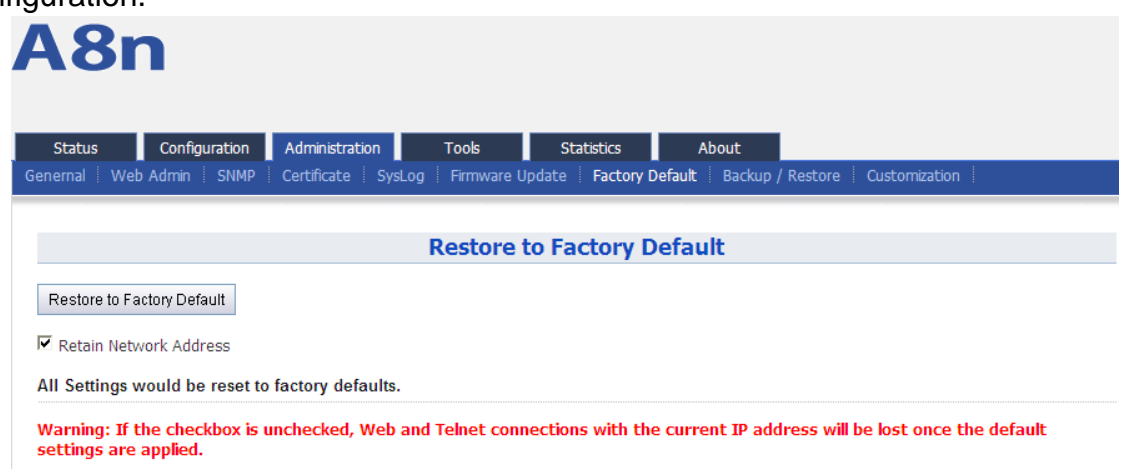

Figure 91 Restore to Factory Default

Procedures:

Reset to Factory Default : Press this button to reset A8Ein to Factory Default Configuration.

Retain Network Address): Select this if user doesn't wish to reset the IP address configuration to factory default.

Once restore to factory default configuration, user can login to the A8Ein with the following information:

A8Ein default IP address : 192.168.1.222

Username : root

Password : superwifi123

# 7.7.2 RESET BACK TO FACTORY DEFAULT VIA RESET BUTTON

Hardware reset button have 2 functions:

- Soft-reboot [equivalent to UI: Reboot).
  - $\circ~$  Press & Hold the reset button until you see Power LED blink once
- Then release it immediately
- Reset to factory default [equivalent to UI: Reset factory (NOT retain network address)]
  - $\circ~$  Press & Hold the reset button until you see Power LED blink once
  - Continue pressing the button until you see Power LED blink twice consecutively
  - o Then release it immediately

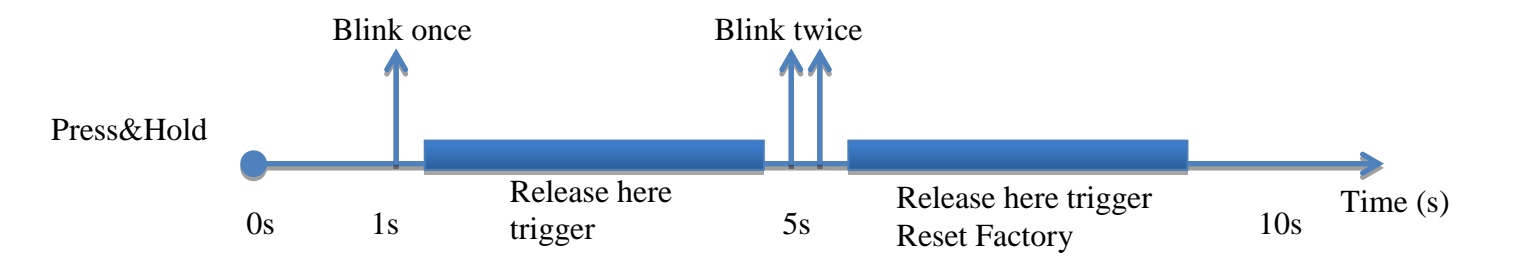

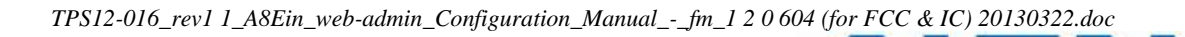

The reset button's location is shown in following.

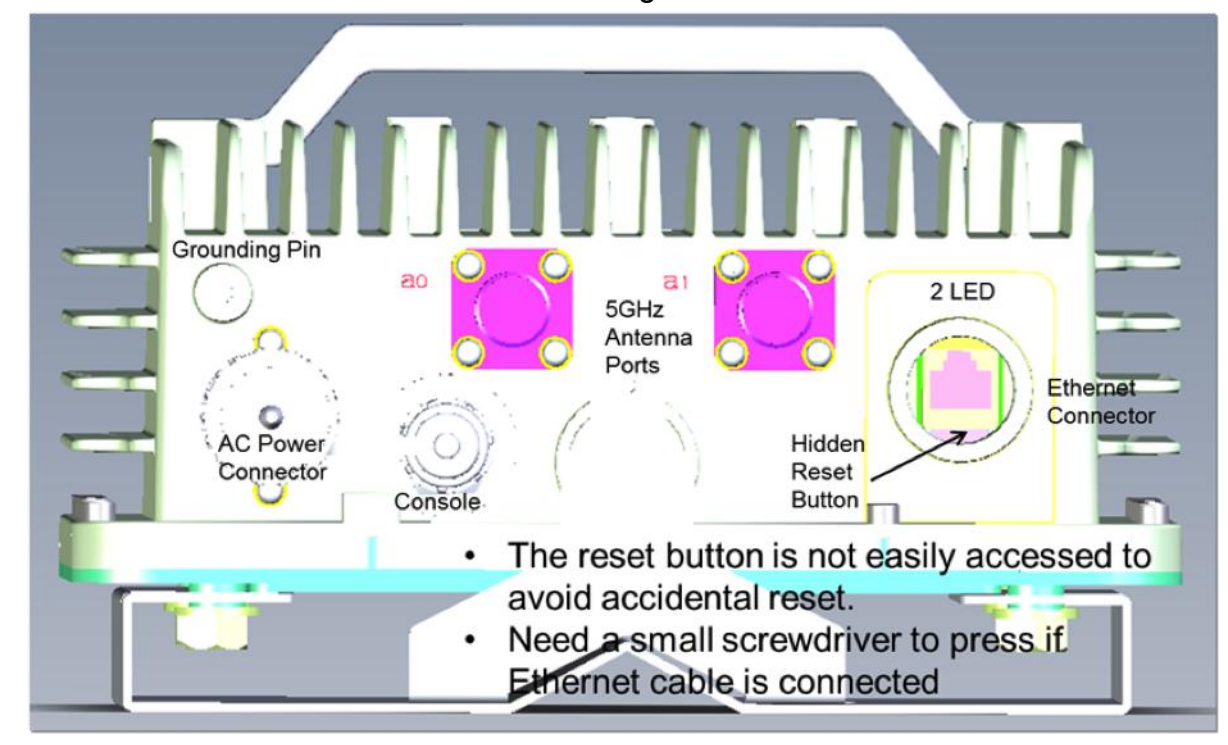

# 7.7.3 FACTORY DEFAULT SETTING

Current A8Ein factory default settings are:

Admin Username: admin

Admin Password: admin

Superuser Username: root

Superuser Password: superwifi123

Radio0 setting:

- Radio Enable: Enabled
- Operation Mode: AP
- SSID: Superwifi Network <0..15>

1

- Channel:
- Wireless mode: auto, default to 11NG
- ShortGI: Disabled
- AMPDU: Enabled
- Sector: All enabled
- Power: 23dBm

Radio1 setting:

Radio Enable: Disabled

Network:

- Switch mode with all interface bridged on a virtual interface called br-lan:
  - Ethernet interface: eth0
  - VAP interfaces: athXXX
  - o Bridge interface: br-lan
  - Permanent 2<sup>nd</sup> IP Interface:br-lan:1

• Network interface setting:

- o br-lan: Static IP = 192.168.1.222
- br-lan:1:Static IP = 192.168.99.xxx (Error! Reference
  - source not found. Permanent IP)

#### 7.8 BACKUP/RESTORE

A8Ein supports Backup/Restore , Press Administration -> Backup/Restore to open the configuration interface

| A8n                                                                                                    |                |
|----------------------------------------------------------------------------------------------------|----------------|
| Status Configuration Administration Tools Statistics About                                                                |                |
| Genernal   Web Admin   SNMP   Certificate   SysLog   Firmware Update   Factory Default   Backup / Restore   Customization |                |
| Admin Backup/Restore                                                                                                    |                |
| Backup / Restore                                                                                                    |                |
| Here you can backup and restore your router configuration and - if possible - reset the router to the default settings.   |                |
| <u>Create backup</u>                                                                                                    |                |
| Backup Archive: 浏览                                                                                                    | Restore backup |
| Figure 92 A8Ein Backup/Restore                                                                                            |                |

# Procedures :

- 1. Select Administration->Backup/Restore
- 2. Press Creat backup and save it.

| A8n                                                                                                    |                |
|----------------------------------------------------------------------------------------------------|----------------|
| Status         Configuration         Administration         Tools         Statistics         About           Genernal         Web Admin         SNMP         Certificate         SysLog         Firmware Update         Factory Default         Backup / Restore         C | ustomization   |
| Admin Backup/Restore                                                                                                    |                |
| Backup / Restore                                                                                                    |                |
| Here you can backup and restore your router configuration and - if possible - reset the router to the default settings.                                                                                                    |                |
| <u>Create backup</u>                                                                                                    |                |
| Backup Archive:                                                                                                    |                |
| Choose File No file chosen                                                                                                    | Restore backup |
|                                                                                                    |                |
|                                                                                                    |                |

# Figure 93 A8Ein Backup

3. To restore configuration, Under Backup Archive, press Browse..., and select the backup file, press Restore backup to start restore.

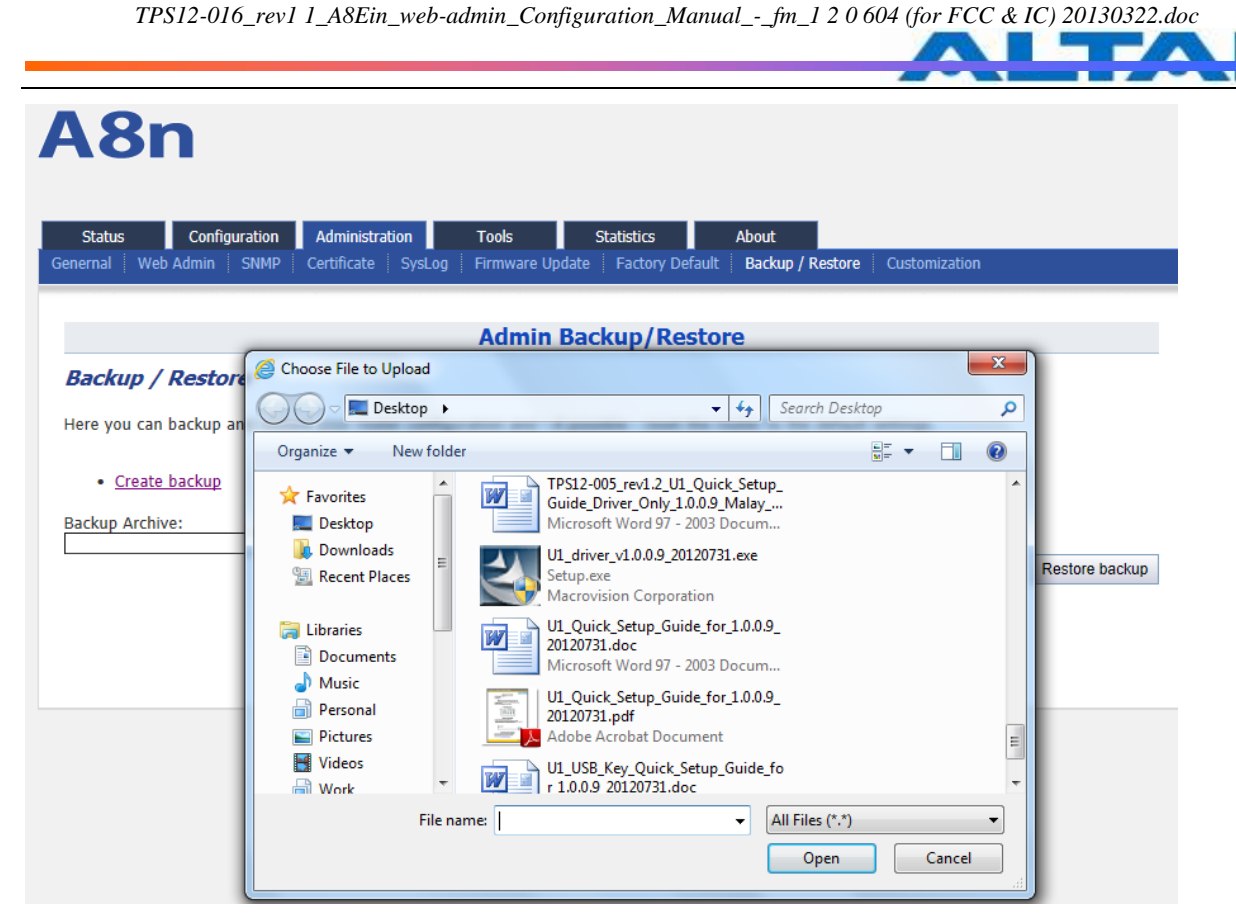

Figure 94 Select the backup file

| <b>\8n</b>                                                                                                    |                |
|----------------------------------------------------------------------------------------------------|----------------|
| Status Configuration Administration Tools Statistics About                                                              |                |
| enernal   Web Admin   SNMP   Certificate   SysLog   Firmware Update   Factory Default   Backup / Restore   Customizatio | n              |
|                                                                                                    |                |
| Admin Backup/Restore                                                                                                    |                |
| Applying changes<br>Reading snmpd                                                                                       |                |
| Backup / Restore                                                                                                    |                |
| Here you can backup and restore your router configuration and - if possible - reset the router to the default settings. |                |
| <u>Create backup</u>                                                                                                    |                |
| Backup Archive: 浏览                                                                                                    |                |
|                                                                                                    | Restore backup |
|                                                                                                    |                |

Figure 95 Press "Restore backup" to start restore

# 7.9 CUSTOMIZATION

A8Ein supports customization <sup>,</sup> user can press on Administration -> Customization to open the configuration interface shown as below :

| A8n                                                                                                    |
|----------------------------------------------------------------------------------------------------|
| Status         Configuration         Administration         Tools         Statistics         About           Genernal         Web         Admin         SNMP         Certificate         SysLog         Firmware Update         Factory Default         Backup / Restore         Customization |
| Default Configuration - Brand Information                                                                                                    |
| Default Configuration Customization                                                                                                    |
| Default Configuration Customization                                                                                                    |
| Here you can upload a customization profile and install it or uninstall customizations.                                                                                                    |
| Product Customization Template                                                                                                    |
| Uninstall Customizations                                                                                                    |
| Product Customization Profile:                                                                                                    |
| Install                                                                                                    |

Figure 96 Customization Interface

There are 2 items in Customization: Default Configuration and Brand Information •

Default Configuration is use for customize the default configuration during except factory default ;

Brand Information is use for customize the brand of the A8Ein.

Details in Customization:

Product Customization Template : Click on the link to download product customized template from A8Ein.

Unistall Customizations : To uninstall product customization, remove the product customized template from A8Ein.

Product Customization Profile : Click "Browse" button to select edited product customized template.

Brand Information Customization Template : Click on the link to download brand information customized template from A8Ein.

Brand Information Customization Profile : Click "Browse" button to select edited brand customized template.

**Install** : Click this button to execute uploaded product and brand customization template.

Procedures:

# First, download the Product Customization Template and Brand Customization Template from A8Ein

1 • Press the "Porduct Customization Template" link to donwload the template.

| A8n                                                                                                    |               |         |
|----------------------------------------------------------------------------------------------------|---------------|---------|
| Status         Configuration         Administration         Tools         Statistics         About           Genernal         Web Admin         SNMP         Certificate         SysLog         Firmware Update         Factory Default         Backup / Restore | Customization |         |
| Default Configuration - Brand Information                                                                                                    |               |         |
| Default Configuration Customization                                                                                                    |               |         |
| Default Configuration Customization Here you can upload a customization profile and install it. Product Customization Template                                                                                                    |               |         |
| Product Customization Profile: Browse                                                                                                    |               | Install |
|                                                                                                    |               |         |
|                                                                                                    |               |         |

Figure 97 Download Template

2 · Press "Save" and save it to a folder.

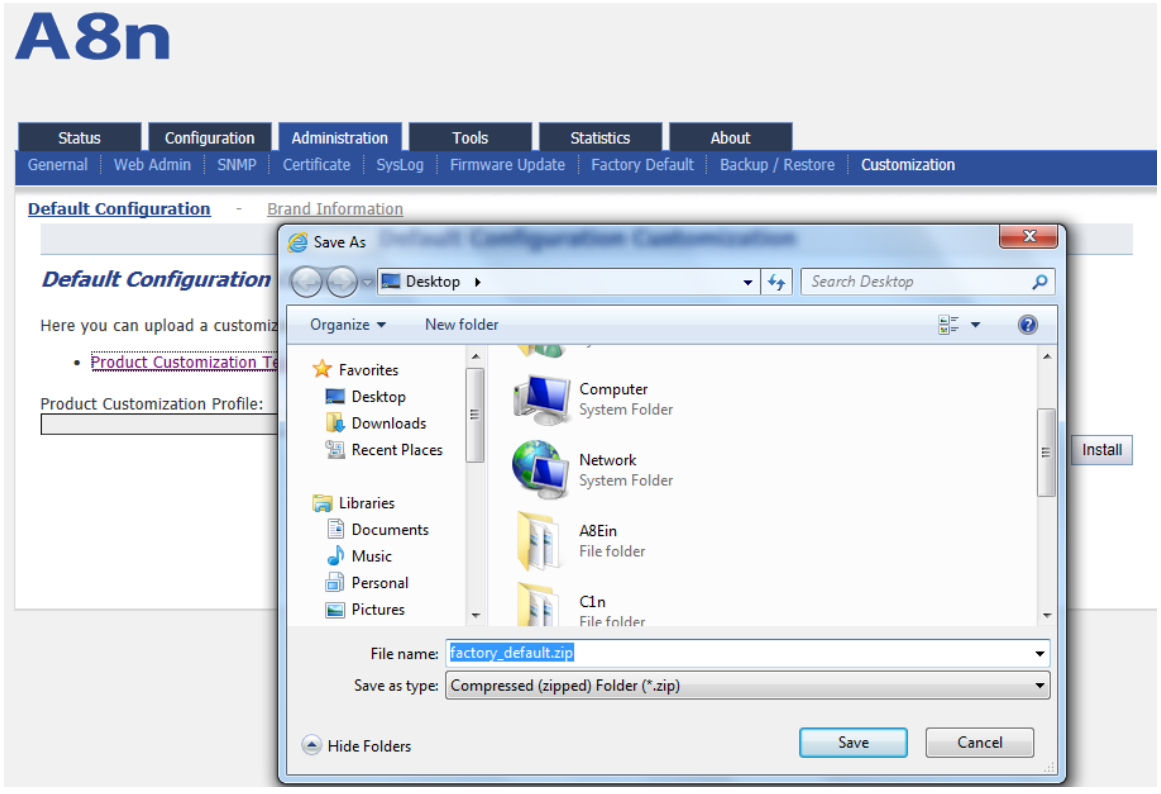

Figure 98 Save the products custom templates to the specified directory

~

| Organize Include in library   Organize Include in library   Share with New folder   Favorites Name   Desktop Date modified   Downloads   Recent Places   Documents                                                                                                    |                              |                             | -                 |                  |        |
|----------------------------------------------------------------------------------------------------|------------------------------|-----------------------------|-------------------|------------------|--------|
| Organize  Include in library    Share with  New folder     Pavorites   Desktop   Downloads   Recent Places   Documents     Documents                                                                                                    | Custimization                | ,                           | ✓ 4 Search Cust   | imization        | x<br>P |
| Favorites       Name       Date modified       Type       Size         Desktop       Image: A compressed (zipp       Image: A compressed (zipp       Image: A compressed (zipp       Image: A compressed (zipp         Downloads       Image: A compressed (zipp       Image: A compressed (zipp       Image: A compressed (zipp       Image: A compressed (zipp         Image: A complex complex com | Organize 🔻 Include in librar | y ▼ Share with ▼ New folder |                   |                  | 0      |
| Desktop     Downloads     Recent Places     Documents                                                                                                    | ☆ Favorites                  | Name                        | Date modified     | Туре             | Size   |
| Downloads  Recent Places  Libraries  Documents                                                                                                    | ka Desktop                   | 🚮 factory_default.zip       | 8/22/2012 3:44 PM | Compressed (zipp |        |
| <ul> <li>Secent Places</li> <li>E</li> <li>Cibraries</li> <li>Documents</li> </ul>                                                                                                    | ม Downloads                  |                             |                   |                  |        |
| E<br>Calibraries<br>Documents                                                                                                    | 🖳 Recent Places              |                             |                   |                  |        |
| Documents                                                                                                    | =                            |                             |                   |                  |        |
| Documents                                                                                                    | 🥽 Libraries                  |                             |                   |                  |        |
|                                                                                                    | Documents                    |                             |                   |                  |        |
| a) Music                                                                                                    | 👌 Music                      |                             |                   |                  |        |
| 🔒 Personal                                                                                                    | 📄 Personal                   |                             |                   |                  |        |

Figure 99 Custom template file downloaded

Next, edit the template , don't unzip the file during edit, use 7-zip software to open the template file , and edit the files inside (WinRAR compression software does not support direct editing in a compressed file

1 . Use 7-Zip to extract the archive:

| Custimization >               |                                                                                                    | ✓ ✓ Search Cust | timization 🔎       |
|-------------------------------|----------------------------------------------------------------------------------------------------|-----------------|--------------------|
| Organize 🔻 🔚 Open 🔻 Share wit | h 🔻 New folder                                                                                                    |                 | := - 🔟 🔞           |
| 🔶 Favorites                   | ~                                                                                                    | Date modified   | Type Size          |
|                               | Open         Open in new window         Extract All         Edit with Notepad++         Open with         Share with         Restore previous versions         Send to         Cut         Copy         Create shortcut         Delete | 2/2012 3:44 PM  | Compressed (zipp 3 |
| Compressed (zipped) Folder    | Rename<br>Properties                                                                                                    |                 |                    |

Figure 100 Use 7-zip to open the archive

| Organize 🔻 Extract all files                            |                |                 |
|---------------------------------------------------------|----------------|-----------------|
| ☆ Favorites Name                                        | ^ Date modifie | d Type Siz      |
| 📃 Desktop 🛛 🎍 default                                   |                | File folder     |
| 🝌 Downloads 📄meta                                       | 8/23/2012 9:4  | l6 AM META File |
| Libraries Documents Music Personal Pictures Videos Work |                |                 |
| Computer                                                | III            |                 |

# Figure 101 factory\_default menu

| C:\Users\felixlin\Desktop\Cu | stimization\factory_de | fault.zip\factory_de | efault\default\    | _ <b>D</b> _ X |
|------------------------------|------------------------|----------------------|--------------------|----------------|
| File Edit View Favorites     | Tools Help             |                      |                    |                |
|                              | \Rightarrow 🗙 i        |                      |                    |                |
| Add Extract Test Copy        | Move Delete Info       |                      |                    |                |
| 🤌 퉬 C:\Users\felixlin\Deskt  | op\Custimization\fact  | tory_default.zip\fac | tory_default\defau | lt\ 👻          |
| Name                         | Modified               | Created              | Attributes         | Accessed       |
| alarm                        | 2012-08-23 09:45       |                      | А                  |                |
| blacklist                    | 2012-08-23 09:45       |                      | А                  |                |
| 📄 cmd                        | 2012-08-23 09:45       |                      | А                  |                |
| event                        | 2012-08-23 09:45       |                      | А                  |                |
| luci                         | 2012-08-23 09:45       |                      | А                  |                |
| luci_status                  | 2012-08-23 09:45       |                      | A                  |                |
| network 📄                    | 2012-08-23 09:45       |                      | A                  |                |
| snmpd                        | 2012-08-23 09:45       |                      | A                  |                |
| status_access                | 2012-08-23 09:45       |                      | A                  |                |
| system                       | 2012-08-23 09:45       |                      | A                  |                |
| tempsensor                   | 2012-08-23 09:45       |                      | A                  |                |
| 📄 thinap                     | 2012-08-23 09:45       |                      | А                  |                |
| ucitrack                     | 2012-08-23 09:45       |                      | А                  |                |
| utilities                    | 2012-08-23 09:45       |                      | A                  |                |
| wireless                     | 2012-08-23 09:45       |                      | А                  |                |
|                              |                        |                      |                    |                |
|                              |                        |                      |                    |                |
|                              |                        |                      |                    |                |
|                              |                        | 2012.0               |                    | •              |
| 1 object(s) selected 0       | 0                      | 2012-0               | 8-23 09:45         |                |

Figure 102 files under "default"

The important customize file are system < network < wireless. They are used for customize the system, network, wireless default configuration information.

Use 7-zip software to open the Brand customize template compressed file download from A8Ein,
|                        | zation   | brand.zip brand | ▼ +→ Search br       | and             |
|------------------------|----------|-----------------|----------------------|-----------------|
| Organize 🔻 🛛 Extract a | ll files |                 |                      | :≡ ▼ 🚺          |
| 🔆 Favorites            | -        | Name            | Туре                 | Compressed size |
| 🧮 Desktop              |          | meta            | META File            | 0 KE            |
| 🗼 Downloads            |          | https.cert      | CERT File            | 0 KE            |
| 🕮 Recent Places        |          | https.key       | Registration Entries | 0 KE            |
|                        | =        | 📕 logo.png      | PNG File             | 10 KE           |
| 🥃 Libraries            |          | product_info    | File                 | 1 KE            |
| Documents              |          |                 |                      |                 |
| 🚽 Music                |          |                 |                      |                 |
| 📄 Personal             |          |                 |                      |                 |
| Pictures               |          |                 |                      |                 |
| Videos                 |          |                 |                      |                 |
| Work                   |          |                 |                      |                 |
| Computer               |          |                 |                      |                 |
| I computer             | + 4      |                 |                      |                 |

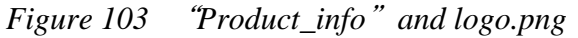

2 • To edit the file, right click on the file and select "Edit the file to customize (open with notepad), click the "Save" and exit after edit. The following shows "Product\_info" brand customized template customization process. Use the same method to edit the Product customization template.

| Custimization       | •                     | <u> </u>           | - <b>4</b> Co | arch Custimization      |
|---------------------|-----------------------|--------------------|---------------|-------------------------|
|                     |                       | Open               | Enter         |                         |
| Organize 🔻 🔽 Open 🔻 | Share with 🔻          | Open Inside        | Ctrl+PgDn     |                         |
| ★ Favorites         | Name                  | Open Outside       | Shift+Enter   | d Type Size             |
| Desktop             | brand.zip             | Edit               | F4            | 6 AM ZIP File 1         |
| Downloads           | Factory_de            | Rename             | F2            | 8 AM ZIP File           |
| 🕮 Recent Places     |                       | Сору То            | F5            |                         |
| =                   | Liz C:\Users\fe       | Move To            | F6            |                         |
| 词 Libraries         | File Edit \           | Delete             | Del           |                         |
| Documents           |                       | Split file         |               |                         |
| 🌙 Music             | Add Extrac            | Combine files      |               |                         |
| 📄 Personal          | 👔 📗 C:\\              | Combine mes        |               | rand\                   |
| Pictures            | Namo                  | Properties         | Alt+Enter     | lified Created Accorred |
| 📑 Videos            |                       | Comment            | Ctrl+Z        | 09.22.00.46             |
| 📄 Work              | https.cert            | Calculate checksum |               | -08-23 09:40            |
|                     | B https.key           | Create Folder      | F7            | -08-23 09:51            |
| 💻 Computer          | logo.png              | Create File        | Ctrl+N        | -08-23 09:34            |
| Mindows7 OS (C)     | product_ii            | Create The         |               |                         |
| brand.zip Date m    |                       |                    |               |                         |
| ZIP File            |                       |                    |               |                         |
|                     |                       |                    |               |                         |
|                     |                       |                    |               |                         |
|                     |                       |                    |               |                         |
|                     | 1 shiset(s) set i i i | 205                | 205           | 2012 02 22 00 42        |
|                     | 1 object(s) selected  | 285                | 285           | 2012-08-23 09:42        |

Figure 104 Select "Product\_info", Right-click and select "Edit"

| product_info.txt - Notepad                                                                                                    |                                                            |
|----------------------------------------------------------------------------------------------------|------------------------------------------------------------|
| File Edit Format View Help                                                                                                    |                                                            |
| config 'system' 'system'<br>option 'company_fullname'<br>option 'company_shortname'<br>option 'company_website'<br>option 'company_contacts'<br>option 'product_name'<br>option 'product_code'<br>option 'product_sn'<br>option 'product_model' | 'Company'<br>'Company'<br>'A8n'<br>'xxx'<br>'yyy'<br>'zzz' |

Figure 105 Initial information of "product\_info" before the customization

| product_info.txt - Notepad                                                                                                    |                                                                                                    |  |  |  |  |  |  |  |  |  |
|----------------------------------------------------------------------------------------------------|----------------------------------------------------------------------------------------------------|--|--|--|--|--|--|--|--|--|
| File Edit Format View Help                                                                                                    |                                                                                                    |  |  |  |  |  |  |  |  |  |
| option 'company_fullname'<br>option 'company_shortname'<br>option 'company_website'<br>option 'company_contacts'<br>option 'product_name'<br>option 'product_code'<br>option 'product_sn'<br>option 'product_model' | 'kinsent'<br>'kinsent'<br>'www.kinsent.com'<br>'0755-XXXXXXXX'<br>'K8'<br>'K8-01'<br>'K8-001'<br>'K8' |  |  |  |  |  |  |  |  |  |

Figure 106 Customized "product\_info"

| C:\Users\felixlin\D                                                                                              | esktop\Custimiza      | tion\brand.zip\bran                              | id/                                       |          |          |
|----------------------------------------------------------------------------------------------------|-----------------------|--------------------------------------------------|-------------------------------------------|----------|----------|
| File Edit View F                                                                                                 | avorites Tools        | Help                                             |                                           |          |          |
| 🕂 🗖 🗸                                                                                                    | ••• ••                | 🗙 ñ                                              |                                           |          |          |
| Add Extract Test                                                                                                 | Copy Move             | Delete Info                                      |                                           |          |          |
| 🦻 퉬 C:\Users\fe                                                                                                  | lixlin\Desktop\Cu     | stimization\brand.zi                             | ip\brand\                                 |          | -        |
| Name                                                                                                    | Size                  | Packed Size                                      | Modified                                  | Created  | Accessed |
| <ul> <li>□meta</li> <li>□ https.cert</li> <li>2 https.key</li> <li>■ logo.png</li> <li>□ product_info</li> </ul> | 7-Zip<br>File<br>Do y | 'product_info' was r<br>/ou want to update<br>OK | nodified.<br>it in the archive?<br>Cancel |          |          |
|                                                                                                    | _                     |                                                  |                                           | _        |          |
| •                                                                                                    | 111                   |                                                  |                                           |          | 4        |
| 1 object(s) selected                                                                                             | 285                   | 285                                              | 2012-08-2                                 | 23 09:42 |          |

Figure 107 Save the customized file and exit, click "OK" to update

3 Create a logo and save it in png format. Rename it to logo.png. Replace the logo.png under the brand.zip with the customized logo

Example:

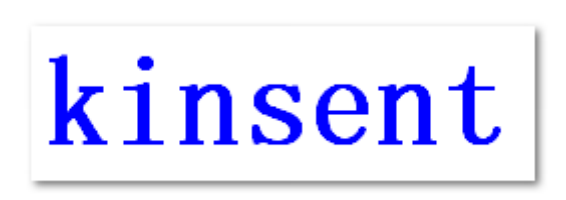

Figure 108 customized logo

**Finally**, under Administration -> Customization select "Default Configuration", press "Browse" select the customized product template and press "Install" to upload ;under Brand Information, press "Browse", select the customized brand template and press "install" to upload.

| Status Configuration /          | Administration         | Fools Statistics               | About                                  |              |
|---------------------------------|------------------------|--------------------------------|----------------------------------------|--------------|
| enernal   Web Admin   SNMP   Ce | ertificate SysLog F    | irmware Update Factory Default | Backup / Restore Customization         |              |
| efault Configuration - Bran     | nd Information         |                                |                                        |              |
|                                 | 🧉 Choose File to Uploa | d                              | migation                               |              |
| Default Configuration           | 🔾 🗢 📕 🕨 Cus            | timization 🕨                   | ✓ 4 Search Custimization               | Q            |
| Here you can upload a customiz  | Organize  New          | r folder                       |                                        |              |
| Product Customization Te        |                        | Name                           | Date modified                          | Type 3       |
|                                 | Y Favorites            | d based size                   | 8 (22 (2012 2.41 DM                    | Concernation |
| Product Customization Profile:  |                        | factory default.zip            | 8/22/2012 3:41 PM<br>8/22/2012 3:44 PM | Compress     |
|                                 | 📃 Recent Places        |                                | _,,                                    | Insta        |
| 1                               | _                      |                                |                                        |              |
| 1                               | 🕞 Libraries            |                                |                                        |              |
|                                 | Documents              |                                |                                        |              |
|                                 |                        |                                |                                        |              |
|                                 | Pictures               |                                |                                        |              |
|                                 |                        |                                | 1                                      |              |
|                                 | Videos                 |                                |                                        |              |

Figure 109 Upload Product Customization Template

| A8n                                                                            |                                                                                                    |                                         |                                           |                  |
|--------------------------------------------------------------------------------|----------------------------------------------------------------------------------------------------|-----------------------------------------|-------------------------------------------|------------------|
| Status         Configuration           Genernal         Web Admin         SNMP | Administration Tools<br>Certificate SysLog Firmwa                                                                                                    | Statistics<br>are Update Factory Defaul | About<br>t Backup / Restore Customization |                  |
| Default Configuration - Bran                                                   | d Information                                                                                                    | formation Castor                        |                                           | ×                |
| Here you can upload a customiz                                                 | Organize  Vew folde                                                                                                    | r                                       |                                           |                  |
| Brand Information Custor Brand Information Custorization                       | ★ Favorites ■ Desktop                                                                                                    | Name *                                  | Date modified<br>8/22/2012 3:41 PM        | Type<br>Compress |
| 1                                                                              | <ul> <li>Downloads</li> <li>Recent Places</li> <li>Libraries</li> <li>Documents</li> <li>Music</li> <li>Personal</li> <li>Pictures</li> <li>Videos</li> <li>Work</li> <li>File na</li> </ul> | <<br>me: brand.zip                      | ™ 2<br>↓ All Files (*.*)<br>Open          | Install<br>3     |

Figure 110 Upload Brand Customization Template

After upload <sup>,</sup> press the "Reboot AP" button on the top righ corner of the page <sup>,</sup> reboot A8Ein.

| Status       Configuration       Administration       Tools       Statistics       About         Product Version       Image: Configuration of the state of the state o |                |  |
|----------------------------------------------------------------------------------------------------|----------------|--|
| K8 Super WiFi Base Station Version                                                                                                    |                |  |
| Product Information<br>Product Name: K8<br>Product Code: K8<br>Product Serial Number: K8-01<br>Product Model: K8<br>AG Power: not supported<br>DC Power: not supported<br>Housing: i<br>Heater: supported<br>Hardware Version<br>Version: 1.1<br>RF1 Version: 1.1<br>RF2 Version: 0.0<br>Software Version<br>Version: 1.2.0.210<br>FPGA: 0xa0                                                                                                    |                |  |
| MIB: 1.0<br><u>Radio Information(radio0)</u><br>Antenna Type: 17<br>Filters: 0/0/1/0/1/0<br><u>Radio Information(radio1)</u><br>Antenna Type: 5                                                                                                    |                |  |
| Antenna ( )pe: 5<br>Filters: 0/0/0/0/0<br>Company Information<br>Company Name: kinsent<br>Technical Support: 0755-xxxx xxxx<br>Web Site: http://www.kinsent.com                                                                                                    |                |  |
| Figure 111 Changes in Product and Compa                                                                                                    | ny Information |  |

#### \* The customized configuration will only take effect when reset to factory default.

# 8 SYSTEM TOOLS

A8Ein provides useful tools , this enable the user to have better radio planning.

# 8.1 CHANNEL SCAN

Through the channel scan tool of A8Ein , user is able to know the status of 2.4GHz/5GHz channels around the A8Ein, this provides useful information to the user on how to configure A8Ein and radio planning.

Press on Tools -> Channel Scan to open the channel scan , for 2.4G select "radio0" or for 5G, select "radio1".

8.1.1 2.4G CHANNEL SCAN

Press Tools -> Channel Scan -> radio0 for 2.4G channel scan.

| A8n                                                                                                    |  |
|----------------------------------------------------------------------------------------------------|--|
| Status         Configuration         Administration         Tools         Statistics         About           Channel Scan         iPerf |  |
| radio0 - radio1                                                                                                    |  |
| Channel Scan                                                                                                    |  |
| Start Scan: Start Scan                                                                                                    |  |
| Duration: 100 (100-1000)ms                                                                                                    |  |
| Scan Status: Ready                                                                                                    |  |

#### Figure 112 2.4G Channel Scan

Details of 2.4G Channel Scan :

Start Scan : PressStart Scan to start 2.4G channel scan

Duration : The switching time of the channel scanning interval , setting range is 100-1000ms, default is 100ms.

Scan Status : A8Ein Base station channel scan status • "Ready" means it can start scan. "Success" means scan finished.

#### Procedures :

- 1. In the main menu, select Tools -> Channel Scan -> radio1
- 2. PressStart Scan
- 3. Wait until the scan status change to "Success". The scanning will take approximately 20 seconds

Result will be divided into 6 parts: Channel Usage Info, Overall BSS Info, Sector 0 BSS Info, Sector 1 BSS Info, Sector 2 BSS Info and Sector 3 BSS Info.

Channel Usage Info:

|                             |            |            |             |              |            |              |                       |             |      |             |        | ~   |            |
|-----------------------------|------------|------------|-------------|--------------|------------|--------------|-----------------------|-------------|------|-------------|--------|-----|------------|
| A8n                         |            |            |             |              |            |              |                       |             |      |             |        |     |            |
| Status<br>Channel Scan iPer | Configurat | tion A     | dministrati | on           | Tools      | s            | tatistics             | Ał          | out  |             |        |     |            |
| radio0 - radio              | 1 -        |            |             | -            |            |              | -                     |             |      | -           |        |     | -          |
|                             |            |            |             |              |            | Channe       | el <mark>Sca</mark> r | 1           |      |             |        |     |            |
|                             |            | Start 6    | Can         | Start Scan   |            |              |                       |             |      |             |        |     |            |
|                             |            | Start      | scan:       | Start Scan   |            |              |                       | _           |      |             |        |     |            |
|                             |            | Dura       | tion:       | 100          | 00)ms      |              |                       |             |      |             |        |     |            |
|                             |            | Scan St    | ature       | Success      |            |              |                       |             |      |             |        |     |            |
|                             |            | Scall SG   |             | und s. I. s. |            |              |                       |             |      |             |        |     |            |
|                             |            | Scan T     | ime:        | wed Jul 4    | 15:05:50 2 | 2012         |                       |             |      |             |        |     |            |
|                             |            |            |             |              |            |              |                       |             |      |             |        |     |            |
|                             |            |            |             |              | Cha        | nnel S       | can Re                | sult        |      |             |        |     |            |
| Channel Usage               | Info       | verall BSS | Info        | ector0 BSS   | Info       | Gector 1 BSS | Info                  | ector 2 BSS | Info | Sector 3 BS | S Info |     |            |
|                             |            |            |             |              |            |              |                       |             |      |             |        |     |            |
| Sectoru                     | 1          | 2          | 3           | 4            | 5          | 6            | 7                     | 8           | 9    | 10          | 11     | 12  | 13         |
| Noise Floor                 | -95        | -95        | -97         | -97          | -96        | -97          | -97                   | -96         | -97  | -97         | -97    | -97 | -98        |
| Noise Floor                 | -95        | -95        | -97         | -97          | -96        | -97          | -97                   | -96         | -97  | -97         | -97    | -97 | -98        |
| Noise Floor                 | -95        | -95        | -95         | -95          | -95        | -96          | -95                   | -95         | -96  | -97         | -97    | -97 | -96        |
| Noise Floor                 | 0          | 0          | 0           | 0            | 0          | 0            | 0                     | 0           | 0    | 0           | 0      | 0   | 0          |
| Noise Floor                 | 0          | 0          | 0           | 0            | 0          | 0            | 0                     | 0           | 0    | 0           | 0      | 0   | 0          |
| (EX1)<br>Busy %             | 2          | 2          | 1           | 0            | 0          | 0            | 0                     | 0           | 1    | 0           | 1      | 0   | 0          |
| #BSS                        | 1          | 0          | 0           | 0            | 0          | 0            | 0                     | 0           | 0    | 0           | 0      | 0   | 0          |
| Sector 1                    |            |            |             |              |            |              |                       |             |      |             |        |     |            |
| CH<br>Noise Floor           | -93        | -95        | -95         | -95          | -95        | -95          | -95                   | -95         | -95  | -95         | -96    | -95 | -97        |
| Noise Floor                 | -93        | -95        | -95         | -95          | -95        | -95          | -95                   | -95         | -95  | -95         | -96    | -95 | -97        |
| Noise Floor<br>(CT1)        | -95        | -95        | -96         | -95          | -95        | -96          | -94                   | -95         | -94  | -94         | -96    | -96 | -96        |
| Noise Floor<br>(EX0)        | 0          | 0          | 0           | 0            | 0          | 0            | 0                     | 0           | 0    | 0           | 0      | 0   | 0          |
| Noise Floor<br>(EX1)        | 0          | 0          | 0           | 0            | 0          | 0            | 0                     | 0           | 0    | 0           | 0      | 0   | 0          |
| Busy %<br>#BSS              | 2          | 0          | 0           | 0            | 0          | 0            | 0                     | 0           | 0    | 0           | 4      | 0   | 0          |
| Sector 2                    |            |            |             |              |            |              |                       |             |      |             |        |     |            |
| СН                          | 1          | 2          | 3           | 4            | 5          | 6            | 7                     | 8           | 9    | 10          | 11     | 12  | 13         |
| Noise Floor<br>Noise Floor  | -95        | -96        | -96         | -96          | -96        | -96          | -96                   | -95         | -96  | -97<br>-97  | -97    | -97 | -97<br>-97 |
| (CT0)<br>Noise Floor        | -96        | -97        | -97         | -97          | -96        | -97          | -96                   | -96         | -97  | -97         | -98    | -98 | -98        |
| Noise Floor                 | 0          | 0          | 0           | o            | 0          | o            | 0                     | 0           | 0    | 0           | 0      | o   | o          |
| Noise Floor<br>(EX1)        | 0          | 0          | 0           | 0            | 0          | 0            | 0                     | 0           | 0    | 0           | 0      | 0   | 0          |
| Busy %                      | 3          | 0          | 0           | 1            | 0          | 0            | 2                     | 0           | 0    | 0           | 8      | 0   | 0          |
| #855                        | U          | 0          | 0           | U            | 0          | 0            | 0                     | U           | 0    | 0           | 1      | U   | U          |
| Sector3                     |            | 3          | 3           | 4            | E          | E            | 7                     | 8           | 0    | 10          | 11     | 12  | 12         |
| Noise Floor                 | -95        | -95        | -95         | -95          | -96        | -96          | -95                   | -96         | -96  | -96         | -96    | -96 | -96        |
| Noise Floor<br>(CT0)        | -95        | -95        | -95         | -95          | -96        | -96          | -95                   | -96         | -96  | -96         | -96    | -96 | -96        |
| Noise Floor<br>(CT1)        | -94        | -95        | -95         | -95          | -95        | -95          | -95                   | -95         | -95  | -96         | -95    | -96 | -96        |
| Noise Floor<br>(EX0)        | 0          | 0          | 0           | o            | 0          | 0            | 0                     | 0           | 0    | 0           | 0      | o   | 0          |
| Noise Floor<br>(EX1)        | 0          | 0          | 0           | 0            | 0          | 0            | 0                     | 0           | 0    | 0           | 0      | 0   | 0          |
| Busy %<br>#BSS              | 2          | 1          | 3<br>1      | 0            | 0          | 0            | 0                     | 0           | 2    | 0           | 4      | 0   | 0          |
|                             |            |            |             |              |            |              |                       |             |      |             |        |     |            |

Figure 113 2.4G Channel Scan

Press Channel Usage Info for the result of Noise Floor and Business from every sector antenna. Overall BSS Info:

| A8n                           |                       |               |       |  |
|-------------------------------|-----------------------|---------------|-------|--|
| Status Configuration Administ | ration Tools          | Statistics    | About |  |
| radio0 - radio1               |                       |               |       |  |
|                               | Ch                    | nannel Scan   |       |  |
| Start Scan:                   | Start Scan            |               |       |  |
| Duration:                     | 100<br>🕝 (100-1000)ms |               |       |  |
| Scan Status:                  | Success               |               |       |  |
| Scan Time:                    | Wed Jul 4 15:05:50 20 | 12            |       |  |
|                               |                       |               |       |  |
|                               | Chan                  | nel Scan Resu | lt    |  |

Channel Usage Info Overall BSS Info Sector0 BSS Info Sector1 BSS Info Sector2 BSS Info Sector3 BSS Info

| SSID              | BSSID             | Auth<br>Mode | Cipher   | Channel | Rate   | SNR             |
|-------------------|-------------------|--------------|----------|---------|--------|-----------------|
| altai_network_wpa | 00:19:be:00:1b:1c | wpa2-psk     | aes+tkip | 1       | 130000 | 5<br>411<br>dBm |
| CMCC1             | 00:19:be:00:1b:bb |              | none     | 11      | 130000 | 11<br>40<br>dBm |
| wireless-01       | 00:19:be:0f:84:40 | open         | none     | 1       | 54000  | 5<br>411<br>d8m |
| wireless-01       | 00:19:be:0f:84:40 | open         | none     | 1       | 54000  | 5<br>dBm        |
| c01_open          | 00:19:be:1f:fe:f0 | open         | none     | 3       | 54000  | 9<br>411<br>d8m |
| CMCC1-AUTO        | 02:19:be:00:1b:bb | wpa2         | aes      | 11      | 130000 | 10              |

Figure 114 2.4G Overall BSS Info

Press Overall BSS Info to view 2.4G BSS Info around A8Ein. It includes SSID, BSSID, Authentication Mode, Cipher, Channel, Date Rate and SNR.

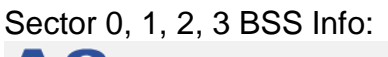

| A8n                                                                                                    |                                    |            |           |        |         |       |          |  |  |
|----------------------------------------------------------------------------------------------------|------------------------------------|------------|-----------|--------|---------|-------|----------|--|--|
| Status Config                                                                                           | guration Administra                | tion Tools | Statistic | s Abou | t       |       |          |  |  |
| radio0 - radio1                                                                                         |                                    |            | <u> </u>  |        |         |       |          |  |  |
|                                                                                                    |                                    |            | Channel S | сап    |         |       |          |  |  |
|                                                                                                    | Start Scan:                        | Start Scan |           |        |         |       |          |  |  |
|                                                                                                    | Duration: 100<br>(100-1000)ms      |            |           |        |         |       |          |  |  |
|                                                                                                    | Scan Status: Success               |            |           |        |         |       |          |  |  |
|                                                                                                    | Scan Time: Wed Jul 4 15:05:50 2012 |            |           |        |         |       |          |  |  |
|                                                                                                    |                                    |            |           |        |         |       |          |  |  |
|                                                                                                    |                                    | Cha        | nnel Scan | Result |         |       |          |  |  |
| Channel Usage Info Overall BSS Info Sector0 BSS Info Sector1 BSS Info Sector2 BSS Info Sector3 BSS Info |                                    |            |           |        |         |       |          |  |  |
| SSID                                                                                                    | BSS                                | SID        | Auth Mode | Cipher | Channel | Rate  | SNR      |  |  |
| wireless-01                                                                                             | 00:19:be                           | Of:84:40   | open      | none   | 1       | 54000 | 5<br>dBm |  |  |

Figure 115 Sector 0 BSS Info

Base onA8Ein 5G Channel Scan Result , user can select 5G channel with lower noise floor, less busy and less SSID as the channel for A8Ein's SSID.

Caution : During the process of channel scan, all WiFi clients associated to A8 via 2.4G channel will be drop for approximately 15-20 seconds.

# **8.1.2 5G** CHANNEL SCAN

Press Tools -> Channel Scan -> radio1 to start the 5G channel scan.

| A8n                            |                              |
|--------------------------------|------------------------------|
| Status Configuration Administr | ation Tools Statistics About |
| Channel Scan Perf              |                              |
| radio0 - radio1                |                              |
|                                | Channel Scan                 |
| Start Scan:                    | Start Scan                   |
| Duration:                      | 100<br>(2) (100-1000)ms      |
| Scan Status:                   | Ready                        |

Figure 116 5G Channel Scan

Details of 5G channel scan :

Start Scan : PressStart Scan to start 5G channel scan.

Duration : The switching time of the channel scanning interval , setting range is 100-1000ms, default is 100ms.

Scan Status : A8Ein Base station channel scan status • "Ready" means it can start scan. "Success" means scan finished.

#### Procedures :

- 4. In the main menu, selectTools -> Channel Scan -> radio1
- 5. PressStart Scan
- 6. Wait until the scan status change to "Success". The scanning will take approximately 20 seconds

| Configuration Administration Tools Statistics About                                                                                                    |                                                                                                    |                                                                                                    |  |  |  |  |  |  |
|----------------------------------------------------------------------------------------------------|----------------------------------------------------------------------------------------------------|----------------------------------------------------------------------------------------------------|--|--|--|--|--|--|
|                                                                                                    |                                                                                                    |                                                                                                    |  |  |  |  |  |  |
| radio1                                                                                                    |                                                                                                    | -                                                                                                  |  |  |  |  |  |  |
| Channel Scan                                                                                                    |                                                                                                    |                                                                                                    |  |  |  |  |  |  |
| Start Scan: Start Scan                                                                                                    |                                                                                                    |                                                                                                    |  |  |  |  |  |  |
|                                                                                                    |                                                                                                    |                                                                                                    |  |  |  |  |  |  |
| Duration: 100 (100-1000)ms                                                                                                    |                                                                                                    |                                                                                                    |  |  |  |  |  |  |
| Scan Status: Success                                                                                                    |                                                                                                    |                                                                                                    |  |  |  |  |  |  |
|                                                                                                    |                                                                                                    |                                                                                                    |  |  |  |  |  |  |
| Scan time: Wed Jul 4 15:31:45 2012                                                                                                    |                                                                                                    |                                                                                                    |  |  |  |  |  |  |
|                                                                                                    |                                                                                                    |                                                                                                    |  |  |  |  |  |  |
| Channel Scan Result                                                                                                    |                                                                                                    |                                                                                                    |  |  |  |  |  |  |
| Liteane Tofo Overall RSS Info                                                                                                    |                                                                                                    |                                                                                                    |  |  |  |  |  |  |
|                                                                                                    |                                                                                                    |                                                                                                    |  |  |  |  |  |  |
|                                                                                                    |                                                                                                    |                                                                                                    |  |  |  |  |  |  |
| 36 40 44 48 52 56 60 64 100 104 108 112 116 120 124 128 132 136 140 149 153 157                                                                                                    | 7 161                                                                                                    | 165                                                                                                |  |  |  |  |  |  |
| 36         40         44         48         52         56         60         64         100         104         108         112         116         120         124         128         132         136         140         149         153         157           -102         -103         -103         -103         -103         -103         -101         -102         -102         -101         -92         -92         -101         -92         -92         -101         -92         -92         -92         -92         -92         -92         -92         -92         -92         -92         -92         -92         -92         -92         -92         -92         -92         -92         -92         -92         -92         -92         -92         -92         -92         -92         -92         -92         -92         -92         -92         -92         -92         -92         -92         -92         -92         -92         -92         -92         -92         -92         -92         -92         -92         -92         -92         -92         -92         -92         -92         -92         -92         -92         -92         -92         -92         -92 </td <td><b>161</b></td> <td>1<b>65</b><br/>-102</td>                                                                                                    | <b>161</b>                                                                                                    | 1 <b>65</b><br>-102                                                                                |  |  |  |  |  |  |
| 36         40         44         48         52         56         60         64         100         104         108         112         116         120         124         128         132         136         140         149         153         157           -102         -102         -103         -103         -103         -103         -104         -103         -101         -102         -101         -92         -92         -101         -92         -92         -92         -92         -92         -92         -92         -92         -92         -92         -92         -92         -92         -92         -92         -92         -92         -92         -92         -92         -92         -92         -92         -92         -92         -92         -92         -92         -92         -92         -92         -92         -92         -92         -92         -92         -92         -92         -92         -92         -92         -92         -92         -92         -92         -92         -92         -92         -92         -92         -92         -92         -92         -92         -92         -92         -92         -92         -92         -92 </td <td><b>7 161</b><br/>-92<br/>-76</td> <td>-102</td>                                                                                                    | <b>7 161</b><br>-92<br>-76                                                                                                    | -102                                                                                               |  |  |  |  |  |  |
| 36         40         44         48         52         56         60         64         100         104         108         112         116         120         124         128         132         136         140         149         153         157           102         102         103         103         103         104         104         101         102         102         102         102         102         102         102         102         102         102         102         102         102         102         102         102         102         102         102         102         102         102         102         102         102         102         102         102         102         102         102         102         102         102         102         102         102         102         102         101         102         102         102         101         103         103         103         103         103         101         102         102         101         102         101         102         101         102         101         103         103         103         103         103         103         103                                                                                                    | 7     161       -92     -92       -76     -79                                                                                    | 165<br>-102<br>-102<br>-100                                                                        |  |  |  |  |  |  |
| 36         40         44         48         52         56         60         64         100         104         108         112         116         120         124         128         132         136         140         149         153         153           102         102         103         103         103         104         103         101         102         102         102         102         102         102         101         103         103         104         103         103         101         102         102         101         92         92         102         101         92         92         101         92         92         101         92         92         101         92         92         92         92         92         92         92         92         92         92         92         92         92         92         92         92         92         92         92         92         92         92         92         92         92         92         92         92         92         92         92         92         92         92         92         92         92         92         92         9                                                                                                    | 161       -92       -76       -79       0                                                                                        | <ul> <li>165</li> <li>-102</li> <li>-102</li> <li>-100</li> <li>0</li> </ul>                       |  |  |  |  |  |  |
| 36         40         44         48         52         56         60         64         100         100         100         110         110         120         120         120         120         132         136         140         149         157           102         102         103         103         103         104         103         103         103         103         103         103         103         103         103         103         103         103         103         103         103         103         103         103         103         103         103         103         103         103         103         103         103         103         103         103         103         103         103         103         103         103         103         103         103         103         103         103         103         103         103         103         103         103         103         103         103         103         103         103         103         103         103         103         103         103         103         103         103         103         103         103         103         103                                                                                                    | <ul> <li>161</li> <li>-92</li> <li>-76</li> <li>0</li> <li>-79</li> <li>0</li> </ul>                                             | <ul> <li>165</li> <li>-102</li> <li>-102</li> <li>-100</li> <li>0</li> <li>0</li> </ul>            |  |  |  |  |  |  |
| 36         40         44         48         52         56         60         64         100         108         112         116         120         128         132         136         140         149         153         157           102         102         103         103         103         104         103         101         102         102         102         102         102         101         103         103         103         104         103         101         102         102         101         92         92         102         101         92         92         101         92         92         101         92         92         101         92         92         101         92         92         101         92         92         101         92         92         101         92         92         92         92         92         92         92         102         101         101         101         101         101         101         101         101         101         101         101         101         101         101         101         101         101         101         101         101         101 <t< td=""><td><ul> <li>7</li> <li>161</li> <li>-92</li> <li>-76</li> <li>-79</li> <li>0</li> <li>0</li> <li>0</li> <li>0</li> <li>0</li> </ul></td><td><ul> <li>165</li> <li>-102</li> <li>-102</li> <li>-100</li> <li>0</li> <li>0</li> <li>0</li> </ul></td></t<> | <ul> <li>7</li> <li>161</li> <li>-92</li> <li>-76</li> <li>-79</li> <li>0</li> <li>0</li> <li>0</li> <li>0</li> <li>0</li> </ul> | <ul> <li>165</li> <li>-102</li> <li>-102</li> <li>-100</li> <li>0</li> <li>0</li> <li>0</li> </ul> |  |  |  |  |  |  |

Figure 117 5G Channel Usage

From the Channel Scan Result <sup>,</sup> press on Channel Usage Info user will see the condition of 5G channel around A8Ein.

Overall BBS Info :

| A8n                                                |                    |            |              |         |        |           |  |  |
|----------------------------------------------------|--------------------|------------|--------------|---------|--------|-----------|--|--|
| Status Configuration Admini<br>Channel Scan i Perf | stration To        | ols St     | atistics     | About   |        |           |  |  |
| radio0 - radio1                                    | -                  | Channe     | -<br>ol Scan | -       |        |           |  |  |
|                                                    |                    | Channe     | er ocan      |         |        |           |  |  |
| Start Scan:                                        | Start Scan         |            |              |         |        |           |  |  |
| Duration:                                          | 100<br>(100-1000)m | S          |              |         |        |           |  |  |
| Scan Status:                                       | Success            |            |              |         |        |           |  |  |
| Scan Time:                                         | Wed Jul 4 15:3     | 1:45 2012  |              |         |        |           |  |  |
|                                                    |                    |            |              |         |        |           |  |  |
|                                                    | (                  | Channel Se | can Result   |         |        |           |  |  |
| Channel Usage Info Overall BSS Info BSS Info       |                    |            |              |         |        |           |  |  |
| SSID BSSID                                         |                    | Auth Mode  | Cipher       | Channel | Rate   | SNR       |  |  |
| 230-wpa2-5G 92:a4:de:81;                           | 10:18              | wpa2       | aes          | 36      | 130000 | 19<br>dBm |  |  |

Figure 118 5G BSS Info

In Channel Scan Result, press Overall BSS Info for 5G BSS Info, it shows information of BSSID around A8Ein.

TPS12-016\_rev1 1\_A8Ein\_web-admin\_Configuration\_Manual\_-\_fm\_1 2 0 604 (for FCC & IC) 20130322.doc BSS Info : A8n Configuration Administration Statistics About Channel Scan radio1 radio0 **Channel Scan** Start Scan: Start Scan Duration: 100 (100-1000)ms Scan Status: Success Wed Jul 4 15:31:45 2012 Scan Time: **Channel Scan Result** Channel Usage Info Overall BSS Info BSS Info SSID BSSID Auth Mode Cipher Channel Rate SNR 19 230-wpa2-5G 92:a4:de:81:10:18 wpa2 36 130000

## Figure 119 BSS information

In Channel Scan Result, press BSS Info and it shows information of BSSID from A8Ein.

Base onA8Ein 5G Channel Scan Result <sup>,</sup> user can select 5G channel with lower noise floor, less busy and less SSID as the channel for A8Ein's SSID.

Caution During the process of channel scan, all WiFi clients associated to A8 via 5G channel will be drop for approximately 15-20 seconds.

## 8.2 IPERF

With build-in iPerf in A8Ein , user can use one terminal with WiFi adapter to test the throughput performance of A8Ein.

Click on Tools -> iPerf to open up the iPerf interface shown in the picture below :

| AON                        |                         |                  |               |  |  |  |  |  |
|----------------------------|-------------------------|------------------|---------------|--|--|--|--|--|
| Status Confi               | guration Administration | Tools Statistics | About         |  |  |  |  |  |
| Channel Scan iPerf         |                         |                  |               |  |  |  |  |  |
|                            |                         |                  |               |  |  |  |  |  |
| iPerf Server Configuration |                         |                  |               |  |  |  |  |  |
| Server ID                  | Server Type             | Server Port      | Server Status |  |  |  |  |  |
| 1                          | TCP                     | 5001             | OFF           |  |  |  |  |  |
| 2                          | UDP                     | 5002             | OFF           |  |  |  |  |  |
|                            |                         |                  |               |  |  |  |  |  |
|                            |                         |                  |               |  |  |  |  |  |

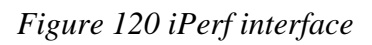

Details of iPerf configuration interface:

Server ID : iPerf Server ID.

Server Type : iPerf Server Type.

Server Port : iPerf Server Port number.

Server Status : iPerf Server Status.

kink on this icon to configure iPerf Server.

The button *will* appear the following interface:

| A8n                               |                  |             |           |                  |
|-----------------------------------|------------------|-------------|-----------|------------------|
| Status Configuration Administrati | on Tools         | Statistics  | About     |                  |
| Channel Scan i Perf               |                  |             |           |                  |
|                                   |                  |             |           |                  |
|                                   | iPerf            | Server Sett | ing       |                  |
| Enable Server:                    | <b>V</b>         |             |           | Changes          |
| Server ID:                        | 1                |             |           | Submit           |
| Server Type:                      | 🖸 UDP Server 🍳 T | CP Server   |           |                  |
| Port:                             | 5001             |             | (0-65535) | Back to Overview |

#### Figure 121 iPerf Server Configuration Interface

Details of iPerf Server configuration interface:

Enable Server : Enable or disable iPerf Server.

Server ID : iPerf Server ID.

Server Type : Select TCP or UDP server.

Port : Select port number of TCP or UDP.

## Procedures :

- 1. In the main menu, select Tools->iPerf enter the iPerf configuration page;
- 2. Press 🚺 to configure the iPert server parameters;
- 3. Enable Server Select Enable;
- 4. Server Type select A8Ein as TCP Server or UDP server;
- 5. Select the port number of TCP server or UDP server;
- 6. PressSubmit and start the test.

# 9 A8EIN CPU USAGE

A8Ein provides information of CPU Usage of the device.

Click on Statistics -> Processor and it shows A8Ein CPU processing and usage , A8Ein utilize dual core CPU, you may select "1" or "0" to check the status of each CPU. Picture below shows the statistic of Processer 1, Processer 0 will have the same layout as Processor 1.

# A8n

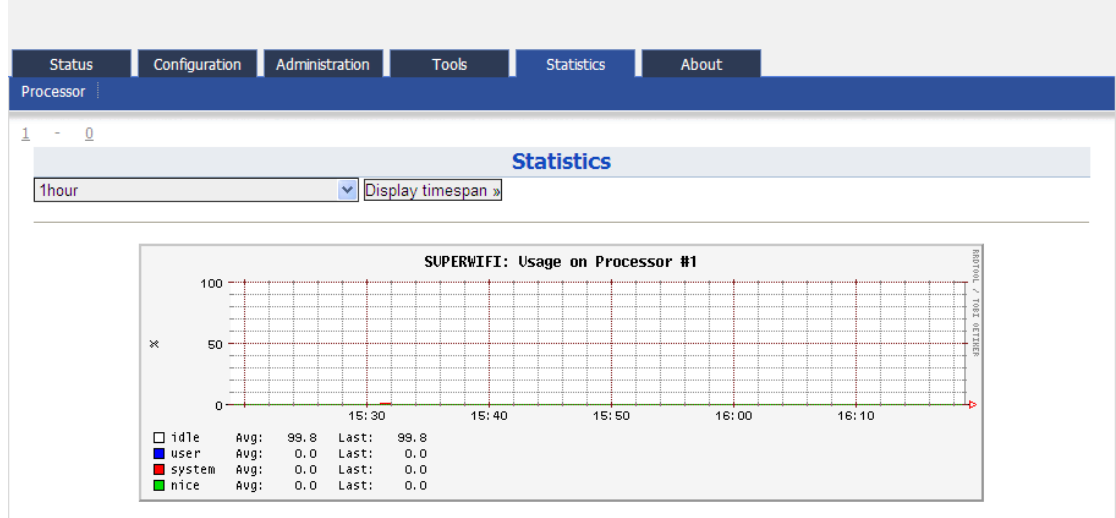

Figure 122 Processer 1 Usage

Details of Processer 1 usage are listed below :

On the top left corner, you can select the display timespan of usage  $\,^{,}$  options available are 10 minutes  $\,^{,}$  1 hour  $\,^{,}$  1 day  $\,^{,}$  1 week  $\,^{,}$  1 month or 1 year  $\,^{,}$ 

Display timespan : this allow user to select the duration CPU usage.

Steps :

- 1. In the main menu, selectStatics->ProcessorInto the CPU processor usage statistics interface;
- 2. Select the CPU that will display at the statistic chart.
- 3. Click Display timespan to select the timespan.

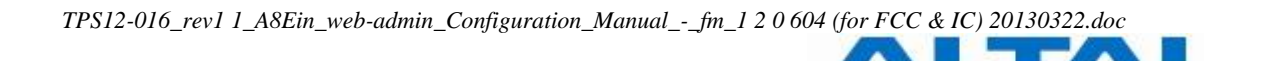

# **10 A8EIN INFORMATION**

The "About" in the web layout shows the hardware and software version, information of radio, product and company

| A8n                                                                                                    |                |          |               |            |  |
|----------------------------------------------------------------------------------------------------|----------------|----------|---------------|------------|--|
| Status Configuration Product Version                                                                                                    | Administration | Tools    | Statistics    | About      |  |
|                                                                                                    | A8n            | Super Wi | Fi Base Stati | on Version |  |
| Hardware Version<br>Version: 1.0<br>RF1 Version: 0.0<br>RF2 Version: 0.0                                                                                                    |                |          |               |            |  |
| Software Version<br>Version: 1.1.2.405<br>FPGA: 0x7f<br>MIB: 1.0                                                                                                    |                |          |               |            |  |
| Radio Information(radio0)<br>Antenna Type: External but<br>Filters: 0/0/0/0/0/0                                                                                                    | not included   |          |               |            |  |
| Product Information<br>Product Name: A8n<br>Product Code: a8n-<br>Product Serial Number: 1AAO<br>Product Model: WA8011A-A<br>AC Power: supported<br>DC Power: supported<br>Housing: N<br>Heater: supported | 082300021      |          |               |            |  |
| <u>Company Information</u><br>Company Name: Company<br>Technical Support:<br>Web Site: http://                                                                                                    |                |          |               |            |  |

Figure 123 A8Ein "About"

Details of A8Ein Information :

Production Information: This shows the name, code, serial number, product mode, supported power supply and etc.

Hardware Version: Display the version of hardware, and RF

Software Version: Display the version of firmware, FPGA, and MIB

Radio Information : Display the antenna type and filer

Company Information : Display information of Altai